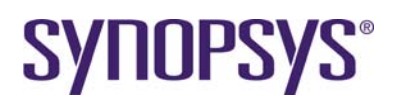

# Laker CDPR Tutorial for Timing-driven Flow

| 1     | Introduction                                   | . 3      |
|-------|------------------------------------------------|----------|
| 2     | Environment Setup                              | . 4      |
| 2.′   | 1 Tool Installation Version                    | .4       |
| 2.2   | 2 Open Cell Library                            | .4       |
| 2.3   | 3 Custom Digital Tutorial                      | .4       |
| 2.4   | 4 Enhanced CustomDigital Toolbox               | .6       |
| 3     | Technology File Preparation                    | .7       |
| 3.′   | 1 Lab-1A: Routing rules                        | .8       |
| 3.2   | 2 Lab-1B: Foundry DRC rules                    | .9       |
| 4     | Library Preparation                            | 11       |
| 4.′   | 1 Standard Cell Design Kit                     | 11       |
| 4.2   | 2 Lab-2A: Library Preparation by GDS           | 12       |
|       | 4.2.1 Import Stream files                      | 12       |
|       | 4.2.2 Net/Port Extraction                      | 13       |
|       | 4.2.3 Define Global Power/Ground Net           | 14       |
|       | 4.2.4 Antenna Pin Information                  | 15       |
|       | 4.2.5 Define Site information                  | 16       |
|       | 4.2.6 Update Macro Cell Property               | 17       |
| 4.3   | 3 Lab-2B: Library Preparation by LEF           | 18       |
|       | 4.3.1 Import LEF Files                         | 18       |
|       | 4.3.2 Export Stream of Abstract Views          | 19       |
| 4.4   | 4 Lab-2C: Verilog and SPICE library files      | 20       |
|       | 4.4.1 Import Verilog library Files             | 21       |
|       | 4.4.2 Define Primitive Symbol                  | 21       |
| 4.5   | 5 RC Table Preparation                         | 22       |
|       | 4.5.1 ITF Flow                                 | 22       |
|       | 4.5.2 Third Party Correlation Flow             | 23       |
| 4.6   | 6 Dual View Library Preparation                | 24       |
| 5     | Design Preparation                             | 24       |
| 5.1   | 1 Lab-3A: Design Preparation by CDL            | 24       |
| _     | 5.1.1 Import CDL files                         | 24       |
| 5.2   | 2 Lab-3B: Design Preparation by Verilog        | 26       |
| -     | 5.2.1 Import Verilog Files                     | 26       |
| 5.3   | 3 Lab-3C: Design Preparation by Verilog to CDL | 27       |
| _     | 5.3.1 Verilog to CDL Conversion by LVS Utility | 27       |
| 5.4   | Lab-3D: Design Preparation by DEF              | 27       |
|       | 5.4.1 Import DEF files                         | 27       |
| 5.5   | 5 Lab-3E: Design Preparation by GDS            | 28       |
|       | 5.5.1 Import Stream Files                      | 28       |
| ~     | 5.5.2 Assign Net Names                         | 29       |
| 6     | Floorplan                                      | 29       |
| 6.    | Lab-4A: Floorplan Initialization               | 29       |
|       | 6.1.2 Set Deuting Levers                       | 29       |
|       | 6.1.2 Jet NUULII LAYEIS                        | 21       |
|       | 0.1.3 IIIIuaiize Alea Estillation              | 31<br>21 |
|       | 615 Create Cell Boundary                       | 22<br>22 |
|       | 616 Initial Din Assignment                     | 27<br>27 |
| 7     | 0.1.0 Initian III Assignment                   | 36       |
| ' 7 · | 1 Jah-54: Add Physical Only Cells (Ontional)   | 36       |
|       |                                                | 50       |

| 7.1.1 Introduction of Dhusical Only Calls                                         | 26        |
|-----------------------------------------------------------------------------------|-----------|
| 7.1.1 Introduction of Physical Only Cells                                         |           |
| 7.1.2 Add Moll Top                                                                |           |
| 7.1.5 AUU Well Tap                                                                |           |
| 7.1.4 Wark Placement Status of Physical Cells                                     |           |
| 7.1.5 PG Connection of Physical Cells                                             |           |
| 8 Power Plan                                                                      |           |
| 8.1 Lab-6A: Create Core Ring and Stripe                                           |           |
| 8.1.1 Introduction of PG Route Type                                               |           |
| 8.1.2 Create Core Rings                                                           |           |
| 8.1.3 Create Stripes                                                              |           |
| 9 In-Placement                                                                    |           |
| 9.1 Lab-7A: Row Placement                                                         |           |
| 9.1.1 Preparation of Placement Constraint File                                    |           |
| 9.1.2 Assign Placement Constraint File                                            |           |
| 9.1.3 Create Placement Blockage                                                   |           |
| 9.1.4 Row-based Placement in SDL                                                  |           |
| 10 Post-Placement                                                                 |           |
| 10.1 Lab-8A: Post-Placement                                                       |           |
| 10.1.1 Pin Optimization                                                           |           |
| 10.1.2 Check Placement                                                            |           |
| 10.1.3 Check Spare Cell Placement                                                 |           |
| 10.1.4 Connect PG Rails of Standard Cells                                         |           |
| 10.1.5 Add Core Fillers                                                           |           |
| 11 In-Route                                                                       |           |
| 11.1 Introduction                                                                 | 51        |
| 11.2 Lab-9A: Auto Route                                                           | 51        |
| 11.2.1 Auto Route                                                                 | 51        |
| 11.2.2 Routing Quality of Result                                                  | 53        |
| 11.2.3 Antenna Check and Fix                                                      |           |
| 11.3 Lab-9B: Congestion Analysis                                                  | 55        |
| 11.3.1 Remove Signal Routing (optional)                                           | 55        |
| 11.3.2 Congestion Analysis and Map                                                |           |
| 12 Timing Driven Flow                                                             |           |
| 12.1 Introduction                                                                 | 57        |
| 12.2 Lab-10A: Configuration Setup                                                 |           |
| 12.2.1 Prepare Data                                                               |           |
| 12.3 Lab-10B: Net Optimization                                                    |           |
| 12.3.1 Fan out Based Optimization                                                 |           |
| 12.3.2 Length Based Optimization                                                  | 60        |
| 12.3.3 Level Based Optimization                                                   | 61        |
| 12.4 Lab-10C: Timing Driven CDPR Window                                           | 61        |
| 12.4.1 Report Timing Path and Constraint                                          | 61        |
| 12.4.2 Recommend Implementation Flow                                              |           |
| 12.5 Lab-10D Realize Timing Driven CDPR Implementation                            |           |
| 12.5.1 Synchronize Database                                                       | 65        |
| 12.6 Lab-10E Post Layout Timing ECO                                               | 66        |
| 13 Other Topics                                                                   | 67        |
| 13.1 Lab-A1: LEE/DEE Elow in Laker DB                                             | 67        |
| 13.1.1 Introduction                                                               | 67        |
| 13.1.2 TF/LEF Library Creation                                                    | יוס<br>אא |
| 13.1.3 DEF Library Creation                                                       | 00<br>גא  |
| 13.2 $1 \text{ ab-} \Delta 2 \cdot 1 \text{ EE/DEF Elow in Laker } \Delta \Delta$ |           |
| 13.21 Introduction                                                                |           |
| 13.2.1 Introduction                                                               |           |
| 13.2.2 DEF Library Creation                                                       |           |
| 13.2.3 DEF LIDIALY OTEAUUIT                                                       |           |

| 10.0      |                                                 |    |
|-----------|-------------------------------------------------|----|
| 13.3      | Lab-B1: Matrix Constraint                       | 12 |
| 13.3.1    | Introduction of Matrix Constraint               | 72 |
| 13.3.2    | 2 Define Matrix Constraint                      | 72 |
| 13.3.3    | B Row Placement in SDL                          | 73 |
| 13.4      | Lab-C1: Limited Layer Routing                   | 75 |
| 13.4.1    | Introduction                                    | 75 |
| 13.4.2    | 2 Channel Floorplan                             | 75 |
| 13.4.3    | Automatic Pseudo blockage                       | 75 |
| 13.4.4    | SPINE Style Routing                             | 76 |
| 13.4.5    | Manual SPINE Pre-wiring                         | 77 |
| 13.5      | Lab-D1: Cell Level OD Sharing                   | 78 |
| 13.5.1    | Introduction                                    | 78 |
| 13.5.2    | Cell Level OD Sharing                           | 78 |
| 13.6      | Lab-E1: Cell Level ESD Spacing                  | 80 |
| 13.6.1    |                                                 | 80 |
| 13.6.2    | Cell Level ESD Spacing                          | 81 |
| 13.7      | Lab-F1: Laker OpenAccess Incremental Technology | 83 |
| 13.7.1    | Introduction                                    | 83 |
| 13.7.2    | Create an Incremental Technology Library        | 83 |
| 13.7.3    | Create a Design Library                         | 84 |
| 14 Limita | tions and Known Problems                        | 85 |
| 14 1      | Laker OA Flow                                   | 85 |
| 14.2      | Laker Import Verilog Flow                       | 85 |
| 14.3      | Laker Cell Level ESD Spacing and OD Sharing     | 85 |
| 14.0      | Laver Manning for Notch Gan Fill                | 85 |
| 14.5      | New SDI Model Man File in $\Omega \Delta$       | 86 |
| 1/ 6      | Preferred Routing Direction                     | 87 |
| 14.0      |                                                 | 01 |

# **1** Introduction

The Laker Custom Digital solution is for cell based designs in an environment of custom layout automation system. The recommended flow described in this documentation will guide you through the typical flow starting from data preparation, floor planning, power planning, cell placement, and finishing digital routing.

Data Preparation is covered by the following topics:

- 2 Environment Setup
- 3 Technology File Preparation
- 4 Library Preparation
- 5 Design Preparation

Recommended Flow is covered by the following topics:

- 6 Floorplan
- 7 Pre-Placement
- 8 Power Plan
- 9 In-Placement
- 10 Post-Placement
- 11 In-Route

Recommended Timing Driven Flow is covered by the following topics:

12 Timing Driven Flow

# 2 Environment Setup

## 2.1 Tool Installation Version

Laker 2011.06p1 for PG router, digital router, and timing driven Automatic Place and Route (APR). LakerOA 2011.08p1 for PG router, digital router, and timing driven APR.

## 2.2 Open Cell Library

The Si2 Nangate Open Cell Library is a generic open-source, standard-cell library provided for the purposes of research, testing, and exploring EDA flows. Therefore, Si2 Nangate 1 PDKv1.3\_2009\_07 release of the Open Cell Library was selected for the common library preparation.

For more information, refer to the following website page: http://www.si2.org/openeda.si2.org/projects/nangatelib

Both Laker DB and Laker OA utilize the basic Open Cell Library in data preparation.

The following steps are optional if you only want to install the original package for reference.

# 2.3 Custom Digital Tutorial

On top of previous work of Open Cell Library database, the following derivatives are created for the Custom Digital tutorial.

## source/technology

| OpenCellLibrary.tf         | Laker technology file with advanced routing rules                   |
|----------------------------|---------------------------------------------------------------------|
| ref_oa.tf                  | Laker OpenAccess technology file for reference library creation     |
| laker.dsp                  | Laker display file                                                  |
| OpenCellLibrary.itf        | Laker OpenCellLibrary Interconnect Technology File                  |
| OpenCellLibrary_x2d.captbl | Laker OpenCellLibrary reference RC Table file                       |
| source/library             | Laker revised GDS file with new cells.                              |
| OpenCellLibrary.gds        | Laker revised SPICE file with new cells and PG ports.               |
| OpenCellLibrary.sp         | Laker revised LEF file with modified metal1 fat metal rules,        |
| OpenCellLibrary_RC_ANT.lef | antenna rule, antenna data and RC values.                           |
| OpenCellLibrary.cp         | Laker cell property file for updating Cell Property                 |
| OpenCellLibrary_ANT.cp     | Laker cell property file of antenna data for updating Cell Property |
| OpenCellLibrary.idx        | Laker generic cell content index file for Row Placement             |
| TAPCELL_X1.gds             | Laker generic TAP cell, necessary for tap-less standard cell flow   |
| FILLCELL_X3.gds            | Laker generic FILL3 cell, it is necessary for nofiller1 flow        |
| PGMUX2_X1.gds              | Laker generic pass-gate MUX2 design for PG ESD spacing flow         |

<sup>&</sup>lt;sup>1</sup> The example information was obtained from the Si2 website (<u>http://www.si2.org/openeda.si2.org/projects/nangatelib</u>).

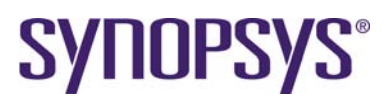

| PGMUX2_X1.sp                                                                                                    | Laker genetic pass-gate MUX2 design for PG ESD spacing flow                                                                                                    |
|----------------------------------------------------------------------------------------------------|----------------------------------------------------------------------------------------------------|
| <b>source/openaccess</b><br>NCSU_FreePDK_45nr<br>NangateOpenCellLibra                                                                                                    | n OpenAccess library for custom via<br>ry OpenAccess library for standard cell layout                                                                                                    |
| source/liberty                                                                                                    | Laker liberty timing libraries with modified foot print and scan                                                                                                    |
| NangateOpenCellLibra<br>NangateOpenCellLibra<br>NangateOpenCellLibra                                                                                                    | ry_slow_conditional_nldm.lib worst case timing library<br>ry_typical_conditional_nldm.lib typical case timing library<br>ry_fast_conditional_nldm.lib best case timing library                                                                                                    |
| <b>source/design</b><br>Divide.sp<br>Divide_pl.def<br>Divide_pl.gds<br>Divide.v                                                                                            | CDL netlist of Divide example<br>DEF floorplan file<br>GDS floorplan file<br>gate level Verilog netlist of Divide example                                                                                                    |
| CPU.sp<br>CPU.v<br>CPU_eco.v                                                                                                    | CDL netlist of CPU example<br>gate level Verilog netlist of CPU example<br>gate level Verilog netlist of CPU ECO example                                                                                                    |
| <b>source/constraint</b><br>pin_bus.const<br>pin_opt.const<br>placement.const<br>matrix_rp.tcl                                                                             | Laker pin constraint for Auto Pin Assignment in bus format<br>Laker pin optimization constraint for Auto Pin Assignment<br>Laker placement constraint<br>Laker hierarchical matrix constraint Tcl file                                                                                                    |
| CPU_init_pin.const<br>CCU.sdc<br>CCU_timing.tcl                                                                                                    | Initial pin placement constraint<br>Timing constraint file for CCU block<br>Timing Configuration file for CCU block                                                                                                    |
| source/map<br>lef_layer.map<br>lef_layer_out.map<br>lef2oa.map<br>gds_layer.map<br>gds_font.map<br>SDL_def.map<br>SDL_def_abs.map<br>SDL_def_oa.map<br>SDL_ref_nangate.map | Laker layer map file for Import LEF<br>Laker layer map file for Export LEF<br>Laker OA lef2oa layer map file for Import LEF<br>Laker layer map file for Import Stream<br>Laker font size map file for Import Stream<br>Laker model map file for SDL flow<br>Laker model map file for SDL flow with abs view<br>Laker OA model map file for SDL flow<br>Laker OA model map file for reference library flow |
| source/script<br>route.tcl                                                                                                    | sample script for batch procedure of digital routing                                                                                                    |
| The following steps ins<br>1. Unzip the Cust<br>> tar zxvf                                                                                                    | tall tutorial source files and a working directory.<br>om Digital Tutorial source files in your tutorial directory.<br>Custom_Digital_Tutorial_xxxxyyzz.tgz                                                                                                    |
| 2. Set up a new v                                                                                                    | vorking directory environment.                                                                                                    |

- > copy work\_clean work
- > cd work

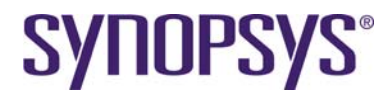

## 2.4 Enhanced CustomDigital Toolbox

The original CustomDigital Toolbox version installed in the Laker released package provides essential features. An enhanced toolbox of power route and digital route is prepared for a quick start tutorial. It includes a customized menu and frequently used features.

- 1. Set search path for LakerAPR window because it needs several commands.
  - > set path = ( <laker\_install\_path>/bin \$path)
    > which laker
  - > which april
- 2. Unzip the enhanced Digital Flow Toolbox in your working directory.
  > tar zxvf CustomDigital\_Enhanced\_Toolbox\_xxxxyyzz.tgz

You can also create a soft link for central installation. > ln -s <your\_install\_path>/CustomDigital .

3. Set up a few environment variables.
> source CustomDigital/integ.cshrc

```
# Environment variable settings for integration
setenv DIGITALROUTER_INTEG_PATH .
setenv DIGITALROUTER_INTEG_VERSION_CHECK 1
```

```
unsetenv LAKER_TCL_DIGITAL_ROUTEALL
```

The DIGITALROUTER\_INTEG\_VERSION\_CHECK environment variable is enabled to check the Enhanced CustomDigital ToolBox compatibility with the Laker tool version. This check can be disabled by removing this environment variable.

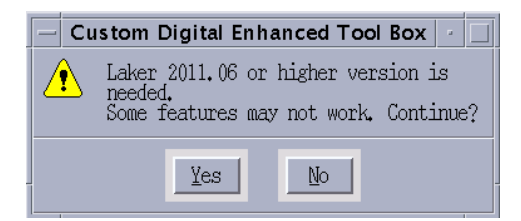

The LAKER\_TCL\_DIGITAL\_ROUTEALL environment variable is used to invoke the basic CustomDigital menu of **PG Route**, **Route** and **Delete Route** packed in the released package. It is disabled by removing the environment variable.

The **PG Route**, **Route** and **Delete Route** forms from release package are reused in the enhanced Digital Flow.

4. Add the following lines in your *laker.rc* resource file to automatically enable this tool box in the Laker Design Window.

```
[SourceTcl]
Source1 = $env(DIGITALROUTER_INTEG_PATH)/CustomDigital/integ.tcl
```

5. Create an *april.rc* resource file is used for timing-driven window.

```
[SourceTcl]
Source1 = $env(DIGITALROUTER_INTEG_PATH)/CustomDigital/apr/flow.tcl
```

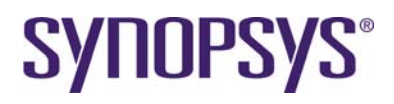

Source2 = \$env(DIGITALROUTER\_INTEG\_PATH)/CustomDigital/apr/integ.tcl

Contact your support AE for feature feedback and suggestions about this enhanced toolbox. Useful scripts will be integrated in later versions.

6. Invoke the Laker system and check for a successful message in the *Main* window.

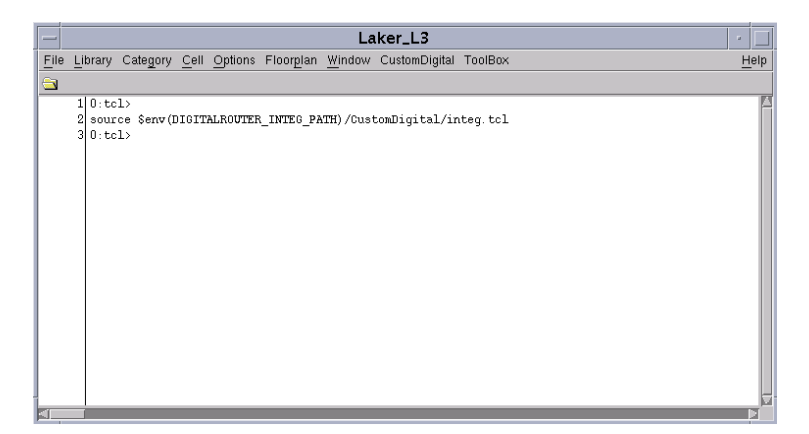

# **3** Technology File Preparation

There are two main parts of routing technology. One is routing rules, including layer, pitch, offset, default width, default space, preferred track direction and cost. The other is foundry DRC rules for metal and cut layers in a higher abstract description.

How does a library developer define a routing rule before creation of a standard cell library?

- Preferred direction depends on a standard layout style. Both HVH and VHV style are popular in advanced process nodes.
- Minimum routing width might be larger than minimum width defined in a Design Rule Manual (DRM). For example, larger routing width is used to cover the whole via closure.
- Pitch value is decided by minimum wire-wire spacing or minimum wire-via spacing. For example:
  - Horizontal metal1 pitch is wire-wire spacing style.
    - Pitch value = 0.5 \* routing width + routing spacing + 0.5 \* routing width
  - Vertical metal2 pitch is wire-via spacing style.
     Pitch value = 0.5 \* routing width + routing spacing + 0.5 \* via enclosure width

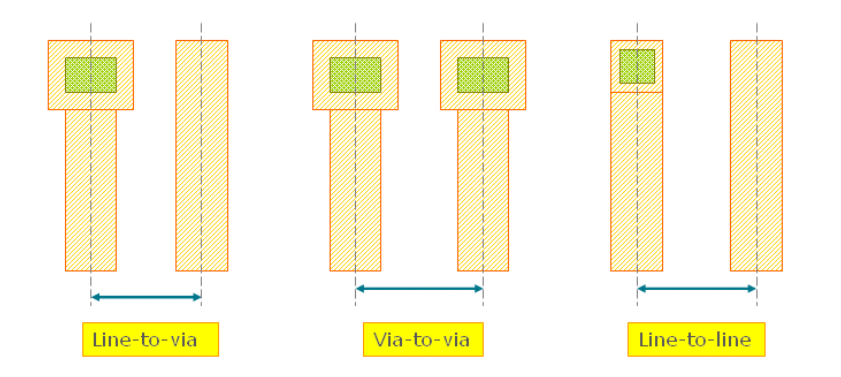

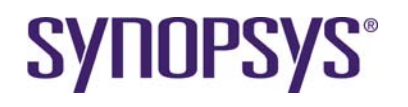

- A larger value of via enclosure width can be used to guarantee easy routing because no via rotation is necessary.
- Vertical pitch offset value is usually half of vertical pitch. This offset value matches pin offset of a standard cell layout. Otherwise, a short problem occurs when two standard cells are abutted.
- A common standard cell is 7-track, 9-track or 12-track of horizontal track (wire-wire spacing). The smallest driving inverter is 2-track of vertical track (wire-spacing).

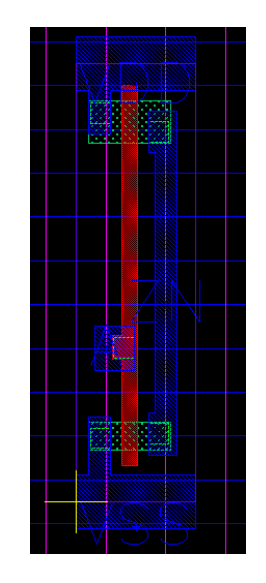

The figure illustrates OpenCellLibrary INV\_X1 routing pitch and offset. It is a 10-track height cell.

You can also get reference information from OA technology database, a LEF file or a third party technology file if it is available.

## 3.1 Lab-1A: Routing rules

| Name:           | Specify a valid routing layer. Poly layer can be defined if poly routing. |
|-----------------|---------------------------------------------------------------------------|
| Cost XY:        | Specify horizontal cost and vertical cost for a routing layer.            |
| Width:          | Specify the minimum width for a routing layer.                            |
| Spacing:        | Specify the minimum spacing for a routing layer.                          |
| Pitch XY:       | Specify the pitch or track value.                                         |
| Track Direction | Specify available track direction.                                        |
| Offset XY:      | Specify the offset value of a pitch.                                      |

How does a library developer define a routing rule?

 Cost XY values need to be matched with track direction. For example, ratio of {1 8} for metal1 layer means horizontal cost is smaller. It results in X-preferred direction. A ratio of {8 1} for metal2 layer results in Y-preferred direction.

The *tfNetRouteRule* section defines routing rules with the conditions of routing tracks, and also defines other routing constraints and spacing rules. For detailed information, please refer to the *Laker Command Reference* document.

| L#### | LayerType                                                                                                    | Layer                                                                                           | Cost<br>Value                                                                                                    | minW                                                                             | minS Dir                                                                                                 | MaxL Pi                                                                                                    | tchXY                                                                                                    | OffsetXY                                                                                                    | Avail :                                                                                                    | Disp                                          |                                               |
|-------|----------------------------------------------------------------------------------------------------|-------------------------------------------------------------------------------------------------|----------------------------------------------------------------------------------------------------|----------------------------------------------------------------------------------|----------------------------------------------------------------------------------------------------|----------------------------------------------------------------------------------------------------|----------------------------------------------------------------------------------------------------|----------------------------------------------------------------------------------------------------|----------------------------------------------------------------------------------------------------|-----------------------------------------------|-----------------------------------------------|
| #     | defPolyLayer {<br>defMetalLayer {<br>defMetalLayer {<br>defMetalLayer {<br>defMetalLayer {<br>defMetalLayer {<br>defMetalLayer {<br>defMetalLayer {<br>defMetalLayer {<br>defMetalLayer {<br>defMetalLayer {<br>defMetalLayer {<br>defMetalLayer {<br>defMetalLayer {} | poly<br>metal1<br>metal2<br>metal3<br>metal4<br>metal5<br>metal6<br>metal7<br>metal9<br>metal10 | 4<br>8<br>1<br>8<br>1 | 0.05<br>0.07<br>0.07<br>0.07<br>0.14<br>0.14<br>0.14<br>0.4<br>0.4<br>0.8<br>0.8 | 0.14 HV<br>0.065 H<br>0.07 V<br>0.07 H<br>0.14 V<br>0.14 H<br>0.14 V<br>0.4 H<br>0.4 V<br>0.8 H<br>0.8 V | 25 } { 0.<br>{ } 0.<br>{ } 0. | , 19 0, 14<br>, 19 0, 14<br>, 19 0, 14<br>, 28 0, 28<br>, 28 0, 28<br>, 28 0, 28<br>, 28 0, 28<br>, 28 0, 28<br>, 28 0, 28<br>, 16 }<br>, 16 } | $ \left\{ \begin{array}{c} 0. \ 0.95 \\ 0. \ 0.95 \\ 0.95 \\ 0.95 \\ 0.9$ | 0.07 }<br>0.07 }<br>0.07 }<br>0.07 }<br>0.07 }<br>0.07 }<br>7 } NO<br>7 } NO<br>7 } NO<br>7 } NO<br>7 } NO | YES<br>NO<br>NO<br>NO<br>NO<br>NO<br>NO<br>NO | YES }<br>NO }<br>NO }<br>NO }<br>NO }<br>NO } |

## 3.2 Lab-1B: Foundry DRC rules

Advanced process has new rules for width, space, fat metal space, end of line, enclosure edge, min area, min enclosure, min edge, min cut, max stack via, etc.

A technology LEF file is another high level description for necessary DRC information for routing. The following table is a brief example for one-to-one syntax format mapping between tfNetRouteRule and LEF.

| tfNetRouteRule syntax format                                                                                                    | LEF syntax format                                                                                                    |
|----------------------------------------------------------------------------------------------------|----------------------------------------------------------------------------------------------------|
| <pre>defRouteRule{     layerName { M1 }     endofLine {         { Spacing 0.1 }         { Threshold 0.1 }         { WithIn 0.04 }         { ParallelEdge 0.1 }         { ParallelEdge 0.1 }         { MinLength 0.07 }     } endofLine {         { Spacing 0.12 }         { Threshold 0.1 }         { WithIn 0.04 }         { ParallelEdge 0.1 }         { MinLength 0.07 }     }         { RinLength 0.1 }         { WithIn 0.04 }         { ParallelEdge 0.1 }         { MinLength 0.1 }         { MinLength 0.07 }         { BelowEncloseCut 0.05 } </pre> | SPACING 0.10 ENDOFLINE 0.10 WITHIN 0.04<br>PARALLELEDGE 0.10 WITHIN 0.10 MINLENGTH 0.07                                           |
| <pre>{ CutSpacing 0.15 } }</pre>                                                                                                    | SPACING 0.12 ENDOFLINE 0.10<br>WITHIN 0.04 PARALLELEDGE 0.1 WITHIN 0.10 MINLENGTH<br>0.07 ENCLOSECUT BELOW 0.05 CUTSPACING 0.15 ; |
| <pre>defViaRouteRule{     viaName { VIA1 }     minCutRule {         {</pre>                                                                                                    | MINIMUMCUT 2 WIDTH 0.3 WITHIN 0.2<br>MINIMUMCUT 4 WIDTH 0.3 WITHIN 0.25                                                           |

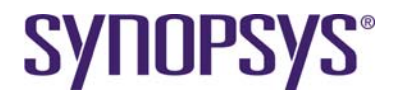

| tfNetRouteRule syntax format                                                                                                    | LEF syntax format                                                                                                    |
|----------------------------------------------------------------------------------------------------|----------------------------------------------------------------------------------------------------|
| { MetalWithIn 0.8 } }<br>{ { CutNum 2 } }<br>}<br>}                                                                                                    | MINIMUMCUT 2 WIDTH 0.3 LENGTH 0.3 WITHIN 0.8                                                                                        |
| <pre>defMaxViaStackRule {     {maxViaStack 4}     {range { M1 M6 }} }</pre>                                                                                                    | MAXVIASTACK 4 RANGE M1 M6;                                                                                                    |
| <pre>defRouteRule {     layerName {M1}     minArea {         { Area 0.027 }     } }</pre>                                                                                                    | AREA 0.027                                                                                                    |
| <pre>minArea {</pre>                                                                                                    | AREA 0.06 EXCEPTEDGELENGTH 0.21 EXCEPTMINSIZE 0.07<br>0.21;                                                                         |
|                                                                                                    | MINENCLOSEDAREA 0.20                                                                                                    |
| <pre>defRouteRule {     minEdges {         {</pre>                                                                                                    | MINSTEP 0.1 MAXEDGES 1                                                                                                    |
| <pre>defViaRouteRule{    viaName { VIA1 }    cutSpacing { 0.1 }    cutSpacing { 0.13 ParallelOverlap}    adjCutSpacing {         { Spacing 0.13 }         { AdjacentCuts 3 }         { WithIn 0.14 }    } }</pre> | SPACING 0.1<br>SPACING 0.13 PARALLELOVERLAP<br>SPACING 0.13 ADJCENTCUTS 3 WITHIN 0.14<br>[EXCEPTSAMEPGNET]                          |
| spacingRule { VIA1 VIA1 0.1<br>{ SameNet Stack } }                                                                                                    | LEF5.6:<br>SPACING<br>SAMENET VIA1 VIA2 0 STACK ;<br>SAMENET VIA1 VIA1 0.1 ;<br>END SPACING<br>LEF5.7: SPACING 0 LAYER VIA1 STACK ; |

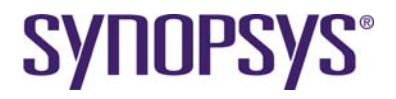

| tfNetRouteRule syntax format                                                                                                    | LEF syntax format                                                                                                    |  |  |  |  |
|----------------------------------------------------------------------------------------------------|----------------------------------------------------------------------------------------------------|--|--|--|--|
| <pre>defViaRouteRule{     viaName { VIA1 }     enclosure {         {Below}         {EnclosureEdge 0.015}         {MetalWidth 0.11}         {ParallelLength 0.27}         {ParallelWithIn 0.08}         {ExceptExtraCut}     } }</pre>                                                                                                    | ENCLOSUREEDGE BELOW 0.015 WIDTH 0.11 PARALLEL 0.27<br>WITHIN 0.08 EXCEPTEXTRACUT                                                                                                    |  |  |  |  |
| <pre>space { M1 0.07 {         { 0.08 { parallel &gt; 0.30 }         { width &gt; 0.17 } }         { 0.12 { parallel &gt; 0.30 }         { width &gt; 0.24 }         { 0.14 { parallel &gt; 0.40 }         { width &gt; 0.31 } }         { 0.21 { parallel &gt; 0.62 }         { width &gt; 0.62 }         { width &gt; 1.50 }         { width &gt; 1.50 }     } }</pre> | PARALLELRUNLENGTH         0.00         0.30         0.40         0.62         1.50           WIDTH         0.00         0.07         0.07         0.07         0.07         0.07           WIDTH         0.17         0.07         0.08         0.08         0.08         0.08           WIDTH         0.24         0.07         0.12         0.12         0.12         0.12           WIDTH         0.31         0.07         0.12         0.14         0.14         0.14           WIDTH         0.62         0.07         0.12         0.14         0.21         0.21           WIDTH         0.62         0.07         0.12         0.14         0.21         0.21           WIDTH         1.50         0.07         0.12         0.14         0.21         0.50         ; |  |  |  |  |
| antennaRule {     { AntennaCumSideDiffAreaRatio     { { 0 200 } { 0.010 200 }     { 0.015 500 } { 0.110 550 }     { 1.010 1000 } } } }                                                                                                    | ANTENNACUMDIFFSIDEAREARATIO PWL ( ( 0 200 )<br>( 0.01 200 ) ( 0.015 500 )( 0.11 550 )<br>( 1.01 1000 ) ) ;<br>THICKNESS 0.13 ;                                                                                                    |  |  |  |  |
| <pre> } antennaRule {     { AntennaDiffAreaRatio {         { 0 20 } { 0.010 20 }         { 0.015 99999 }         { 0.110 99999 }         { 0.110 99999 } }     }     { AntennaCumDiffAreaRatio {         { 0 40 } { 0.010 40 }         { 0.015 211 } { 0.110 215 }         { 1.010 250 } } } </pre>                                                                      | ANTENNADIFFAREARATIO PWL ( ( 0 20 ) ( 0.01 20 )<br>( 0.015 99999 )( 0.11 99999 ) ) ;<br>ANTENNACUMDIFFAREARATIO PWL ( ( 0 40 ) ( 0.01 40 )<br>( 0.015 211 ) ( 0.11 215 )( 1.01 250 ) ) ;                                                                                                    |  |  |  |  |

Regarding technology file preparation for poly routing, please refer to the *Laker Command Reference* document.

# **4** Library Preparation

# 4.1 Standard Cell Design Kit

The standard cell design kit is a set of deliverables for the timing driven design flow. Usually, it is well defined and prepared by library vendors or foundry design service teams.

| Name           | Purpose                                         | Comments |
|----------------|-------------------------------------------------|----------|
| Technology LEF | 1. Define routing pitch, direction, DRC/Antenna |          |
| (.lef)         | check rules for layer and via                   |          |
|                | 2. Define standard via and custom via           |          |

The following is a list of common deliverables for reference.

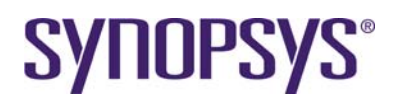

| Macro LEF                    | 1. Define cell size, pin, blockage, etc.                                                                                                    |                                                |  |  |  |
|------------------------------|----------------------------------------------------------------------------------------------------|------------------------------------------------|--|--|--|
| (.lef)                       | (.lef) 2. Define antenna gate and diffusion area info                                                                                                    |                                                |  |  |  |
| Timing Liberty<br>(.lib)     | Supports Non-Linear<br>Delay Model (NLDM)                                                                                                    |                                                |  |  |  |
| Verilog library<br>(.v)      | 1. Simulation model for post-layout SDF back-annotation simulation.                                                                                       |                                                |  |  |  |
| RC Technology file<br>(.itf) | <ol> <li>Define process profile with layer thickness, height,<br/>width, spacing, dielectric, etc.</li> <li>Define resistance by layer and via</li> </ol> | Supports Interconnect<br>Technology File (ITF) |  |  |  |

Usually, the standard cell layout view is fixed with multiple modes of timing characterization in each official release. To get better performance and interoperability, it is recommended to use technology LEF and macro LEF files for a quick start of timing driven CDPR.

The abstract layout view can be replaced with the full layer layout view in the Laker system before stream out for final layout merge.

## 4.2 Lab-2A: Library Preparation by GDS

In this lab, you will learn how to create a GDS library, assign net/port information, define a site, and update cell property files.

## 4.2.1 Import Stream files

- 1. Open the *Import Stream* form by invoking **File**  $\rightarrow$  **Import**  $\rightarrow$  **Stream**.
- 2. Select Open Cell Library GDS file named OpenCellLibrary.gds.
- Assign Library name to OpenCellLibrary.
   Import Stream → Library Name: OpenCellLibrary
- Assign Technology file to OpenCellLibrary.tf
   Import Stream → Technology → ASCII File: OpenCellLibrary.tf
- Assign a Layer Map File to gds\_layer.map
   Import Stream → Basic → Layer Map File: gds\_layer.map

In general, a standard cell library has one dedicated PR boundary layer for placement abutment. Usually, this layer is smaller than the data extension bounding box (BBOX) to share power and ground rails. The special layer 235, data type 0 is defined as PR boundary of the Open Cell library. Therefore, add one layer mapping rule in the layer mapping file.

[gds\_layer.map] CellBdry boundary 235 0

- Assign a Font Map File to gds\_font.map
   Import Stream → Basic → Font Map File: gds\_font.map
- 7. Click **OK** and finish importing geometry data of the library GDS file.
- 8. Open a cell of NAND2\_X1 to display imported layout, text and CellBdry layer.

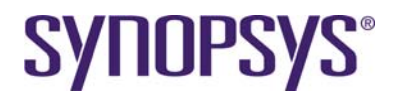

## 4.2.2 Net/Port Extraction

Based on layout geometry and annotated text, connectivity information can be added by assigning net and port information on cell layout view (not abstract view). The related rules are defined in the *tfAbstractCell* section.

- 1. Invoke the Library → Assign Net/Port command for library level net/port assignment.
- 2. Select a library named as OpenCellLibrary. Do not select any cell for library level net/port assignment.
- 3. In the Assign Net/Port form, change Methods to Assign to Shapes and click OK.

| – Assign                                                                                                   | Net/Port                                                                                                    |
|----------------------------------------------------------------------------------------------------|----------------------------------------------------------------------------------------------------|
| Library Name:                                                                                              | Cell Name:                                                                                                    |
| OpenCellLibrary                                                                                            |                                                                                                    |
| OpenCellLibrary<br>OpenCellLibrary_lef<br>analogADP<br>borderADP<br>cdl2_in<br>cdl_in<br>cpu<br>cpu_vlogin | AND2_X1<br>AND2_X2<br>AND3_X2<br>AND3_X1<br>AND3_X2<br>AND3_X2<br>AND3_X4<br>AND3_X4<br>AND3_X4<br>AND4_X1<br>AND4_X1 |
| Filter:                                                                                                    | Filter:                                                                                                    |
| Methods:                                                                                                   |                                                                                                    |
| Generate System Pin                                                                                        |                                                                                                    |
| Assign to Shapes                                                                                           |                                                                                                    |
| Options:                                                                                                   |                                                                                                    |
| Shape Extraction Level: 0                                                                                  | ▲<br>▼                                                                                                    |
| Label Extraction Level: 0                                                                                  |                                                                                                    |
| 🖉 Use Virtual Connection                                                                                   |                                                                                                    |
| Create Pins from Instances                                                                                 |                                                                                                    |
| Pin Stze Width: 0.0                                                                                        |                                                                                                    |
|                                                                                                    | Apply OK Cancel                                                                                                    |

The following section is an example of *tfAbstractCell* for OpenCellLibrary.

```
tfAbstractCell {
    #------
    # define cell pin extraction rule
    #------
    #mapText2Pin { { textLayerName } { ExtractedLayer1 ...} $ExtractAll }
    mapText2Pin { { poly drawing } { poly drawing } }
    mapText2Pin { { metal1 drawing } { metal1 drawing } }
    mapText2Pin { { metal2 drawing } { metal2 drawing } }
    mapText2Pin { { metal3 drawing } { metal3 drawing } }
    mapText2Pin { { metal4 drawing } { metal4 drawing } }
    mapText2Pin { { metal5 drawing } { metal6 drawing } }
    mapText2Pin { { metal7 drawing } { metal6 drawing } }
    mapText2Pin { { metal8 drawing } { metal6 drawing } }
    mapText2Pin { { metal8 drawing } { metal8 drawing } }
    mapText2Pin { { metal9 drawing } { metal9 drawing } }
    mapText2Pin { { metal10 drawing } { metal9 drawing } }
    mapText2Pin { { metal10 drawing } { metal10 drawing } }
    mapText2Pin { { metal10 drawing } { metal20 drawing } }
    mapText2Pin { { metal10 drawing } { metal10 drawing } }
    mapText2Pin { { metal10 drawing } { metal20 drawing } }
    mapText2Pin { { metal10 drawing } { metal20 drawing } }
    mapText2Pin { { metal10 drawing } { metal20 drawing } }
    mapText2Pin { { metal10 drawing } { metal20 drawing } }
    mapText2Pin { { metal10 drawing } { metal20 drawing } }
    mapText2Pin { { metal10 drawing } { metal20 drawing } } }
    mapText2Pin { { metal10 drawing } { metal20 drawing } } }
    mapText2Pin { { metal10 drawing } { metal20 drawing } } }
    mapText2Pin { { metal10 drawing } { metal20 drawing } } }
    mapText2Pin { { metal10 drawing } { metal20 drawing } } }
    mapText2Pin { { metal10 drawing } { metal20 drawing } } }
    mapText2Pin { { metal10 drawing } { metal20 drawing } } }
    mapText2Pin { { metal10 drawing } { metal20 drawing } } }
    mapText2Pin { { metal20 drawing } { metal20 drawing } } }
    mapText2Pin { { metal20 drawing } { metal20 drawing } } }
}
```

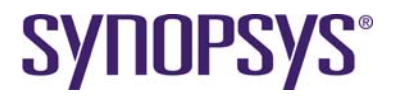

```
#
      SourceLayerName1 ... only assign LayerName, because the
#
      blockage generation # need not only "drawing" but also "pin"
# genBlockage { { MT2VDD MT2VSS }
                               0.505  { MT2 blockage } }
# please use 0 for full shape model
genBlockage { metal1 0 { metal1 blockage } }
genBlockage { metal2 0 { metal2 blockage } }
genBlockage { metal3 0 { metal3 blockage }
genBlockage { metal4 0 { metal4 blockage } }
genBlockage { metal5 0 { metal5 blockage }
genBlockage { metal6 0 { metal6 blockage }
genBlockage { metal7 0 { metal7 blockage } }
genBlockage { metal8 0 { metal8 blockage }
genBlockage { metal9 0 { metal9 blockage } }
genBlockage { metal10 0 { metal9 blockage } }
#_____
# define rules for extracting boundary for routing layers
# genBoundary { cellBBox offset };# 1.cellBBox
                               2.cellBoundary
#
                               3.pinBBox
#
                               4.pinBoundary
genBoundary { cellBoundary 0 };# the same size as routing layers
```

## 4.2.3 Define Global Power/Ground Net

}

The Global Power/Ground (PG) net has an impact on several features like Flight Line, PG Router, etc. There are several ways to define the global PG net.

1. Add *defPower* and *defGound* definitions in the *tfAbstractCell* section of a technology file.

defPower { vdd VDD pwr PWR vcc VCC }
defGround { vss VSS gnd GND }

Invoke Library  $\rightarrow$  Technology File  $\rightarrow$  Replace to update a new technology file for an existing library.

2. Add the GLOBAL\_NET section in a model map file used in a SDL flow.

```
[GLOBAL_NET]
VDD P
VSS G
```

Invoke Library → Replace Model Map File to update a new model map file for an existing library.

3. Use the lakerDefGlobalNet Tcl command to append, query and remove global nets.

```
lakerDefGlobalNet -lib myLib -power VDD -ground VSS
lakerDefGlobalNet -lib myLib -remove -power VDD -ground VSS
```

You can invoke a customized script **CustomDigital**  $\rightarrow$  **PG** in the *Main* window to define simple global power and ground nets as shown above for a library.

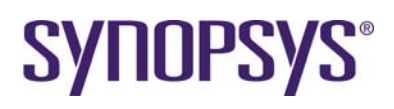

|                   | Global PG Net     |         |
|-------------------|-------------------|---------|
| Library:          | OpenCellLibrary — |         |
| Power Net Name:   | [VDD              |         |
| Ground Net Names: | l∕vss             |         |
| Mode:             | Append O Delete   |         |
|                   | Apply OK Cancel   | Default |

## 4.2.4 Antenna Pin Information

Library preparation for antenna rule check has two parts. One part is defining the antenna rule in the tfNetRouteRule section of a Laker technology file. The other part is extracting the antenna gate area and diffusion area from the physical layout view. This step is also optional for third party tool by Export LEF if necessary.

The following section is an example of the *tfAbstractCell* for OpenCellLibrary.

```
tfAbstractCell {
   # define pin/port/blockage extraction over here
   #_____
   # define rules for extracting boundary for routing layers
   #_____
   # genBoundary { cellBBox offset };# 1.cellBBox
   #
                               2.cellBoundary
  #
                               3.pinBBox
   #
                               4.pinBoundary
  genBoundary { cellBoundary 0 };# the same size as routing layers
  genPinAntennaInfo {
  defPolyLayer { poly }
  defODLayer { active }
  defMET1Layer { metal1 }
  defODContLayer { contact }
   }
```

Perform abstract view generation to extract antenna gate area, antenna diffusion area, boundary, and pin information.

- 1. Invoke the Library → Abstract Cell command.
- 2. In the Abstract Cell form, enable the Generate from Layer option and select [v] CellBdry under the Extract Rule for Boundary section.

}

| Abstra                                                                                                    | act Cell                                                                             |  |  |
|----------------------------------------------------------------------------------------------------|--------------------------------------------------------------------------------------|--|--|
| Library Name: Cell Name:                                                                                                    |                                                                                      |  |  |
| OpenCellLibrary<br>OpenCellLibrary<br>OpenCellLibrary_lef<br>analogADP<br>borderADP<br>cdl2_in<br>cdl_in<br>cpu_vlogin                                                                                                    | AND2 X1<br>AND2 X2<br>AND2 X2<br>AND3 X1<br>AND3 X2<br>AND3 X4<br>AND4 X1<br>AND4 X2 |  |  |
| Filter:     f       Extraction Level:     0       Image: Comparison of the second second se | Filter:                                                                              |  |  |
| Use Virtual Connection Extract On-MET1-Grid POLY                                                                                                    | Pins                                                                                 |  |  |
| Extract Pins through Via/Conta<br>Extraction Rule for Boundary:     Get from Technology File                                                                                                    | ict                                                                                  |  |  |
| Generate from Layer:                                                                                                    | by CellBdry                                                                          |  |  |
|                                                                                                    | Apply OK Cancel                                                                      |  |  |

## 4.2.5 Define Site information

Library level SITE information is strongly recommended for SITE related applications. For example, row placer, row snapping, cell legalization, filter insertion, etc.

How does a library developer to define a SITE for the Laker system in GDS flow?

• Refer to a SITE definition in a library technology LEF file if applicable. For example:

```
SITE NCSU_FreePDK_45nm
SYMMETRY y ;
CLASS core ;
SIZE 0.19 BY 1.4 ;
END NCSU_FreePDK_45nm
```

 Refer to the smallest inverter, e.g. "INV\_X1", of a vendor-provided standard library. Width of (SITE) = 0.5 \* Width of (INV\_X1) Height of (SITE) = Height of (INV\_X1)

```
MACRO INV_X1
CLASS core ;
FOREIGN INV_X1 0.0 0.0 ;
ORIGIN 0 0 ;
SYMMETRY X Y ;
SITE NCSU_FreePDK_45nm ;
SIZE 0.38 BY 1.4 ;
```

- Use minimum dbResolution for custom cells which have no strict vertical track planning.
- 1. Invoke the **Floorplan**  $\rightarrow$  **Site**  $\rightarrow$  **Create** command in the *Main* window.

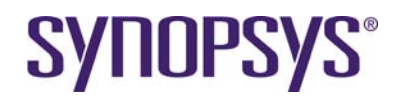

| _                                        |                                                                                           | _ | _   |
|------------------------------------------|-------------------------------------------------------------------------------------------|---|-----|
|                                          | Laker_L3                                                                                  |   |     |
| File                                     | Library Category Cell Options Floorplan Window                                            | H | elp |
| $\overline{\Box}$                        | Site 🟱 Create                                                                             |   |     |
|                                          | 1 0:tcl><br>2 source Senv(DIGITALROUTER_INTEG. Delete pitalRouteAll/integ.tcl<br>3 0:tcl> |   |     |
| 12 I I I I I I I I I I I I I I I I I I I |                                                                                           |   | 2   |

 Define site information according to SITE declared in the OpenCellLibrary.lef Site symmetry (usually Y only) is different from cell symmetry. Check Y symmetry carefully.

| -             | Create Site       |
|---------------|-------------------|
| Library Name: | OpenCellLibrary 🔄 |
| Site Name:    | NCSU_FreePDK_45nm |
| Site Width:   | 0.19              |
| Site Height:  | 1.4               |
| Class:        | Core 🔘 Pad        |
| Symmetry:     | 🗌 X 💌 Y 🛄 R90     |
|               | Apply OK Cancel   |

## 4.2.6 Update Macro Cell Property

An additional Macro cell property defined in a LEF file can be equivalently set by a macro cell property file for GDS In flow.

 Invoke the Library → Update Cell Property command in the Main window for library level update.

| - | Update Cell Property                                                            |  |
|---|---------------------------------------------------------------------------------|--|
| l | Library Name:                                                                   |  |
|   | OpenCellLibrary                                                                 |  |
|   | OpenCellLibrary<br>analogADP<br>borderADP<br>digitaIADP<br>sourceADP<br>vlog_in |  |
| ł | Filter:                                                                         |  |
| A | ssignment File: source/library/OpenCellLibrary.cp                               |  |
| А | ssign to View: 🔵 abs 🛛 🌒 layout 🔵 both                                          |  |
|   | Apply OK Cancel                                                                 |  |

- 2. In the Update Cell Property form, do the following:
  - a. Select Library Name as OpenCellLibrary
  - b. Set Assignment File to OpenCellLibrary.cp
  - c. Check Assign to View: to layout for GDS flow only
  - d. Click **OK** to finish library level cell property update.

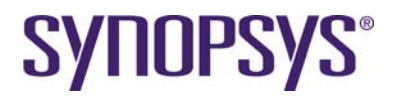

Here is an example of all supported properties for reference. Refer to reference manuals for more detailed information.

```
defCell AND2_X1 {
   defCellSite NCSU_FreePDK_45nm
   defClass "CORE"
   defCellSymmetry "X Y"
}
```

You can invoke a customized script **CustomDigital**  $\rightarrow$  **Simple Cell Property** in the *Main* window to define simple default site, X and Y symmetry shown as above for a standard cell library.

| imes Define Simpl         | e Cell Property       |
|---------------------------|-----------------------|
| Library:                  | OpenCellLibrary =     |
| Site: NCSU_FreePDK_45nm - |                       |
| Assign to View: 4         | ♦ layout 💠 abs 🗇 both |
| Apply                     | OK Cancel Default     |

## 4.3 Lab-2B: Library Preparation by LEF

LEF library preparation is only necessary for pure LEF/DEF flows. In this lab, you will learn how to create a LEF library in abs (abstract) view.

## 4.3.1 Import LEF Files

Usually, the library vendor provides a LEF file as a phantom/abstract view for DEF/LEF design flows. This standard file can be read into the Laker system to create physical shapes with Pin/Port information.

- 1. Invoke **File**  $\rightarrow$  **Import**  $\rightarrow$  **LEF** to input a LEF file.
- 2. In the Import LEF form, do the following:
  - a. Select Design File as OpenCellLibrary\_RC\_ANT.lef
  - b. Assign Library Name to OpenCellLibrary\_lef
  - c. Assign Technology → ASCII File to OpenCellLibrary.tf
  - d. Assign Layer Map File to lef\_layer.map.

After a LEF file is imported with a Laker technology file, macro cell information is from a LEF file and router rule information is from the *tfNetRouteRule* section defined in a Laker technology file.

Route Via has higher priority than MCell via if both of them exist.

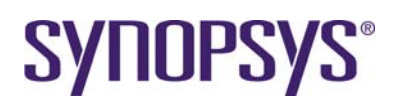

|                   | Import LEF                             |
|-------------------|----------------------------------------|
| Design File:      | rce/library/OpenCellLibrary_RC_ANT.lef |
| Top Cell Name:    |                                        |
| Run Directory:    |                                        |
| Library Name:     | OpenCellLibrary_lef                    |
| - Technology File |                                        |
| ASCII File:       | ./OpenCellLibrary.tf                   |
| C Attach to Libr  | ary:                                   |
| Create Pin Nan    | ne as Text                             |
| Text Layer Nan    | ne: Purpose Name:                      |
| Text Font Heig    | ht: 0.2                                |
| 🗌 Snap Vertices   | to Min Grid Resolution                 |
| 🖉 Overwrite Dupl  | icated Information                     |
| 🗌 Invoke Batch N  | /lode                                  |
| Cell Map File:    |                                        |
| Layer Map File:   | /source/map/lef_layer.map              |
| Log/Error File:   |                                        |
|                   | Apply OK Cancel                        |

## 4.3.2 Export Stream of Abstract Views

If you want to reuse LEF macro cell information in an annotated GDS file, refer to the following steps. Because an abstract view cannot be streamed out from the Laker system, all abstract views have to be instantiated in a layout cell in advance.

 Use the script CustomDigital → Create All Abstract Cells in the Main window to create a layout view named "CreateAll".

|          | Create All   | Abstract Cel | ls      |
|----------|--------------|--------------|---------|
| Library: | OpenCellLibr | rary_lef —   |         |
| Apply    | ок           | Cancel       | Default |

- Invoke File → Export → Stream to open the Export Stream form and stream out the cell of "CreateAll".
- 3. In the *Export Stream* form, do the following:
  - a. On the **Basic** tab, set **Layer Map File** to lef\_layer\_out.map Usually, contact, metal1, via1 and metal2 blockage are also mapped to normal drawing layers without net information.
  - b. On the Advanced tab, set Export Abstract Cell View: All This is necessary because the Laker system does not stream out the Abstract view by default.
  - c. On the **Property** tab, enable the **Generate Logic Info to Prop No.:** option and set the value to 103.

An annotated GDS can easily recover pin/port information by Import Stream.

| -                                                                                 | Expor          | t Strea  | m      |             |     |       |   |
|-----------------------------------------------------------------------------------|----------------|----------|--------|-------------|-----|-------|---|
| Library Name:                                                                     |                | Top C    | ell Na | me:         |     |       |   |
| OpenCellLibrary_lef                                                               |                | Create   | eAll   |             |     |       | 1 |
| DpenCellLibrary_le<br>analogADP<br>borderADP<br>def_in<br>digitalADP<br>sourceADP |                | 1        | Create | All         |     |       |   |
| Filter:                                                                           | $\leq$         | Filter:  | Ň      |             | _   | 1     |   |
| Output File: OpenCell                                                             | Library_lef.gd | 3        |        |             |     |       |   |
| Template File: Load                                                               | Save           |          |        |             |     | (     |   |
| Basic Advanced M                                                                  | liscellaneous  | Proper   | ty Ì L | og/Err File | 1   |       |   |
| Cell Name Case Sens                                                               | sitivity:      | F        | Prese  | ve =        |     |       |   |
| Label Case Sensitivit                                                             | y:             | F        | Prese  | ve 🗆        |     |       |   |
| Append Duplicated C                                                               | ell Names w    | ith:     | Librar | y Name      | - 1 |       |   |
| Layer Mapping Mode                                                                |                |          | Ma     | pping       | -1  |       |   |
| Rename for Duplic                                                                 | ated Cell      |          |        |             |     |       |   |
| 🖉 Merge Reference                                                                 | Library        |          |        |             |     |       |   |
| Filter System Pin                                                                 |                |          |        |             |     |       |   |
| Reduce Duplicate                                                                  | d Device       |          |        |             |     |       |   |
| 🔲 Invoke Batch Mod                                                                | le             |          |        |             |     |       |   |
| Layer Map File:                                                                   | tutorial/sourc | e/map/le | f_laye | r_out.map   |     |       | 1 |
| Cell Map File:                                                                    |                |          |        |             |     |       | 5 |
| Font Map File:                                                                    |                |          |        |             |     |       |   |
|                                                                                   |                | Appl     | ly     | OK          |     | Cance |   |

# 4.4 Lab-2C: Verilog and SPICE library files

Dummy Verilog and SPICE library files are useful for design import in Laker CDL-In and Laker-ADP Verilog In.

In general, a Verilog library file provided by a library vendor is a behavior model of module and primitive for post-layout simulation. These behavior sections are not suitable for several backend tools. Only a dummy Verilog library file is needed to define module port name and direction.

A pre-layout SPICE netlist is provided for transistor level cell creation and LVS purposes. For cell level applications, only a dummy SPICE library file is needed for sub-circuit port name and direction.

How to create a dummy Verilog file based on a Verilog library behavior model?

- It can be easily done by Unix "egrep" and "vi" commands.
  - a. Sort out module and interface definition
    - > egrep "module|input|output|inout" OpenCellLibrary.v > OpenCellLibrary\_dummy.v
    - > Open "OpenCellLibrary\_dummy.v" and remove some extra lines from a primitive section.
  - b. Sort out module and interface definition
    - > egrep -i "subckt|ends|pininfo" OpenCellLibrary.sp > OpenCellLibrary\_dummy.sp
    - > Open "OpenCellLibrary\_dummy.sp" and remove some extra lines if necessary.
- A simple script in Perl, Tcl or Python can be written for customized result.
- Use Mentor Calibre v2lvs or Synopsys Hercules "nettran" command

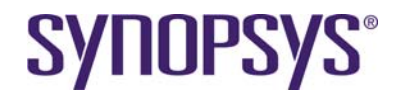

In genral, a verilog netlist of a standard cell does not include power and ground information. Howerwe, a layout view of a standard cell has power and ground shapes and results in port mismatch in Laker SDL flow.

One solution of this port discprepancy issue is adding supply1 and supply0 nets in a verilog netlist.

```
module AND2_X1 (A1, A2, ZN);
supply1 VDD;
supply0 VSS;
input A1;
input A2;
output ZN;
endmodule
```

## 4.4.1 Import Verilog library Files

This dummy Verilog library file can be read into the Laker system to create symbol views.

- 1. Invoke File  $\rightarrow$  Import  $\rightarrow$  Verilog to input a Verilog library file.
- 2. In the *Import Verilog* form, do the following:
  - a. Select Verilog Files as OpenCellLibrary\_dummy.v
  - b. Assign Library Name to OpenCellLibrary
  - c. Assign Technology → Attach to Library to OpenCellLibrary
  - d. Assign Global Nets → Power Net Name(1'b1) to VDD
  - e. Assign Global Nets → Ground Net Name(1'b0) to VSS

| _                     | Impor      | t Verilog    |               |         |     |
|-----------------------|------------|--------------|---------------|---------|-----|
| Verilog Design        |            |              |               |         |     |
| Verilog Files:        | /source/l  | ibrary/Open  | CellLibrary_d | ummy.v  |     |
| 🔾 List File           |            |              |               |         |     |
| Top Cell:             |            |              |               |         |     |
| Run Directory:        |            |              |               |         |     |
| Library Name:         | OpenCel    | lLibrary     |               |         |     |
| Reference Libraries:  |            |              |               |         |     |
| -Technology File      |            |              |               |         |     |
| ASCII File:           |            |              |               |         |     |
| Attach to Library:    | OpenCel    | lLibrary     |               |         |     |
| Basic ECO             |            |              |               |         |     |
| Global Nets           |            |              |               |         |     |
| Power Net Name(1'b1   | ):         | VDD          |               |         |     |
| Ground Net Name(1'b   | 0):        | VSS          |               |         |     |
| Bus Parentheses: 🔘    | <> 🖲 []    | ]            |               |         |     |
| 🖌 Remove First Backs  | slash of A | All Escaped  | d Identifiers |         |     |
| 🖉 Extract Port Swappi | ng Inform  | nation       |               |         |     |
| Model Map File:       |            | Itorial/sour | ce/map/SDL_c  | def.map |     |
| Parameter Expanding L | og File:   |              |               |         |     |
|                       | Γ          | Apply        | ОК            | Can     | cel |

## 4.4.2 Define Primitive Symbol

We can define the *verilogStop* attribute on a symbol view to suppress the primitive cells exported by File  $\rightarrow$  Export  $\rightarrow$  Verilog command.

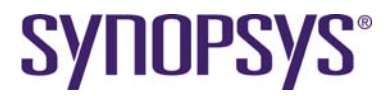

1. Use the script **CustomDigital** → **Define Primitive Symbol** in the *Main* window to generate a *verilogStop* attribute on all symbol views of the selected standard cell library.

|          | Define Primitive Symbol |  |  |
|----------|-------------------------|--|--|
| Library: | OpenCellLibrary 🖃       |  |  |
| Apply    | OK Cancel Default       |  |  |

## 4.5 RC Table Preparation

Interconnect Technology File format defines the process profile of layer and via, including thickness, height, width, spacing, dielectric, etc. It also defines the resistance of layer and via.

- Based on a RC Technology file in ITF format, the Laker system can create large sets of look-up.
- Tables for pre-defined patterns can be created by built in or third party field solver.
- A LEF file is for reference of routing pitch instead of minimum spacing.
- For third party correlation flow, a correlation SPEF is used.

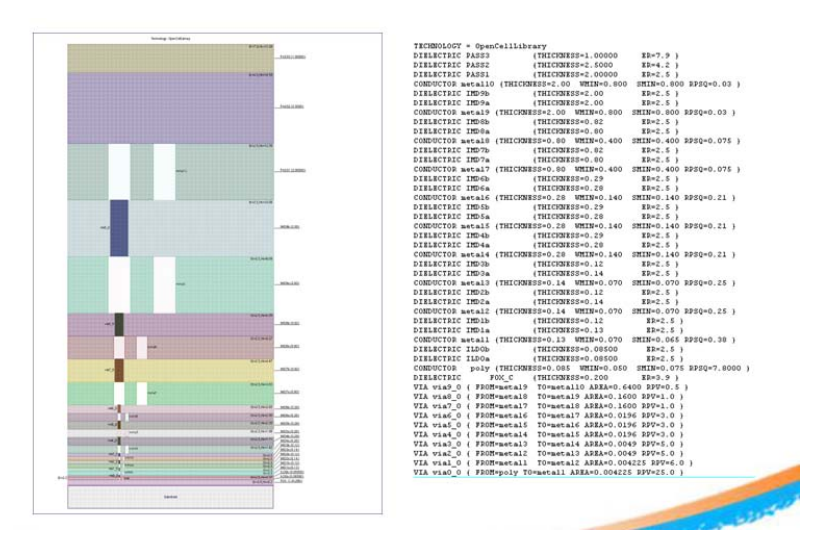

## 4.5.1 ITF Flow

Given a pre-defined ITF file, an RC table can be created by the Laker built-in solver.

- 1. Invoke Library  $\rightarrow$  Prepare RC Table  $\rightarrow$  Generate RC Table from the *Main* window.
- 2. In the *Generate RC Table* form, do the following:
  - a. Select LEF Files as OpenCellLibrary\_RC\_ANT.lef
  - b. Assign **Reference File** to OpenCellLibrary.itf
  - c. Select Method → ITF
  - Assign **Poly Layer Name** to poly
  - d. Assign **Output File** to OpenCellLibrary\_x2d.rcTbl

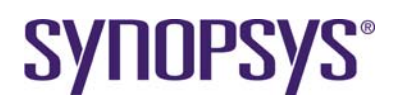

| —                                                     | Generate RC Table         |        |  |  |  |  |
|-------------------------------------------------------|---------------------------|--------|--|--|--|--|
| LEF Files:/source/library/OpenCellLibrary_RC_ANT.lef  |                           |        |  |  |  |  |
| Reference File:/source/technology/OpenCellLibrary.itf |                           |        |  |  |  |  |
| Method:                                               |                           |        |  |  |  |  |
| 🔷 ITF 🛛 Po                                            | ly Layer Name: poly       |        |  |  |  |  |
| 💠 Correlation                                         | ♦ Correlation SPEF        |        |  |  |  |  |
| Output File:                                          | OpenCellLibrary_x2d.rcTbl |        |  |  |  |  |
|                                                       | ОК                        | Cancel |  |  |  |  |

## 4.5.2 Third Party Correlation Flow

#### 4.5.2.1 Create Correlation Pattern Files

For those who want to use a third-party sign off tool to extract created correlation patterns, the Laker Custom Digital product also provides a smooth correlation flow.

- 1. Invoke Library → Prepare RC Table → Correlation Pattern from *Main* window.
- 2. In the Correlation Pattern form, do the following:
  - a. Select LEF Files as OpenCellLibrary\_RC\_ANT.lef
  - b. Assign **Output File** to *correlation\_def\_v*

|              | Correlation Pattern                         |       |   |
|--------------|---------------------------------------------|-------|---|
| LEF Files:   | ./source/library/OpenCellLibrary_RC_ANT.lef |       |   |
| Output File: | correlation_def_v                           |       |   |
|              | OK                                          | Cance | 1 |

Two files named correlation\_def\_special.def and correlation\_def\_special.v are created for third party sign off extraction tool.

#### 4.5.2.2 Create correlation RC Table

A correlation RC table can be generated after a correlation SPEF file is generated by third party tools.

- 1. Invoke Library → Prepare RC Table → Generate RC Table from the *Main* window.
- 2. In the *Generate RC Table* form, do the following:
  - a. Select LEF Files as OpenCellLibrary\_RC\_ANT.lef
  - b. Assign Reference File to correlaton\_dev\_v.SPEF
  - c. Select Method → Correlation SPEF
  - d. Assign Output File to OpenCellLibrary\_correlation.rcTbl

|                                                      | Generate RC Table                 |  |  |  |  |  |
|------------------------------------------------------|-----------------------------------|--|--|--|--|--|
| LEF Files:/source/library/OpenCellLibrary_RC_ANT.lef |                                   |  |  |  |  |  |
| Reference File:                                      | correlation_def_v.SPEF            |  |  |  |  |  |
| Method:                                              |                                   |  |  |  |  |  |
| 🔷 ITF 🛛 F                                            | Poly Layer Name: poly             |  |  |  |  |  |
| ♦ Correlation SPEF                                   |                                   |  |  |  |  |  |
| Output File:                                         | OpenCellLibrary_correlation.rcTbl |  |  |  |  |  |
|                                                      | OK Cancel                         |  |  |  |  |  |

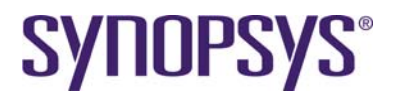

## 4.6 **Dual View Library Preparation**

Dual library preparation is a common method to utilize layout views for custom layout and abstract views for timing driven related environment. The following steps will guide you to preparing a dual view library in the Laker Custom Digital environment.

 Import a complete LEF file with a Laker technology file. A technology database comes from a Laker technology file followed by a LEF file. For example, both MCell and RouteVia are available. Site and antenna information are available from a LEF file as well.

Only abstract view is available at current stage.

- 2. Import a complete stream file with annotated pin/port information if applicable. Both layout view and abstract view are available.
- 3. Assign pin/port information on the layout view.
- 4. Update the cell property if necessary.
- 5. Import a library Verilog netlist with port interface and supply1/supply0 global nets. A symbol view is created for import Verilog flow.
- 6. Define the verilogStop attribute on a symbol view.

Layout, abstract, and symbol views are all ready for Laker timing driven flow information after this stage.

# 5 Design Preparation

The Laker SDL flow needs both logic and layout views. The logic view represents the logic connection of a design with full parameters. The layout view represents the layout connection.

- Logic view: Laker ADP schematic + Expand Schematic, Laker ADP Import Verilog + Expand Schematic, Laker CDL In
- Layout view: Laker Import DEF with Laker TF/LEF library

The benefits the SDL flow provides are incremental implementation and cross-probing among design hierarchy browser window, schematic window and layout window.

The support of LEF/DEF flow provides the same essential kernel features for third party tools.

## 5.1 Lab-3A: Design Preparation by CDL

In this lab, you will learn how to create a CDL In design library with a Laker library in layout view.

## 5.1.1 Import CDL files

- 1. Define a cell library in a library mapping path by Library → Mapping Path Make sure *OpenCellLibrary* is listed in the mapping path.
- Invoke File → Import → CDL In to import a CDL design.
   A CDL dummy library file is included in the design file to create the necessary logic view.

CDL \*PININFO information is highly recommended to provide necessary port direction for automatic smart schematic generation. It is not only for a more readable schematic for

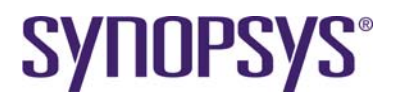

manual selection but also for meaningful topology relationship for some topology driven features. For example;

| .subckt X | INOR2 | _X2 / | A B ZN |
|-----------|-------|-------|--------|
| *.pininfc | A:I   | B:I   | ZN:O   |
|           |       |       |        |

.ends XNOR2\_X2

- 3. In the CDL In form, do the following:
  - a. Assign Design File to Divide.sp
  - b. Assign Top Circuit Name to Divide
  - c. Assign Library Name to cdl\_in
  - d. Assign Technology File → Attach to Library to OpenCellLibrary
  - e. Assign Model Map File to SDL\_def.map.
  - f. Click **OK** to finish importing a CDL file.

|                    | CDL In                              |  |  |  |  |
|--------------------|-------------------------------------|--|--|--|--|
| Design File:       | /work/route/ocdk/data/Divide_adp.sp |  |  |  |  |
| Top Circuit Name:  | Divide                              |  |  |  |  |
| Run Directory:     | /home/work/route/ocdk/laker         |  |  |  |  |
| Library Name:      | cdl_in                              |  |  |  |  |
| W/L Scale:         |                                     |  |  |  |  |
| - Technology File- |                                     |  |  |  |  |
| 🔾 ASCII File:      |                                     |  |  |  |  |
| Attach to Libr     | ary: OpenCellLibrary                |  |  |  |  |
| Basic              | ) ECO                               |  |  |  |  |
| Case Sensitivity:  | Preserve 🖂                          |  |  |  |  |
| Bus Parentheses:   | ○⇔●[]                               |  |  |  |  |
| 🗌 Invoke Batch N   | lode                                |  |  |  |  |
| 🗑 Extract Port Sw  | apping Information                  |  |  |  |  |
| Model Map File:    | route/ocdk/data/SDL_def.map         |  |  |  |  |
| Parameter Expand   | ing Log File:                       |  |  |  |  |
|                    |                                     |  |  |  |  |
| Apply OK Cancel    |                                     |  |  |  |  |

Here is an example of legacy model map file to enable cell mapping and removal of prefix "X" from CDL file format.

```
[MAP]
X * OpenCellLibrary *
[ELEMENT_PREFIX]
X * X
[GLOBAL_NET]
VDD p
VSS g
```

Here is another example of new model map file to enable cell mapping with view names and removal of prefix "X" from CDL file format.

```
[MAP]
X * OpenCellLibrary { * abs }
[ELEMENT_PREFIX]
X * X
```

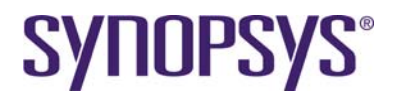

[GLOBAL\_NET] VDD p VSS g

**NOTE**: LakerOA has a new model map file section to support MCell, Tcl PCell, PyCell in a general SDL flow. Please refer to <u>Limitations and Known Problems</u> section for details.

## 5.2 Lab-3B: Design Preparation by Verilog

In this lab, you will learn how to create a Verilog In design library with a Laker library in layout view.

## 5.2.1 Import Verilog Files

The Laker system supports structural Verilog netlist with simple "assign" statements for SDL flow.

- 1. Define a cell library in a library mapping path by invoking the Library → Mapping Path command. Make sure OpenCellLibrary is listed in the mapping path.
- 2. Invoke File  $\rightarrow$  Import  $\rightarrow$  Verilog in the *Main* window to import a Verilog netlist design.

| -                                 | Impor                                   | t Verilog   |             |      |    |
|-----------------------------------|-----------------------------------------|-------------|-------------|------|----|
| Verilog Design                    |                                         |             |             |      |    |
| Verilog Files:                    | /source/design/Divide.v                 |             |             |      |    |
| 🔾 List File                       |                                         |             |             |      |    |
| Top Cell:                         | Divide                                  |             |             |      |    |
| Run Directory:                    |                                         |             |             |      |    |
| Library Name:                     | vlog_in                                 |             |             |      |    |
| Reference Libraries:              | OpenCel                                 | ILibrary    |             |      |    |
| Technology File                   |                                         |             |             |      |    |
| ⊖ ASCII File:                     |                                         |             |             |      |    |
| Attach to Library:                | OpenCel                                 | lLibrary    |             |      |    |
| Basic ECO                         |                                         |             |             |      |    |
| Global Nets                       |                                         |             |             |      |    |
| Power Net Name(1'b1               | ):                                      | VDD         |             |      |    |
| Ground Net Name(1'b               | 0):                                     | VSS         |             |      |    |
| Bus Parentheses: 🔘                | <> 🌒 []                                 | ]           |             |      |    |
| 🖉 Remove First Backs              | slash of A                              | All Escaped | Identifiers |      |    |
| Extract Port Swapping Information |                                         |             |             |      |    |
| Model Map File:                   | el Map File: ./source/map/SDL_def.map 📄 |             |             |      |    |
| Parameter Expanding Log File:     |                                         |             |             |      |    |
|                                   |                                         | Apply       | ок          | Canc | el |

- 3. In the Import Verilog form, do the following:
  - a. Set Verilog Design → Verilog Files to ../source/design/Divide.v It is recommended to create a symbol view and attach the primitive attribute by importing library Verilog files during the library preparation.
  - b. Set Library Name to vlog\_in
  - c. Set Reference Library to OpenCellLibrary
  - d. Set **Technology File** → **Attach to Library** to OpenCellLibrary
  - e. Set Global Nets → Power Net Name(1'b1) to VDD
  - f. Set Global Nets → Ground Net Name(1'b0) to VSS
  - g. Set Model Map File to ../source/map/SDL\_def.map

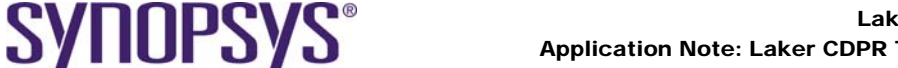

- Laker Custom IC Design Solutions Application Note: Laker CDPR Tutorial for Timing-driven Flow
- 4. Click **OK** to finish importing the Verilog files.

**NOTE**: LakerOA and LakerDB 2011.06 versions have a new model map file section to support MCell, Tcl PCell, PyCell in a general SDL flow. Please refer Limitation and Known Problems for details. A new example is also available in *source/SDL\_oa\_def.map* for Laker OA flow.

## 5.3 Lab-3C: Design Preparation by Verilog to CDL

## 5.3.1 Verilog to CDL Conversion by LVS Utility

Signoff LVS tool provides a utility for LVS schematic netlist preparation converted from Verilog, EDIF, SPICE, CDL netlist, etc.

For example, Mentor Calibre **v2lvs** or Synopsys Hercules "**nettran**" commands can be used for Verilog to CDL conversion.

- 1. Use Mentor Calibre v2lvs command: v2lvs -i -s0 VSS -s1 VDD -v Divide.v -l OpenCellLibrary\_dummy.v -o Divide.sp
- 2. Use Synopsys Hercules nettran command: nettran -verilog-b0 VSS -verilog-b1 VDD -verilog Divide.v OpenCellLibrary\_dummy.v -outName Divide.sp -outType spice

After a design CDL file is successfully converted, follow the standard flow of Laker design preparation by CDL as described above.

## 5.4 Lab-3D: Design Preparation by DEF

In this lab, you will learn how to create a DEF In design library with a Laker library in abs (abstract) view.

## 5.4.1 Import DEF files

- 1. Define a cell library in a library mapping path by the **Library** → **Mapping Path** command. Make sure *OpenCellLibrary\_lef* is listed in the mapping path.
- Invoke the File → Import → DEF command to import a DEF design. Standard via, custom via, site information used in a DEF file are pre-defined in a corresponding LEF file. A correct Laker TF/LEF library is necessary for a successful DEF import task.

| - Import DEF      |                              |                |  |  |  |  |  |  |
|-------------------|------------------------------|----------------|--|--|--|--|--|--|
| Input File Name:  | Divide_pl.def                | Divide_pl.def  |  |  |  |  |  |  |
| Run Directory:    | /home/work/route/ocdk/laker  |                |  |  |  |  |  |  |
| Library Name:     | ibrary Name: def_in          |                |  |  |  |  |  |  |
| Technology File   |                              |                |  |  |  |  |  |  |
| ASCII File:       |                              |                |  |  |  |  |  |  |
| Attach to Libr    | ary: OpenC                   | ellLibrary_lef |  |  |  |  |  |  |
| Options Sections  | ]                            |                |  |  |  |  |  |  |
| 🗌 Define Cell Bou | indary Layer                 |                |  |  |  |  |  |  |
| Layer Name:       |                              | Purpose Name:  |  |  |  |  |  |  |
| 🗌 Create Net Na   | m <b>e a</b> s T <b>e</b> xt |                |  |  |  |  |  |  |
| Text Layer Nar    | ne:                          | Purpose Name:  |  |  |  |  |  |  |
| Text Font Heig    | ht: 1.0                      |                |  |  |  |  |  |  |
| 🗹 Create Pin Nar  | ne as Text                   |                |  |  |  |  |  |  |
| Text Layer Nar    | ne:                          | Purpose Name:  |  |  |  |  |  |  |
| Text Font Heig    | ht: 0.2                      |                |  |  |  |  |  |  |
| 🗌 Update Top Ce   | ell with Increme             | ental Mode     |  |  |  |  |  |  |
| 🗹 Create Instanc  | e Connection                 | Information    |  |  |  |  |  |  |
| □ Snap Vertices   | to Min Grid Re               | esolution      |  |  |  |  |  |  |
| 🗌 Merge Continu   | ous Wires to a               | a Single Route |  |  |  |  |  |  |
| 🗌 Invoke Batch 🗎  | /lode                        |                |  |  |  |  |  |  |
| Log/Error File:   |                              |                |  |  |  |  |  |  |
| Apply OK Cancel   |                              |                |  |  |  |  |  |  |

- 3. In the *Import DEF* form, do the following:
  - a. Set Input File Name to Divide\_pl.def
  - b. Set Library Name to def\_in
  - c. Set Technology File → Attach to Library to OpenCellLibrary\_lef
  - d. Set Create Pin Name as Text → Text Font Height to 0.2
  - e. Enable Create Instance Connection Information
- 4. Click **OK** to finish importing a DEF file.

Remember that logic views are not created for pure DEF/DEF flow. Only a layout view is created after Import DEF.

Row area created by DEF/LEF flow cannot be recognized by the Laker SDL flow. You can only use **Placer** → **Place All** from the Layout Design Window.

## 5.5 Lab-3E: Design Preparation by GDS

In this lab, you will learn how to create a GDS In design library with a Laker library in layout view.

The Laker generated annotated GDS file is well supported to restore instance name, net, port and instance port by Import Stream. If you have an annotated GDS file created by a third party tool, the instance name and net name can be restored with correct property.

The following are known limitations for this flow:

- Standard via and custom via will be mapped to normal instances for a GDS file created from a DEF/DEF database.
- Row information is not stored and recovered.

## 5.5.1 Import Stream Files

- 1. Open the *Import Stream* form by **File → Import → Stream**.
- 2. Select **Open Cell Library GDS** file named *Divide\_pl.gds*.

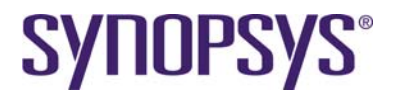

- 3. In the *Import Stream* form, do the following:
  - a. Assign Library Name: OpenCellLibrary
  - b. Assign Technology file to OpenCellLibrary.tf
     Technology → Attach to Library to OpenCellLibrary
  - c. Assign **Basic** → Layer Map File: gds\_layer.map
  - d. Set **Basic** → **Reference Libraries**: to OpenCellLibrary
  - e. Enable Advance → Reference Cell from Other Library First Cell mapping to central library OpenCellLibrary is enforced by this option.
  - f. Enable Property -> Generate Instance Name as Prop No.: 102
  - g. Enable Property → Generate Net as Prop No.: 102
  - h. Enable Property → Generate Logic Info as Prop No.: 103
- 4. Click **OK** and finish importing a stream file.

## 5.5.2 Assign Net Names

If only instances names are available to be restored, a net name may be recovered by **Design Hierarchy Browser**  $\rightarrow$  **Fix Discrepancy** or **Net Propagation**.

- 1. Create Port/Pin by *Query* attribute form for top metal, cut and bottom metal layers of via instances streamed in from a third party tool. This procedure is necessary for Net Propagation.
- 2. In the design hierarchy browser pane, invoke **Fix Discrepancy** after selecting all instances by **Select All**.
- 3. Use toolbox utility by L3TCL  $\rightarrow$  Rebuild Connection.

# 6 Floorplan

## 6.1 Lab-4A: Floorplan Initialization

In this lab, you will learn how to create a row area and initial pin assignment in a layout view after design preparation.

The following procedures apply to general Laker SDL database either by CDL-In or by Expand Schematic. A CDL-In case will be used for demonstration.

## 6.1.1 Routing Resource Plan

In general practice, area utilization rate is commonly used to decide the size of Row Area for row placement. The area utilization rate is defined as the ratio of total size of cells over row area in analog design style. The magic utilization rate number differs due to design style and available routing layers. The average magic number for general design is listed below for reference.

| Available Routing Layer | Average Utilization | Comments                                 |  |
|-------------------------|---------------------|------------------------------------------|--|
| 2m                      | 0.5 ~ 0.6 (*)       | Channel or pseudo blockage (row abutted) |  |
| 3m                      | 0.7 ~ 0.75          | Channel-less (row abutted)               |  |
| 4m                      | 0.8 ~ 0.9           | Channel-less (row abutted)               |  |
| 5m                      | 0.8 ~ 0.9           | Channel-less (row abutted)               |  |

Of course, you can use higher utilization for a compact design in local net connection.

\* Note: site utilization rate will be higher than area utilization rate if row space is reserved for limited route layer in channel floor plan.

The following conditions will be used for this demo case.

- 4 metal routing layers
- The area multiplier rate used for Design Hierarchy Browser  $\rightarrow$  Re-Estimate Area is 1.2.
- The area utilization rate used for **Placer** → **Create Row** is 0.8.

The initial utilization rate does not consider placement blockage, physical only cells and so on. Therefore, final utilization rate will be higher than the initial utilization rate.

### 6.1.2 Set Routing Layers

SYNOPSYS®

The Custom Digital features honor the Laker routing resource files for available routing layer planning.

If 4 metal routing layers are used, non-available routing layers in 10 metal layers have to be disabled in the routing rule setting.

- 1. Invoke the **Router**  $\rightarrow$  **Digital Route**  $\rightarrow$  **Rule Setting** command.
- Disable availability of non-available layers and vias by clicking the Avail field of Rule Setting → Metal tab.
- 3. Click **Rule Set**  $\rightarrow$  **Save** to save the 4 metal routing conditions to *default* for future use.

|                         | Rule Setting |             |       |         |        |        |  |  |  |
|-------------------------|--------------|-------------|-------|---------|--------|--------|--|--|--|
| Rule Set: default 🗾 📑 🖪 |              |             |       |         |        |        |  |  |  |
| Metal Via               |              |             |       |         |        |        |  |  |  |
| □ Specific              | Spacing Rule |             |       |         |        |        |  |  |  |
| Avail                   | Layer        | Direction   | Width | Spacing | MWL    |        |  |  |  |
|                         | 📘 dg poly    | 🔶 🔁         | 0.050 | 0.075   | 10.000 | 0.     |  |  |  |
| <ul> <li>✓</li> </ul>   | 💹 dg metal1  | *₊ ∑        | 0.070 | 0.065   | 0.000  | 0.     |  |  |  |
| <ul> <li>✓</li> </ul>   | dg metal2    | <b>≒</b> ⊻  | 0.070 | 0.070   | 0.000  | 0.     |  |  |  |
| <ul> <li>✓</li> </ul>   | 🔀 dg metal3  | *⊾ 7        | 0.070 | 0.070   | 0.000  | 0.     |  |  |  |
| ✓                       | dg metal4    | <b>\$</b> ⊻ | 0.140 | 0.140   | 0.000  | 0.     |  |  |  |
|                         | dg metal5    | 🔶 🕹         | 0.140 | 0.140   | 0.000  | 0. 🗸   |  |  |  |
|                         |              |             |       |         |        |        |  |  |  |
|                         |              |             | Save  | Apply   | ОК     | Cancel |  |  |  |

- 4. Select Via group of *MCell* or *Route Via* by **Via Group** field of **Rule Setting**  $\rightarrow$  **Via** tab.
- 5. Select availability of vias by clicking the Avail field of the Rule Setting  $\rightarrow$  Metal tab.

*Route Via* of **Via Group** is recommended for timing driven flow because most APR tools supports standard LEF/DEF interface.

| -                       | Rule Setting |              |           |             |             |              |  |
|-------------------------|--------------|--------------|-----------|-------------|-------------|--------------|--|
| Rule Set: default 📝 📑 民 |              |              |           |             |             |              |  |
|                         |              | Metal        |           |             | Via         |              |  |
| Via Grou                | up: Route    | Via <u>V</u> |           |             |             |              |  |
| Avail                   | CIRCUIC      | Via          | Direction | Size        | Spacing     | Layer1 Enclc |  |
| <ul> <li>✓</li> </ul>   | 1            | Via1Array-   |           | 0.070 0.070 | 0.080 0.080 | 0.035, 0.03  |  |
| <ul> <li>✓</li> </ul>   | 1            | Via1Array-   |           | 0.070 0.070 | 0.080 0.080 | 0.000, 0.08  |  |
| <ul> <li>✓</li> </ul>   | 1            | Via1Array-   |           | 0.070 0.070 | 0.080 0.080 | 0.035, 0.00  |  |
| <ul> <li>✓</li> </ul>   | 1            | Via1Array-   |           | 0.070 0.070 | 0.080 0.080 | 0.000, 0.00  |  |
| <ul> <li>✓</li> </ul>   | 1            | Via1Array-   |           | 0.070 0.070 | 0.080 0.080 | 0.035, 0.00  |  |
| 1                       | +            | Vietterer    |           | 0.070.0.070 | 0.000.0.000 | 0.005.0.00   |  |
| Save Apply OK Cancel    |              |              |           |             |             |              |  |

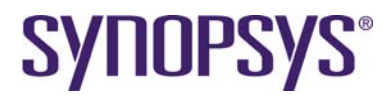

6. Click **OK** to close the *Rule Setting* form.

## 6.1.3 Initialize Area Estimation

After the CDL In task is done, both schematic view and logic view are created. An initial layout view can be created now.

- 1. Invoke the **File**  $\rightarrow$  **Open** command.
- 2. In the Open Cell form, do the following:
  - a. Set Library to cdl\_in
  - b. Set Cell to Divide
  - c. Set View to logic
- 3. Click **Okay** to create an initial layout view.
- 4. Estimate design area
- 5. Manually remove power and ground Soft Pins

Soft Boundary (the *softBdry* layer in cyan color) is a boundary layer of soft macro used in top down floor planning. It provides flexibility of manual or automatic macro shaping while keeping a reserved area size. You can increase view level and stretch *softBdry* layer of lower level block. Stretching the *softBdry* layer of cell level (or Edit-In-Place) will not keep the reserved area size.

If it is a hierarchical layout design implementation, the L3TCL  $\rightarrow$  Hierarchical Re-Area Tcl script can be used to bottom-up estimate area of the whole hierarchy.

The LakerAPR  $\rightarrow$  Estimate Area feature was developed for area re-estimation of realized hierarchical instances with *softBdry* layer. The layout area of the referenced cell view is retrieved from the model map file.

If it is a flat layout design implementation, the hierarchy of logic view can be flattened by **Design Hierarchy Browser**  $\rightarrow$  **Flatten**  $\rightarrow$  **All Levels** first followed by **Design Hierarchy Browser**  $\rightarrow$  **Re-Estimate Area.** 

Soft Pin (the softPin layer in pink color) is a concept of pseudo pin without dedicated layer assignment. It is created for manual or automatic pin planning.

## 6.1.4 Create Row

#### 6.1.4.1 Create Row by Row Area

Given an estimated SoftBdry, you can draw a polygon shape with rough equivalent area size. This is good for polygon shape row area creation.

 Define grid size by site width and height by a customized script CustomDigital → Change Grid by Site. Select NCSU\_FreePDK\_45nm-0.19-1.4 to snap cursor to site grid points. It is an optional step to draw a polygon shape row area.

| X Chang<br>Format:<br>Grid: | ge Grid by Site   |
|-----------------------------|-------------------|
| Apply                       | OK Cancel Default |

- 2. Invoke the **Placer**  $\rightarrow$  **Create Row** command.
- 3. In the *Create Row* form, do the following:

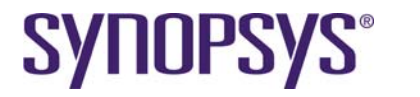

- a. On the **Options** tab, specify an existing pre-defined site by selecting **Name** as *NCSU\_FreePDK\_45nm*.
- b. Enable row abutted style by enabling the **Double Back** option.
- c. On the **Methods** tab, select the **Row Area** method and drawing a rough equivalent area size in polygon shapes. For example, a rectilinear polygon is created referring to rectangle SoftBdry.
- d. Set **Row Spacing** to 0.0 for channel-less floor plan.

| 5 | 🗙 Create Row   |                 |          |       |        |
|---|----------------|-----------------|----------|-------|--------|
|   | 0              | ptions          | Ĩ        | Metho | ds     |
|   | Site:          |                 |          |       |        |
|   | 🔷 Name:        | NCSU_FreePD     | K_45nm ⊐ |       |        |
|   | 🔷 Size:        | Width:          |          |       |        |
|   |                | Height:         |          |       |        |
|   | Bow Direction: | Horizontal      |          |       |        |
|   | Orientation:   |                 |          |       |        |
|   | Double Bac     | ik              |          |       |        |
|   | Separated I    | Row             |          |       |        |
|   | First Row A    | buts Second Ro  | w        |       |        |
|   |                |                 |          |       |        |
|   |                |                 |          | Hide  | Cancel |
| _ |                |                 |          |       |        |
|   |                |                 |          |       |        |
|   |                |                 |          |       |        |
|   |                |                 |          |       |        |
|   |                |                 |          |       |        |
|   |                |                 |          |       |        |
|   |                | *               |          |       |        |
|   |                |                 |          |       |        |
|   |                |                 |          |       |        |
|   |                |                 |          |       |        |
|   |                |                 |          |       |        |
|   |                |                 |          |       |        |
|   |                |                 |          |       |        |
|   |                | 0116H05H01H01H2 | 6940     |       |        |

- 4. Click **Select All** icon in the design hierarchy browser pane to select all objects because the Laker system can support partial selection for implementation.
- 5. Invoke the **Design Brower**  $\rightarrow$  **Placement**  $\rightarrow$  **Row Placer** command.
- 6. Click the created polygon shape row area and apply **Design Brower** → **Placement** → **Row Placer** → **Estimate** to get the final utilization rate calculated by placer engine.

| 🗙 Row-based Placement Report                                                                                                    |       |
|----------------------------------------------------------------------------------------------------|-------|
| Row area: 1750.28 um*um<br>Usable area: 1750.28 um*um<br>Area of selected instances: 1566.74 um*um<br>Placement Utilization: 89.513678% | X     |
|                                                                                                    | Close |

- 7. Enlarge the created row area by invoking Placer → Stretch Row or Placer → Configure Row to adjust high utilization to a reasonable rate.
- 8. Reset grid size by a customized script **CustomDigital** → **Change Grid by Site**. Select *Default-0.005-0.005* to reset default minimum grid.

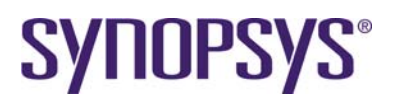

You can delete a SofrBdry layer after you have finished the initial floor plan. A CellBdry layer will be created later.

#### 6.1.4.2 Create Row by Utilization

Creating a rectangle row area by utilization is an easier method.

- 1. Invoke the **Placer**  $\rightarrow$  **Create Row** command.
- 2. In the *Create Row* form, do the following:
  - a. Select the **Options** tab and specify an existing pre-defined site by selecting **Name** as*NCSU\_FreePDK\_45nm*.
  - b. Enable row abutted style by enabling the **Double Back** option.
  - c. Select the **Methods** tab and enable the **Utilization** option and set the associated utilization rate to 0.8 for 4 metal layer routing.
  - d. Enable the **Full Cell** option under **Mode**.
  - e. Set **Row Spacing** to 0.0 for a channel-less floor plan.

| Options       | Methods                         |
|---------------|---------------------------------|
| 🔟 Row Area    |                                 |
| Snap Mode:    | Orthogonal -                    |
| Row Spacing:  | 0.0                             |
| ♦ Row Number: |                                 |
| 🔲 Fixed Row   |                                 |
| Row Width:    |                                 |
| Row Number:   |                                 |
| Row Spacing:  | 0.0                             |
| Utilization:  | 0.8                             |
| Mode:         | 💠 Selected Objects 🐟 Full Cell  |
| Row Spacing:  | 0.0                             |
| Aspect Ratio: |                                 |
|               | ♦ Width(X)/Length(Y) Ratio: 1.2 |
|               |                                 |
|               |                                 |

Now, you need to define the origin of the row area using one of the following methods:

- By mouse left-click, or
- Press TAB to enter (X,Y) value at the top of the Layout window, or
- Press **H** to enter (X,Y) value from User Input Coordinate window.
- 1. Click **Select All** icon in the design hierarchy browser pane to select all objects because the Laker system can support partial selection for implementation.
- 2. Invoke the **Design Brower**  $\rightarrow$  **Placement**  $\rightarrow$  **Row Placer** command.
- 3. Click the created rectangle row area and apply **Design Brower** → **Placement** → **Row Placer** → **Estimate** to get the final utilization rate calculated by placer engine.

You can delete the SofrBdry layer after you have finished the initial floor plan. A CellBdry layer will be created later.

## 6.1.5 Create Cell Boundary

Create a CellBdry based on planned core area by a customized script **CustomDigital → Create Core Bdry**.

# **SYNOPSYS**°

| — Cr             | Create coreBdry for RowArea |  |  |  |
|------------------|-----------------------------|--|--|--|
| Enclosure:       | ĬO                          |  |  |  |
| CellBdry Enclosu | re: [3                      |  |  |  |
|                  |                             |  |  |  |
| Apply            | OK Cancel Default           |  |  |  |

CoreBdry is a layer created for legacy supported feature only if necessary.

CellBdry Enclosure is the distance reserved for ring structure around the whole Row Area.

## 6.1.6 Initial Pin Assignment

At the very beginning stage, pin constraint can be assigned from top-down or bottom-up floor plan tasks. In this case of block level design, how to handle pin assignment with initial pin constraints will be demonstrated.

The common basic pin constraint includes edge, order, layer and size, etc. The following pin constraint file is an example to simply arrange bus signals on edge and evenly distribute before cell placement. Because top down pin assignment is supported, pin constraint is library and design related.

```
pinConstraint {
   cellName {Divide}
# refLibrary {cdl_in}
   group {
   boundary {
       {Edge1 {
        {CLK {layer metal3 drawing} {size 0.07 0.4}}
        \{X[0:11]  {layer metal3 drawing} {size 0.07 0.4}}
        Y[0:11] {layer metal3 drawing} {size 0.07 0.4}
       } }
       {Edge2 {
       } }
       {Edge3 {
        {Q[11:3] {layer metal3 drawing} {size 0.07 0.4}}
        {R[11:0]} {layer metal3 drawing} {size 0.07 0.4}} {Q[0:2]} {layer metal3 drawing} {size 0.07 0.4}}
       {Edge4 {
       } }
   distribution { Edge1 Edge3 }
}
```

#### 6.1.6.1 Create Soft Pin

If you removed the pink SoftPin in previous steps, you can re-generate all of them by CustomDigital  $\rightarrow$  Create Soft Pin or SDL  $\rightarrow$  Soft Pin  $\rightarrow$  Create Soft Pin.

Auto pin assignment will place all pins with Float pin status. If you want to manually place a pin, you can change its status to *Fix* by **Query**  $\rightarrow$  **Connection**  $\rightarrow$  **Pin Status**.

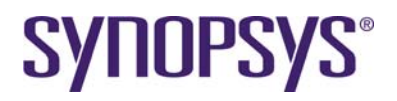

### 6.1.6.2 Create Pin Blockage

If you want to protect some regions to avoid pin placement in these regions, you can add PinBlockage (249:246) layer in the floor plan layout. For example, you can add PinBlockage around four corners to prevent any pin placed far away from Row Area.

| -                          | Layer Table Editor               |              |
|----------------------------|----------------------------------|--------------|
| Layer Setting Category Set | ting                             |              |
| User System                | Main Attributes                  | Add          |
| Select All                 | Layer Name: PinBlockage          |              |
| II                         | Layer Number: 249 💆              | Delete       |
| by metal10                 | Purpose Name:                    |              |
| be metal10                 |                                  |              |
| 🗸 🔲 dg marker              | Stream IO Attributes             | Modify       |
| V dg nodrc                 | Set Stream IO Mapping            |              |
| V D PinBorder              | Stream Number: 249               |              |
| Place Block:               | Data Type Number: 246            |              |
| PassThroug                 | Drawing Attributes               | Diopley File |
| SoftBdry                   |                                  |              |
| ✓ RouteBlock               |                                  | Load         |
| Mark                       | Outline Color:                   | Save         |
|                            | age [249:246] view               | Edit         |
| TLRPadBdi                  | Ayle.                            |              |
| CellBdry                   | Fill Color:                      |              |
| SoftPin                    | Stipple:                         | Preview      |
| C ShortErr                 |                                  |              |
| V D R_Extent               | ✓ Unify Outline and Fill Colors  |              |
| CoreBdry                   | Bedraw Layout Window Immediately |              |
| Save TF Default            | ок                               | Cancel       |

### 6.1.6.3 Dump Template of Pin Constraint

Dumping a template of pin constraint file is a good start to understanding constraint format and knowing how to create an initial pin constraint with few modifications.

The Placer → Pin Placer → Dump Constraint Template command can dump a template file.

| <ul> <li>Dump Constraint Template</li> </ul> |               |        |        |     |
|----------------------------------------------|---------------|--------|--------|-----|
| Level                                        | 🔵 Тор         | () Two | Levels |     |
| Dump File:                                   | init_pin.cons | t      |        |     |
| 🗹 Invoke Editor                              |               |        |        |     |
|                                              | [             | ок     | Cano   | cel |

#### 6.1.6.4 Auto Pin Assignment

After a pin constraint is ready, the **Placer**  $\rightarrow$  **Pin Placer**  $\rightarrow$  **Auto Pin Placement** command can be used to realize initial pin assignment.

# **SYNOPSYS**°

| -                             | Auto Pin Placement                   |
|-------------------------------|--------------------------------------|
| Mode:                         |                                      |
| 🔾 Auto                        |                                      |
| 🔾 Тор                         | Two Levels                           |
| Place Bus In                  | Order                                |
| Constraint File:              | /source/constraint/pin_bus.const 🔲 🔯 |
| <ul> <li>Schematic</li> </ul> |                                      |
|                               | OK Cancel                            |

After this step, the task of initial pin placement is finished.

- Auto mode is for automatic pin assignment without pin constraints. It is often used for top down floor plan or after row placement is done.
   Enabling the Place Bus in Order option can automatically recognize the bus structure of pin names in square brackets [] and angle brackets <>.
- Constraint File mode follows user defined pin constraints for Top or Two Levels assignment.
- 3. **Schematic** mode recognizes pin locations placed in the top schematic and honor them for initial pin assignment.

The purpose of initial pin placement before a row placement is to guide a net weight of I/O connection. Otherwise, the first stage instance connected to I/O pins will be biased by the net weight of the second stage instances.

After a row placement, the optional pin optimization step will be introduced later.

# 7 Pre-Placement

## 7.1 Lab-5A: Add Physical Only Cells (Optional)

In this lab, you will learn how to add well tap or end cap cells, assign PG logic connection, create ring, stripes and follow pin before row placement.

## 7.1.1 Introduction of Physical Only Cells

Physical only cells are layout only cells which are not included in the imported design netlist. For example, well tap, end cap, core filler, I/O filler, I/O corner, antenna diode, decoupling-cap, GA spare cells, etc. Standard spare cells are usually planned and included in the original netlist.

- Well tap cell: a well-tie pick-up to prevent latch up issues for tap-less standard cells without built-in well-tie pick up. These cells are placed regular within defined distance to cover all place-able sites for tap-less cells. You do not need to insert well tap cells for normal standard cells.
- End cap cell: They are placed at the edge of place-able row area to keep the regularity of layer patterns to minimize process effect.
- Core filler cell: generic filler cells can be inserted in empty sites to prevent DRC violations.
- I/O filler cell: generic I/O filler is added to connect I/O ring power distribution and prevent DRC violations.
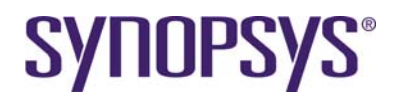

- I/O corner cell: generic cells to connect I/O ring power distribution for different I/O ring.
- Antenna cell: antenna diode to provide additional diffusion protection for antenna violation fix.
- Decoupling-cap cell: power decoupling cells to reduce current surge and voltage drop.
- GA spare cell: programmable gate array spare cells for flexible post-silicon ECO.

#### 7.1.2 Add End Cap

TAPCELL\_X1 is used for both well tap cell and end cap cells in this tutorial.

- 1. Invoke the Placer → Add End Cap command.
- 2. In the Add End Cap form, do the following:
  - a. Select an existing pre-defined TAPCELL\_X1 by specifying Pre End Cap: Library: OpenCellLibrary
     Cell: TAPCELL X1
    - View: layout
    - b. Select an existing pre-defined TAPCELL\_X1 by specifying Post End Cap: Library: OpenCellLibrary Cell: TAPCELL\_X1 View: layout
  - c. Set placement status of fixed after placement enabling the Set as Fixed option.
- 3. Click **OK** to finish end cap placement.

| -              | Add End Cap       |  |  |  |  |
|----------------|-------------------|--|--|--|--|
| Cells          |                   |  |  |  |  |
| Pre End (      | Cap:              |  |  |  |  |
| Library:       | OpenCellLibrary 📃 |  |  |  |  |
| Cell:          | TAPCELL_X1        |  |  |  |  |
| View:          | layout            |  |  |  |  |
| Post End       | Cap:              |  |  |  |  |
| Library:       | OpenCellLibrary 📃 |  |  |  |  |
| Cell:          | TAPCELL_X1        |  |  |  |  |
| View:          | layout            |  |  |  |  |
| 🖉 Set as Fixed |                   |  |  |  |  |
|                | OK Cancel         |  |  |  |  |

#### 7.1.3 Add Well Tap

TAPCELL\_X1 is used for both well tap cell and end cap cells in this tutorial.

- 1. Invoke the **Placer** → **Add Well Tap** command.
- 2. In the Add Well Tap form, do the following:
  - a. Select an existing pre-defined TAPCELL\_X1 by specifying: Library: OpenCellLibrary
     Cell: TAPCELL X1
    - View: lavout
  - b. Select End Abutment to add abutted well tap cells.
  - c. Set maximum distance gap to 25.0 um by specifying: Max Gap: 25.0 um Style: Alignment
  - d. Set placement status of fixed after placement enabling the Set as Fixed option.

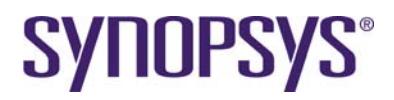

3. Click **OK** to finish well tap and end cap placement.

|                | Add Well Tap     |       |  |  |  |
|----------------|------------------|-------|--|--|--|
| Library:       | OpenCellLibrary  |       |  |  |  |
| Cell:          | TAPCELL_X1       |       |  |  |  |
| View:          | layout           |       |  |  |  |
| 💌 End A        | Abutment         |       |  |  |  |
| Max            | Max Gap: 25.0 um |       |  |  |  |
| Style:         | Alignment        |       |  |  |  |
| 🔘 Stagger      |                  |       |  |  |  |
| 🖌 Set as Fixed |                  |       |  |  |  |
|                | ОКС              | ancel |  |  |  |

#### 7.1.4 Mark Placement Status of Physical Cells

You can mark placement status of physical cells to prevent change due to automatic or manual operation.

- A cell with **Fixed** placement status cannot be touched by automatic tools like Row Placer, Legalization, etc. but it can be moved by manual editing features.
- A cell with **Cover** placement status cannot be touched by either automatic or manual editing features. You can only change its placement status.
- A cell with **Placed** or **Null** placement status can be touched by automatic or manual editing features.
- 1. Invoke the **CustomDigital** → **Mark Placement Status** command.
- 2. Fill in the Cell Types field and select one Placement Status.
- 3. Click **OK** to assign placement status to specified cell types.

| - Mark Placement Status                      |        |        |         |  |  |
|----------------------------------------------|--------|--------|---------|--|--|
| Cell Types TAPCELL*                          |        |        |         |  |  |
| Placement Status 	Fixed 	Placed 	Cover 	Null |        |        |         |  |  |
| Ар                                           | ply OK | Cancel | Default |  |  |

You can use **Query**  $\rightarrow$  **Attribute** to see the placement status is successfully assigned.

#### 7.1.5 PG Connection of Physical Cells

Power and ground ports of a physical only cell are floating because they are not defined during design import. An explicit procedure is needed to connect the power and ground ports to global PG nets.

- 1. Invoke the Router → Digital Router → Assign Instance Port to Net command.
- 2. Set Net Type to Power
- 3. Fill in both **Net** and **Port** fields as VDD
- 4. Select the **Cell Types** and **Names** options.
- 5. Fill in wildcard \* for all cell types.
- 6. Click **Apply** to assign power nets to a physical cell by cell type.
- 7. Set Net Type to Ground.
- 8. Fill in both Net and Port fields as VSS.
- 9. Click **OK** to assign ground nets to a physical cell by cell type.

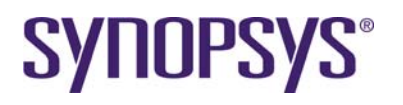

| As                                                | sign Instance Port to Net  | Assign Instance Port to Net                                             |
|---------------------------------------------------|----------------------------|-------------------------------------------------------------------------|
| Mode:<br>Net Type:<br>Net:                        | <ul> <li>Connect</li></ul> | Mode:  Connect  Disconnect Net Type:  Global  Power  Ground Net:  VSS   |
| Port:                                             | VDD                        | Port: VSS                                                               |
| <ul> <li>♦ Instances</li> <li>♦ Names:</li> </ul> | Cell Types                 | <ul> <li>♦ Instances</li> <li>♦ Cell Types</li> <li>♦ Names:</li> </ul> |
| ♦ File:                                           |                            | ↓ File: □                                                               |
|                                                   | Apply OK Cancel            | Apply OK Cancel                                                         |

You can use **Query**  $\rightarrow$  **Connectivity** to see if power and ground names are successfully assigned to power and ground ports.

# 8 Power Plan

# 8.1 Lab-6A: Create Core Ring and Stripe

In this lab, you will learn how to add core ring and stripe around a core area using the Custom Digital enhanced toolbox.

#### 8.1.1 Introduction of PG Route Type

A SHAPE definition is used to specify a wire with special connection requirements because of its shape. This applies to vias as well as wires.

| RING         | Used as ring, target for connection                                                                                                    |
|--------------|----------------------------------------------------------------------------------------------------|
| PADRING      | Connects padrings                                                                                                    |
| BLOCKRING    | Connects rings around the blocks                                                                                                    |
| STRIPE       | Used as stripe                                                                                                    |
| FOLLOWPIN    | Connects standard cells to power structures                                                                                                    |
| IOWIRE       | Connects I/O to target                                                                                                    |
| COREWIRE     | Connects endpoints of follow pin to target                                                                                                    |
| BLOCKWIRE    | Connects block pin to target                                                                                                    |
| BLOCKAGEWIRE | Connects blockages                                                                                                    |
| FILLWIRE     | Represents a fill shape that does not require OPC.<br>It is normally connected to a power or ground net. Floating fill<br>shapes should be in the FILL section. |
| FILLWIREOPC  | Represents a fill shape that requires OPC. It is normally connected to a power or ground net. Floating fill shapes should be in the FILL section.               |
| DRCFILL      | Used as a fill shape to correct DRC errors, such as SPACING, MINENCLOSEDAREA, or MINSTEP violations on wires and pins of the same net.                          |

PG routing for RING, STRIPE, FOLLOWPIN and COREWIRES are supported in Laker 2010.03 and later versions.

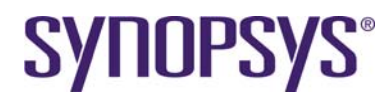

PG route type in DEF definition

- RING
- STRIPE
- FOLLOWPIN
- COREWIRE
- BLOCKWIRE
- IOWIRE

PG Route supports

- RING
- STRIPE
- FOLLOWPIN (including COREWIRE)

Dz.

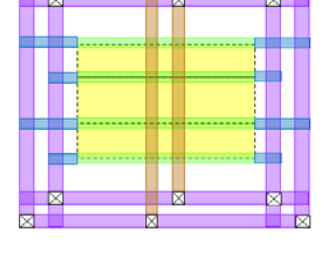

#### 8.1.2 Create Core Rings

Before creation of core rings, the ring structure, routing layer, width and offset spacing to core area should be planned. In addition, the total reserved distance between CellBdry and Row Area needs to be checked. If its value is not large enough to create the whole ring structure, the floor plan needs to be adjusted in advance.

1. Invoke the **Router**  $\rightarrow$  **Digital Router**  $\rightarrow$  **PG Route** command.

|          |                |             | PG Rout    | te     |            |   |
|----------|----------------|-------------|------------|--------|------------|---|
| General  | Core Ring      | Block Ring  | Block Wire | Stripe | Follow Pin | 1 |
| Global F | lule:          |             | default    |        | I Q        |   |
| Top Lay  | er for Via Co  | nnection:   | metal4 [V] |        | Y          |   |
| Bottom I | _ayer for ∨ia  | Connection: | metal1 [H] |        | Ā          |   |
| Extend S | Search Range   | e by:       | 0          |        |            |   |
|          | w Violations   |             |            |        |            |   |
| Ø S      | ihow Violation | 15          |            |        |            |   |
|          |                |             |            |        |            |   |
|          |                |             |            |        |            |   |
|          |                |             |            |        |            |   |
|          |                |             |            |        |            |   |
|          |                |             |            |        |            |   |
|          |                |             |            |        |            |   |
|          |                |             |            |        |            |   |
|          |                |             |            |        |            |   |
|          |                |             |            |        |            |   |
|          |                |             |            |        |            |   |

The PG route is designed in non-blocking mode which allows interactive Laker operations.

- The **Apply** button of an action tab executes its dedicated parameters with global options in the **General** tab.
- The **Undo** button reverses the previous action.
- The **Close** button closes the form.
- 2. Select the **Core Ring** tab.

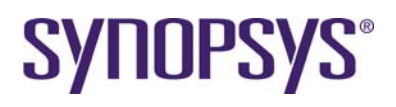

| i                    |                                     |       | PG         | Rou  | te         |         |          |        |
|----------------------|-------------------------------------|-------|------------|------|------------|---------|----------|--------|
| General              | Core Ring                           | Block | Ring Block | Wire | Stripe F   | ollow F | 'in      |        |
| Net Name             | Net Names (Inner to Outer): VDD VSS |       |            |      |            |         |          |        |
| E Extend Inner Rings |                                     |       |            |      |            |         |          |        |
| 🔲 Unifor             | rm V <b>alue</b> s                  |       |            |      |            |         |          |        |
|                      | 🔲 Lef                               | t     | 🔲 Right    |      | 🔲 Тор      |         |          | Bottom |
| Layer:               | metal2 [V]                          | Ā     | metal2 [V] | Ā    | metal1 [H] | 4       | metal1 ( | H] 🗵   |
| Width:               | 0.8                                 |       | 0.8        |      | 0.8        |         | 0.8      |        |
| Spacing:             | 0.5                                 |       | 0.5        |      | 0.5        |         | 0.5      |        |
| Offset:              | 0.8                                 |       | 0.8        |      | 0.8        |         | 0.8      |        |
|                      |                                     |       |            |      |            |         |          |        |
|                      |                                     |       |            |      |            |         |          | Apply  |
|                      |                                     |       |            |      |            | Ur      | ndo      | Close  |

- 3. Fill in power and ground net names in the **Core Ring** tab by entering *VDD VSS* under **PG Route** → **Core Ring** → **Net Names**.
- 4. Click **Uniform Values** for rapid input of the same width, spacing and offset values.
- 5. Default setting of sides is all enabled for Left, Right, Top and Bottom.
- 6. Fill in your planned Layer, Width, Spacing and Offset for each Left, Right, Top, Bottom edges around Row Area.

Minimum spacing of fat metal is automatically checked and updated when a width is changed. After a width becomes smaller, it will not be restored back to the minimum value if the corresponding DRC spacing rule is satisfied.

The definition of four sides also applies to the Row Area in a polygon shape.

- 7. Click **Apply** to realize core ring creation.
- 8. Click **Close** to close the form or keep it for the next stripe creation.

| 885     |          | الللجاد |
|---------|----------|---------|
|         |          |         |
|         |          | -+ 80   |
|         | +        |         |
|         | <b>+</b> |         |
| 1 8 8 H | +        | -+ 111  |
|         |          |         |
|         |          |         |
|         |          |         |
|         |          |         |
|         |          |         |
|         |          |         |
|         |          |         |
| ······  |          |         |
|         |          |         |
|         |          |         |
|         |          |         |
|         |          |         |
|         |          |         |
|         |          |         |
|         |          |         |
|         |          |         |
|         |          | _       |
|         | <b> </b> |         |
|         |          |         |
|         | <b> </b> | - 1 111 |
| 3 H H   |          |         |
|         | <br>     |         |
|         |          |         |

The current function of core ring creation does not honor previously created ring structure. Repeated core creation might result in DRC violations and be removed.

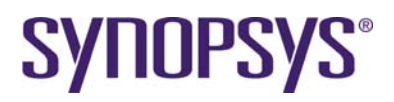

#### 8.1.3 Create Stripes

Before creation of stripes, you have to plan the stripe structure, routing layer, width and offset spacing within the core area.

- Routing layers usually follow routing preferred direction to save routing resources. Horizontal stripes use horizontal routing layers. Vertical stripes use vertical routing layers.
- Decide **Net Names** by bundled group members or single member. Define width and spacing between members of **Net Names**.
- Define a **Coordinates** by Start and End forms valid region to create stripes. It can be **Relative** or **Absolute** mode.
- Define repeat patterns by combination of Start, End, Groups and Step.
  - (Start, End, Groups) mode automatically calculates desired Step value between two consecutive net groups.
  - (Start, End, Groups, Step) mode creates repeated patterns from left to right (bottom-to-top) by Step values. End value is the most right (top) boundary to filter out non-valid stripes.
  - Default End value is the most right (top) edge of Row Area.
- 1. Invoke the **Router**  $\rightarrow$  **Digital Router**  $\rightarrow$  **PG Route** command again if it is closed.
- 2. Select the **Stripe** tab.
- 3. Fill in your planned **Net Names**, **Direction**, **Coordinates**, **Start**, **End** and **Groups** of **Positions**.

| -            | PG Route                                        |
|--------------|-------------------------------------------------|
| General Co   | re Ring Block Ring Block Wire Stripe Follow Pin |
| Net Names:   | VDD VSS                                         |
| Layer:       | metal2 [V]                                      |
| Width:       | 0.2 Spacing: 0.09                               |
| Direction:   |                                                 |
| Coordinates  |                                                 |
| Positions:   | Start: 10 End: 10                               |
|              | Groups: 3 Step:                                 |
| 🔲 Swap Ne    | t Order                                         |
| 🔲 Shifting F | lange: 0                                        |
| Extend to    | Boundary                                        |
|              |                                                 |
|              | Apply                                           |
|              | Undo Close                                      |

4. Click **Apply** to realize stripes creation.

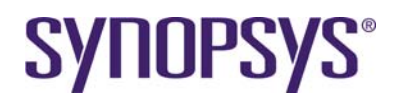

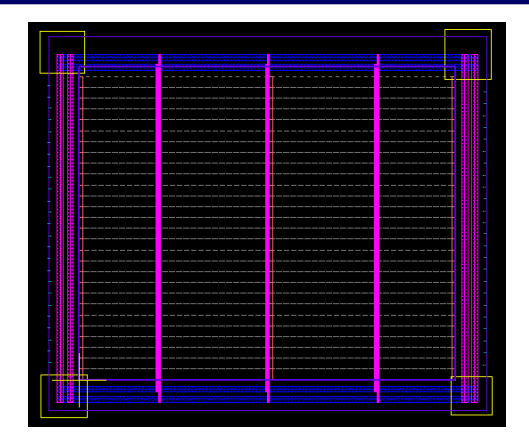

5. Click **Close** to close the form.

# 9 In-Placement

#### 9.1 Lab-7A: Row Placement

In this lab, you will learn how to create placement constraints and invoke row placement in a specified row area.

#### 9.1.1 Preparation of Placement Constraint File

Row Placer provides rich placement constraints to control the placement result. It can support spare cell even distribution, net weight, group, placement effort, etc.

An initial placement constraint is provided and is a good start of study.

1. Invoke **Placer** → **Placement Constraint** command, type in constraint file name.

| <ul> <li>Placement Constraint File</li> </ul> |                  |  |  |  |  |
|-----------------------------------------------|------------------|--|--|--|--|
| File:                                         | placement.const  |  |  |  |  |
| 💌 Inv                                         | ✓ Invoke Editor  |  |  |  |  |
| Tem                                           | nplate OK Cancel |  |  |  |  |

2. Click Template to generate a template of placement constraint.

In this demo case, spare cells, NoFiller1 and Cell Index Aware flow will be enabled. A simple placement constraint is illustrated as follows.

```
##### Assign spare instances
.BeginSection Spare
*spare_*
.EndSection Spare
###### Cell-Index-aware placement
###### Use 'lakerCellIndexPlacementScore' to show the score of current
placement. #####
###### Cell index file format: #####
###### CellMasterName SingleScore AbutScore ######
```

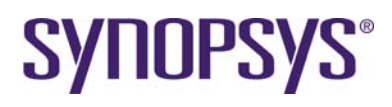

.CellIndexFile OpenCellLibrary.cell\_index

| <pre># No Filler1 flow # FILL3 Cell is necessary for filler1 .NoFiller1</pre> | library preparation | to avoid | consecutive |
|-------------------------------------------------------------------------------|---------------------|----------|-------------|
| <pre># Ignore via instances from gds .IgnoreMaster VIAGEN*</pre>              | import flow         |          |             |
| #.PlacementEffort high                                                        |                     |          |             |

#### 9.1.2 Assign Placement Constraint File

1. Invoke the **Placer**  $\rightarrow$  **Placement Constraint** command, type in constraint file name.

| <ul> <li>Placement Constraint File</li> </ul> |                 |    |        |  |  |
|-----------------------------------------------|-----------------|----|--------|--|--|
| File:                                         | placement.const |    |        |  |  |
| 💌 Inv                                         | voke Editor     |    |        |  |  |
| Terr                                          | plate           | ОК | Cancel |  |  |

2. Click **OK** to assign a placement constraint for placer related features.

#### 9.1.3 Create Placement Blockage

If you want to protect some regions to avoid cell placement in these regions, you can add the PlacementBlockage (249:241) layer in the floor plan layout.

| -                          | Layer Table Editor               |                  |
|----------------------------|----------------------------------|------------------|
| Layer Setting Category Set | tting                            |                  |
| User System                | Main Attributes                  | A did            |
| Select All                 | Layer Name: PlaceBlockage        | Add              |
|                            | Layer Number: 249                | Delete           |
| by metal10                 | Purpose Name:                    |                  |
| be metal10                 |                                  |                  |
| 🗸 🔲 dg marker              | Stream IO Attributes             | Modify           |
| V dg nodrc                 | □ Set Stream IO Mapping          |                  |
| V D PinBorder              | Stream Number: 249               |                  |
| PlaceBlock                 | Data Type Number: 241            |                  |
| PlaceBlockag               | pe [249:241]                     | - Dioplay File - |
| SoftBdry                   | Drawing Attributes               | Display File     |
| Route Block                | Group:                           | Load             |
| Mark Dis Plasta in         | Outline Color:                   | Save             |
| TI BDevBd                  |                                  | Edit             |
| TLRPadBdi                  |                                  |                  |
|                            | Fill Color:                      |                  |
| SoftPin                    | Stipple:                         | Preview          |
| ShortErr                   |                                  |                  |
| V II R_Extent              | Unify Outline and Fill Colors    |                  |
|                            | Redraw Layout Window Immediately |                  |
| Save TF Default            | ]ок                              | Cancel           |

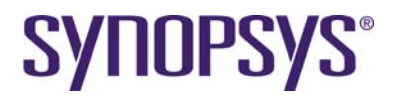

#### 9.1.4 Row-based Placement in SDL

- 1. Click the **Select All** icon in the design hierarchy browser pane to select all objects because the Laker system can support partial selection for implementation.
- 2. Invoke the **Design Brower**  $\rightarrow$  **Placement**  $\rightarrow$  **Row Placer** command.
- 3. Select the **Rule Set** according to the original routing layer plan. Available routing layers have an impact on congestion driven placement results. You can confirm in the **Router** → **Net Router** → **Rule** tab if necessary.
- 4. Fill in the **Constraint File** field with the file name of a placement constraint.
- 5. Click one Row area and apply **Design Brower** → **Placement** → **Row Placer** → **Estimate** to get the utilization rate calculated by placer engine.

| X Row-based Placement        |                  |
|------------------------------|------------------|
| 🗖 Compact to 🐟 Leit          | ♦ Center ♦ Right |
| 🔲 Honor Soft Pin Position    |                  |
| Rule Set: default =          |                  |
| Constraint File: placement.c | const 📃          |
| Estimate                     | OK Cancel        |

6. Click one Row area and apply **Design Brower** → **Placement** → **Row Placer** → **OK** to finish row placement task.

|--|--|

It will take a longer time to explore a possible smaller size by enabling the option of **Compact to**. This option is useful for getting a compact design in a sparse initial floor plan and adjusting the floor plan by editing features.

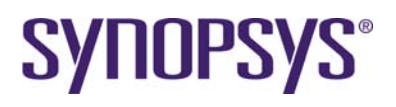

# **10Post-Placement**

## 10.1 Lab-8A: Post-Placement

In this lab, you will learn how to perform pin optimization, placement check, PG follow pin, core filler insertion.

#### **10.1.1 Pin Optimization**

This is an optional step and can be used if you want to optimize evenly distributed pins based on the new cell placement.

- Redo auto pin assignment again by removing edge distribution. The pin order and edge constraint are kept while pin placement is not evenly distributed.
- Redo auto pin assignment again without any constraints. The pin order and edge are decided by wire length minimization.
- Redo row placement by increasing net weight cost of I/O nets in placement constraint file.

#.NetWeight netName netWeight\_int\_1\_to\_50

- Use the Placer → Pin Placer → Optimize Pin Placement command for pin optimization.
   a. Set Scope as Top for top pins.
  - b. Enable Keep Pin Order without changing current pin order

| - (       | Optimize Pin Placement             |
|-----------|------------------------------------|
| Scope:    | 🔵 Тор                              |
|           | <ul> <li>Selected Cells</li> </ul> |
|           | <ul> <li>Selected Ports</li> </ul> |
| 🖌 Cons    | ider Nets inside Cells             |
| 😿 Кеер    | Pin Order                          |
| Pin Pitch | H 1 V 1 Track(s)                   |
|           |                                    |
|           | OK Cancel                          |

2. After this step, finish the task of pin optimization while keeping edge and order.

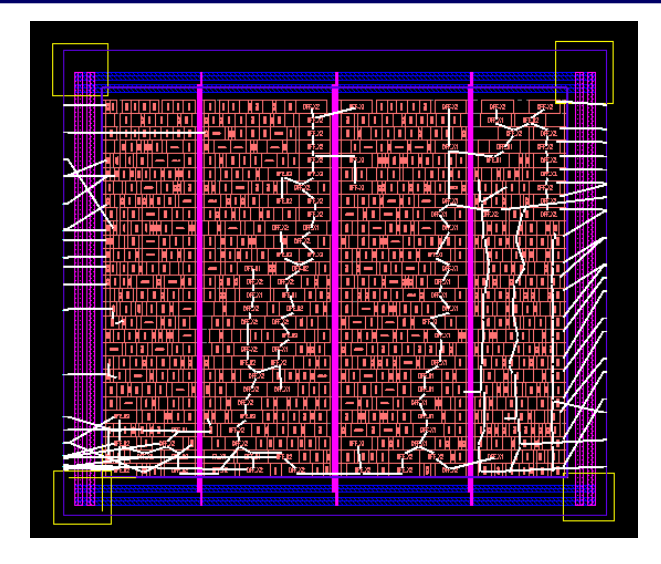

- 3. Click the **Undo** button to check the difference of results without keeping pin order.
- 4. Use the **Placer** → **Pin Placer** → **Optimize Pin Placement** command for pin optimization.
  - a. Set **Scope** as **Top** for top pins.
  - b. Disable Keep Pin Order without changing the current pin order.

| — Optimize Pin Placement           |
|------------------------------------|
| Scope: 🔵 Top                       |
| Selected Cells                     |
| <ul> <li>Selected Ports</li> </ul> |
| 🗹 Consider Nets inside Cells       |
| 🗌 Keep Pin Order                   |
| Pin Pitch: H 1 V 1 Track(s)        |
| OK Cancel                          |
|                                    |
|                                    |
|                                    |

5. Click **OK** to perform pin optimization by only keeping edge constraint.

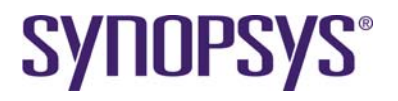

#### 10.1.2 Check Placement

A placement check utility is to check cell placement in a row area, including cell overlap, legalization, filler1 gap, etc. It is useful especially for manual cell placement.

- 1. Invoke the **Placer**  $\rightarrow$  **Check Placement** command.
- 2. In the *Check Placement* form, enable the **NO Filler1 Space** option.
- 3. Click **OK** to check cell placement in a row area.

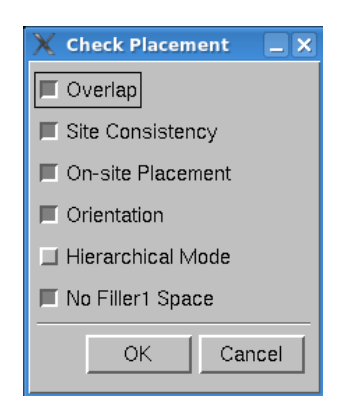

You can invoke **Verify**  $\rightarrow$  **View Error** to bring up an error view for review if a placement error is found.

#### **10.1.3 Check Spare Cell Placement**

Silicon ECO spare cells are automatic even spread during Row Placement procedure. These spare cells can be highlighted to make sure correct spare cell constraint is set.

- 1. Invoke Query → Spare Cell → Add to define spare cell groups.
- 2. In the Add Spare Cell form, do the following:
  - a. Set Group to spare\_group
  - b. Set Instance to spare\_\*

| _         | Add Spare Cell              |
|-----------|-----------------------------|
| Group:    | spare_group                 |
| 🗌 Match C | ase 🛛 🗑 Regular Expressions |
| Instance: | spare_*                     |
|           | Apply OK Cancel             |

3. In the Spare Cell form, click the spare cell name to highlight cell placement in a row area.

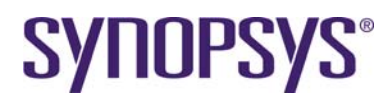

| — Spare C                                               | ell (8/16)       |      |        |
|---------------------------------------------------------|------------------|------|--------|
| ☐ Match Case     ✓ Regular Express       Instance     ✓ | sions            |      | Find   |
| Spare Cell List<br>Group by: 🔿 Group 🌒 Cell             | Fit Selected Obj |      |        |
| NAND2_X2                                                |                  |      |        |
| Clear Add Delete                                        | e Load           | Save | Cancel |
|                                                         |                  |      |        |

- Click Query → Spare Cell → Clear or F8 bind key to clear highlight of selected spare cells.
- 5. Click **Query**  $\rightarrow$  **Spare Cell**  $\rightarrow$  **Cancel** to close the form.

#### **10.1.4 Connect PG Rails of Standard Cells**

PG rails routing has an impact on routing resources and DRC checking in a limited layer design. It is recommended to finish PG rails before starting signal routing.

- 1. Invoke **Router → Digital Router → PG Route** command.
- 2. Select the Follow Pin tab.
- 3. Fill in Net Names as VDD VSS.

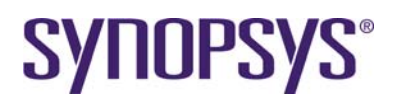

| _ |         |               |              | PG Rout     | e        |            |       |
|---|---------|---------------|--------------|-------------|----------|------------|-------|
| - | J       |               |              | 10 Kout     |          |            |       |
|   | General | Core Ring     | Block Ring   | Block Wire  | Stripe   | Follow Pin | (     |
|   | Net Nam | es: VDD VS    | SS           |             |          |            | Ā     |
|   |         |               |              |             |          |            |       |
|   | 🔲 Enat  | ole Layer Jun | ip with  1   | Via A       | Array(s) |            |       |
|   | ΠU      | se Layers in  | Non-preferre | d Direction |          |            |       |
|   | 🔲 Exte  | nd to Bounda  | ry           |             |          |            |       |
|   |         |               |              |             |          |            |       |
|   |         |               |              |             |          |            |       |
|   |         |               |              |             |          |            |       |
|   |         |               |              |             |          |            |       |
|   |         |               |              |             |          |            |       |
|   |         |               |              |             |          |            |       |
|   |         |               |              |             |          |            |       |
|   |         |               |              |             |          |            |       |
|   |         |               |              |             |          |            |       |
|   |         |               |              |             |          |            | Apply |
|   |         |               |              |             |          |            |       |
|   |         |               |              |             |          |            |       |
|   |         |               |              |             |          | Undo       | Close |

4. Click **Apply** to realize stripes creation.

| - 1 |                                                                                                    |               | 0 0 0 0 0 0 0 0 0 0 0 0 0 0 0 0 0 0 0        | 1 BF5-02                                         | 06542 B5542                           |         |
|-----|----------------------------------------------------------------------------------------------------|---------------|----------------------------------------------|--------------------------------------------------|---------------------------------------|---------|
|     | 8                                                                                                    | IIII NIII NII | <b>                       </b>               |                                                  | DIFFLICE                              |         |
| - 1 |                                                                                                    |               | <b>ġ ─  ġ                      </b>          |                                                  | 875.22 0FF.22                         |         |
|     |                                                                                                    |               |                                              |                                                  | OFF.UI OFF.X                          |         |
|     |                                                                                                    |               | 1.0.1.1                                      | 1 107.22   1000 1 100 1 10 1 1 1 1 1             | INTERE I DIFFERENCE                   |         |
| - 1 |                                                                                                    |               | 1 1 1 1 1 1 1 1 1 1 1 1 1 1 1 1 1 1 1 1      |                                                  | A A A A A A A A A A A A A A A A A A A |         |
|     | B 11                                                                                                    |               | <b>                                     </b> | #7-33   <b>                                 </b> |                                       |         |
| - 1 | 113                                                                                                    |               |                                              |                                                  |                                       |         |
|     | 1                                                                                                    |               |                                              |                                                  | 01732                                 |         |
| -   |                                                                                                    |               | —       0FJ2   0FJ1                          | <b>        -              </b>   -               |                                       |         |
| 11  |                                                                                                    |               |                                              |                                                  |                                       |         |
| - 1 | B ES .                                                                                                    |               | 1                                            | #733   I                                         |                                       |         |
|     | 12                                                                                                    |               |                                              |                                                  |                                       |         |
| •   |                                                                                                    |               |                                              |                                                  |                                       |         |
|     | 12                                                                                                    |               |                                              |                                                  | A                                     |         |
| 18  | 18                                                                                                    |               | RH32 DEL2                                    |                                                  |                                       | 1 1     |
|     |                                                                                                    |               |                                              |                                                  |                                       |         |
|     |                                                                                                    |               |                                              |                                                  |                                       |         |
|     |                                                                                                    |               |                                              |                                                  |                                       | 8.      |
|     |                                                                                                    |               |                                              |                                                  |                                       | 1 1 1   |
|     | 15                                                                                                    |               |                                              |                                                  |                                       |         |
|     | 13                                                                                                    |               |                                              |                                                  |                                       | - 11 11 |
|     |                                                                                                    | PT-22         |                                              |                                                  |                                       | - 11    |
|     |                                                                                                    |               |                                              |                                                  |                                       | 1 1 2 2 |
| - 1 | 12                                                                                                    | FEAZ          |                                              | IFFAN I BIR I MFAN I R HA                        |                                       | - 18    |
|     |                                                                                                    | 06522 06532   | RUT OFEN FELS                                |                                                  | DEFENSI                               | 3       |
| *   |                                                                                                    | IFELS         | 8F22 0F22 0F22                               | FE/2   FE/2   06/2                               |                                       | 1 H B - |
|     | a di sa di sa di sa di sa di sa di sa di sa di sa di sa di sa di sa di sa di sa di sa di sa di sa di sa di sa d |               |                                              |                                                  |                                       |         |
|     |                                                                                                    |               |                                              |                                                  |                                       |         |
|     |                                                                                                    |               |                                              |                                                  |                                       |         |

5. Click **Close** to close the form.

If wire extension is blocked by end cap cells or tap cells, connect power and ground ports to power and ground nets with the Router  $\rightarrow$  Digital Router  $\rightarrow$  Assign Instance Port to Net command.

#### 10.1.5 Add Core Fillers

Core filler insertion can be done before routing or after routing. The benefit of post-route insertion is to have better performance and database size without lots of core filler cells in an ASIC chip design. If the metal structure of core filler design is not simple, pre-route insertion is recommended to avoid potential DRC violations in advance.

A FILL3 cell is necessary in library preparation to avoid consecutive filler1 cells. One FILLCELL\_X3 will be created for this tutorial.

1. Invoke the **Placer**  $\rightarrow$  **Add Filler Cell** command.

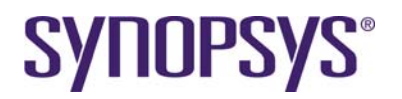

2. In the Add Filler Cell form, set filler cell names by specifying Filler Cell → FILLER\*.

| Mode:      | 🔷 Full Cell | 💠 Area |    |        |
|------------|-------------|--------|----|--------|
| Filler Cel | l: FILL*    |        |    |        |
|            |             |        | OK | Cancel |

3. Click **OK** to finish core fillers insertion in a row area.

# 11 In-Route

## **11.1 Introduction**

The Custom Digital router flow is a series of routing kernels executed in a pre-defined sequence for global router, track assignment, detail route, violation check, violation fix, and notch gap filling.

- Auto Route flow is recommended to serve most of typical designs.
- Primitive commands provide flexibility of routing procedure customization to fulfill different routing requirements. Usually, they are written in a script and executed in a batch.

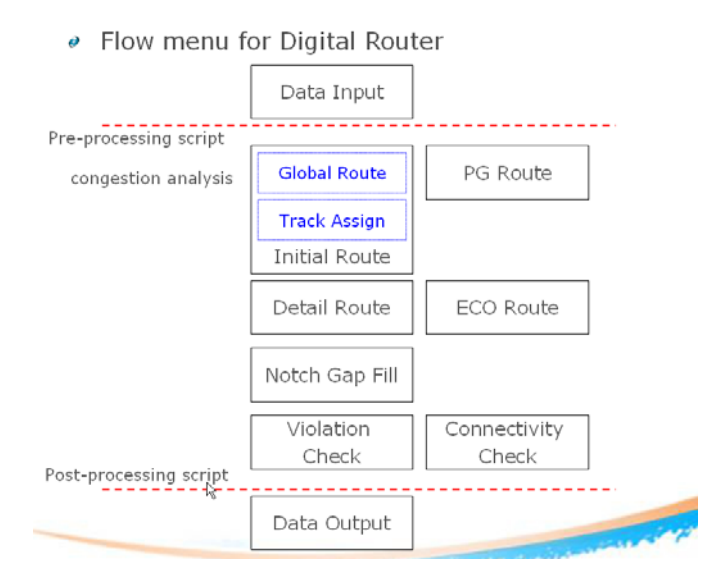

### 11.2 Lab-9A: Auto Route

In this lab, you will learn how to easily finish routing most typical designs, analyze quality of results.

#### 11.2.1 Auto Route

- 1. Invoke the **Router→ Digital Router → Digital Route** command.
- 2. In the Digital Router form, set up global options under the General tab.
- 3. Click the Global Rule icon to confirm available routing layers from metal1 to metal4

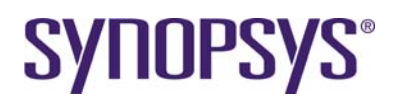

| _ | Digital Route                                  |          |
|---|------------------------------------------------|----------|
| Г | Settings                                       |          |
|   | Applied Nets: Nets 🔄 📩                         |          |
|   | Ignored Nets: Nets I                           |          |
|   | Routing Area:                                  |          |
|   | Global Rule: default 🝸 🔍                       | More>>   |
|   | General Advanced Net Priority Run Step R       | eport    |
|   | Run Threads: Auto                              |          |
|   | Routing Track: Auto                            |          |
|   | ☐ Spine Routing Pattern                        |          |
|   | 🔟 Do Not Use Pins as Feedthrough               |          |
|   | Via Settings                                   |          |
|   | Via Enclosed by Pins Style of Vias: Single Via | <u> </u> |
|   | Do Not Use Wire Touch Pins Via Pattern: Auto   | <u> </u> |
|   |                                                |          |
|   |                                                |          |
|   |                                                |          |
|   |                                                |          |
|   |                                                |          |
|   |                                                |          |
|   | Load Save Dump                                 | Close    |

- 4. On the *Digital Router* form, select the **Run Step** tab.
  - a. Make sure Initial Route, Detail Route, Post Optimization and Notch Gap Fill procedures are enabled.
  - b. Enable Pattern option of Post Optimization. Set iteration to 1.

| _ | Digital Route                                                                                 |
|---|-----------------------------------------------------------------------------------------------|
| Г | Settings-                                                                                     |
|   | Applied Nets: Nets 🝸 📩                                                                        |
|   | Ignored Nets: Nets                                                                            |
|   | Routing Area:                                                                                 |
|   | Global Rule: default 1 @ More>>                                                               |
|   | General Advanced Net Priority Run Step Report                                                 |
|   | ■ Initial Route                                                                               |
|   | Detail Route     Iteration: 5      If     On Track     No Pushing                             |
|   | Post Optimization     Detour     Iteration: 3     Pattern     Iteration: 1     Align Via Edge |
|   | Double Via Insertion                                                                          |
|   | Notch Gap Filling                                                                             |
|   | Default Apply                                                                                 |
|   | Load Save Dump Close                                                                          |

5. Click **Apply** to complete auto routing tasks.

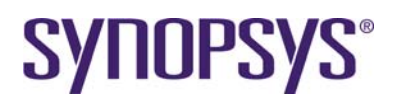

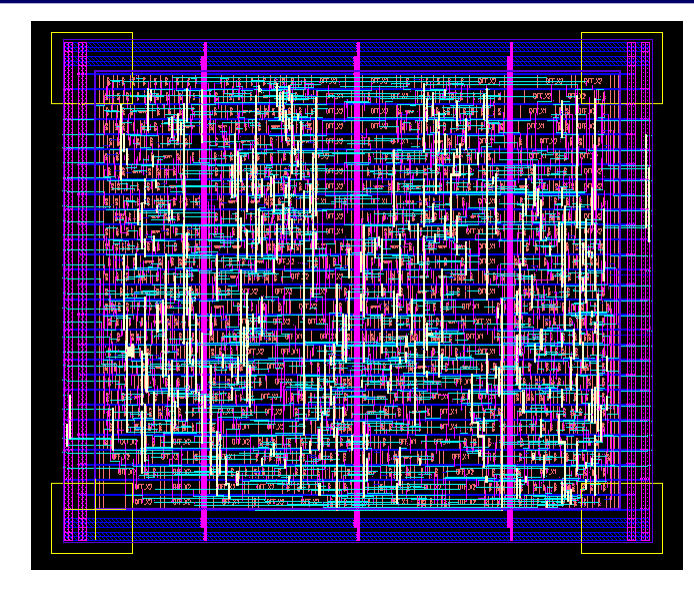

### 11.2.2 Routing Quality of Result

- Switch to the Router → Digital Router → Digital Route → Report tab for reporting several routing quality results.
  - a. Enable **Violations** and **Show Violations** options to bring up the Error Viewer if any DRC violations are found.
  - b. Enable **Connectivity** option to check routing connectivity.
  - c. Enable **Route Information** to report wire and via statistics. Double cut rate per layer can be reported this way.
  - d. Enable Jog information to get jog counts.
  - e. Enable **Corner information** to get checksum values per layer. It is a useful index to verify frozen layer checksum before and after automatic or manual ECO routing.

| — Digi                            | tal Route                 | , -    |
|-----------------------------------|---------------------------|--------|
| Settings                          |                           |        |
| Applied Nets: Nets 🗹 🔭            |                           |        |
| Ignored Nets: Nets                |                           |        |
| Routing Area:                     |                           |        |
| Global Rule: default 🝸 💽          |                           | More>> |
| General Advanced Net I            | Priority Run Step         | Report |
| _ Options                         |                           |        |
| Design Information                | 🔲 Layout Data Validation  |        |
| Rule Information                  | Suggested Routing Pitch   |        |
| Route Information                 | Violations                |        |
| Connectivity                      | Sub-optimal Patterns      |        |
| ☐ Nets with Detour Ratio >= 2.000 | 🔟 Antenna Rule            |        |
| Jog Information                   | Skip Primitive Violations |        |
| Corner Information                | Show Violations           |        |
|                                   | Options:                  |        |
| Output File:                      |                           |        |
| ,                                 |                           |        |
|                                   |                           |        |
|                                   |                           | Apply  |
| Load Save Dump                    |                           | Close  |

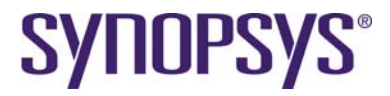

- 2. Click Apply to complete router verification tasks.
- 3. Select the **Router** → **Digital Router** → **Digital Route** → **Close** command to close the Digital Route form.

#### 11.2.3 Antenna Check and Fix

Antenna rules and pin information are necessary to check and fix antenna violations. Refer to sections 3.2 and chapter 4.2.4 for more detailed information.

- 1. Invoke **CustomDigital** → **Antenna DRC** script for reporting antenna violations.
  - a. Set File Name as AntennaCheck.rpt
  - b. Set Metal Ratio Margin to -20
  - c. Set VIA Ratio Margin to -5

Usually, a small margin of antenna rules is set to eliminate iterations due to minor mismatch of calculations between routers and signoff tools.

|                     | Antenna DR        | c                 |
|---------------------|-------------------|-------------------|
| File Name:          | [AntennaCheck.rpt |                   |
| Metal Ratio Margin: | [-20              |                   |
| Via Ratio Margin:   | [-5               | _                 |
|                     | _ Fix Antenna     |                   |
|                     | Show All          |                   |
|                     |                   |                   |
|                     | Apply             | OK Cancel Default |

d. Click Apply to check antenna rules.

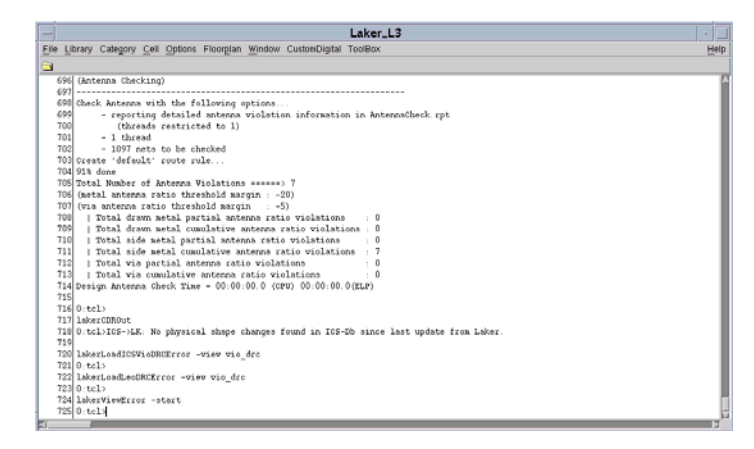

Several side metal cumulative antenna violations are found. An error browser is automatically invoked to review these violations.

# **SYNOPSYS**<sup>®</sup>

|                    | Q TR 91 1 IOBJI SI | 0 X 18.01                                                                                                    | Y 45.23     | DX 18.01            | DY: 4523                                                                                                    | Cred Selecting                                                                                                    |                 |
|--------------------|--------------------|----------------------------------------------------------------------------------------------------|-------------|---------------------|----------------------------------------------------------------------------------------------------|----------------------------------------------------------------------------------------------------|-----------------|
| in a word war      |                    | A                                                                                                    | E P P BA    | M 🗮 Instanc         | e • 🖬 🖸                                                                                                    |                                                                                                    |                 |
| - View Errors      | vlog_in:Divide     | [vio_drc]                                                                                                    | 0 cf 0 144  |                     |                                                                                                    | - Rule Set detaut                                                                                                    | 10              |
| Content Setting    |                    |                                                                                                    |             |                     | The second second second second second second second second second second second second second second second s |                                                                                                    | Mult - 2 Mult   |
| Major Types -      |                    | in the second                                                                                                   |             |                     |                                                                                                    |                                                                                                    | Service Service |
| metal2_ANTEN       | INA -              | FRAI                                                                                                    |             | 1 1000              |                                                                                                    |                                                                                                    | Drawingset •    |
| metals ANTEN       | NA<br>NA           | Datal                                                                                                    |             |                     |                                                                                                    |                                                                                                    | dg marter       |
| TE Indeans_Anticia |                    | UC(dl.)                                                                                                    | let ha      |                     |                                                                                                    | I Stanning                                                                                                    | ay nore         |
|                    | 13                 | 6                                                                                                    | 13. 31      |                     | 2 2                                                                                                    |                                                                                                    | lot loost       |
| Hint materia data  | ANTER ANTER        |                                                                                                    |             |                     | and the second second                                                                                          |                                                                                                    | I da lovat      |
| Time Junior (inc   | signeen strate.    |                                                                                                    | 8 8         | 11 12 12            | 2 2 3                                                                                                    | 1 S - 1                                                                                                    | Int Invet       |
| -Minor Types -     |                    |                                                                                                    |             | S 1 1 1 15          | 1 1 1 S 1                                                                                                    |                                                                                                    | C'ilda lvta     |
| 84-1(2)            |                    | Fit All                                                                                                    |             |                     |                                                                                                    |                                                                                                    | Eline  vop      |
| P4-2(1)            |                    |                                                                                                    | 13.         | TEEX2 L             | 5                                                                                                    |                                                                                                    | Cida Ivin       |
| P4-4(1)            |                    |                                                                                                    |             | allowing the second |                                                                                                    |                                                                                                    | Ent lum         |
| -                  |                    |                                                                                                    | *********** | ******              |                                                                                                    |                                                                                                    | dg active       |
| 1.1.1.1            | Called MI I        | of rat                                                                                                    | Dist.       | X2                  | FF_X2                                                                                                    |                                                                                                    | Int active      |
| 1 or 2             |                    |                                                                                                    |             |                     |                                                                                                    |                                                                                                    | dg ningbet      |
|                    |                    |                                                                                                    | l l         | Der wa              | 1/ 1-                                                                                                    | T HOLE                                                                                                    | do pinusient    |
|                    |                    |                                                                                                    |             |                     | فتقدعه وإيد                                                                                                    | <b></b>                                                                                                    | Bas pow         |
| Reset              | Cancel             | Hide                                                                                                    |             |                     |                                                                                                    | and service and service and se | nt poly         |
|                    |                    | in the second second second second second second second second second second second second second second second | AFF XS      |                     | AFE V                                                                                                    |                                                                                                    | be poly         |
|                    |                    | 3 3                                                                                                    |             |                     | Di F                                                                                                    |                                                                                                    | dg Péck         |
|                    | 1000 0000          |                                                                                                    |             |                     |                                                                                                    |                                                                                                    | K dg contact    |
|                    |                    |                                                                                                    |             |                     |                                                                                                    |                                                                                                    | nt contact      |
|                    |                    |                                                                                                    |             |                     |                                                                                                    |                                                                                                    | a metal         |
|                    |                    |                                                                                                    |             |                     |                                                                                                    | 81                                                                                                    | 12              |

e. Enable the **Fix Antenna** option to fix existing antenna violations.

|                     | Antenna DRC       | ·                  |
|---------------------|-------------------|--------------------|
| File Name:          | [AntennaCheck.rpt |                    |
| Metal Ratio Margin: | -20               |                    |
| Via Ratio Margin:   | -5                |                    |
|                     | 🗑 Fix Antenna     |                    |
|                     | Show All          |                    |
|                     |                   |                    |
|                     | Apply             | OK. Cancel Default |

f. Click **OK** to fix antenna rules.

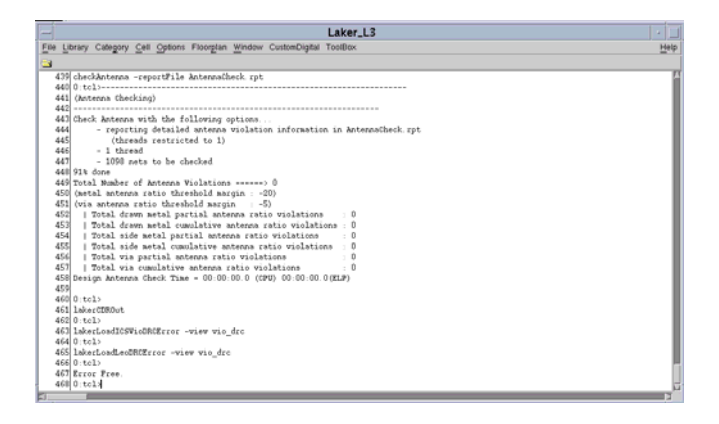

Antenna violations are fixed now after antenna fixing.

# 11.3 Lab-9B: Congestion Analysis

In this lab, you will learn how to perform congestion analysis and review congestion map.

#### 11.3.1 Remove Signal Routing (optional)

Delete existing signal routing by invoking the Router  $\rightarrow$  Digital Router  $\rightarrow$  Delete Route command if necessary.

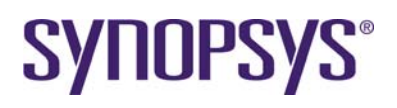

| _             | Dele        | ete Route   |           |
|---------------|-------------|-------------|-----------|
| 🔲 Ву Туре     |             |             |           |
| 🔲 Signal Nets |             |             |           |
| 🔲 Notch Meta  |             |             |           |
| 🔲 PG Nets     |             |             |           |
| 🔜 Ring        | 🛄 Stripe    | 📕 FollowPin | IOWire    |
| 🛄 PinConn     | 🛄 BlockWire | CoreWire    |           |
| 🔲 By Name:    |             |             |           |
|               |             |             |           |
|               |             | Apply       | OK Cancel |

The **CustomDigital**  $\rightarrow$  **Delete Route All By**  $\rightarrow$  **Name** script can be used to delete existing nets which are not created by the router. It is a fast script to remove all routing signals by traversing property or names.

| _                 | Delete Route All       |  |  |  |  |  |  |  |  |
|-------------------|------------------------|--|--|--|--|--|--|--|--|
| Net Names:        | I*                     |  |  |  |  |  |  |  |  |
| Ignored Net Names | VDD VSS                |  |  |  |  |  |  |  |  |
| Match Mode        | Property&Name 		Find   |  |  |  |  |  |  |  |  |
| A                 | pply OK Cancel Default |  |  |  |  |  |  |  |  |

#### 11.3.2 Congestion Analysis and Map

Post-placement congestion map can be rapidly analyzed by global route kernel. This feature is useful for manual placement of high performance designs. You can also review the congestion map whenever a highly congested design is reported after automatic row placement.

- 1. Invoke Router  $\rightarrow$  Congestion Analysis command.
- Check the available routing layer settings of Rule Set with the Router → Digital Router
   → Rule Setting command.
- 3. Enable **Display Congestion Map** option.
- 4. Click **Apply** to analyze global route congestion and display the color map on layout window.

The congestion map is displayed in different color by capacity range definition. Negative values mean the estimated routing is overflowed based on the given floor plan and routing setting.

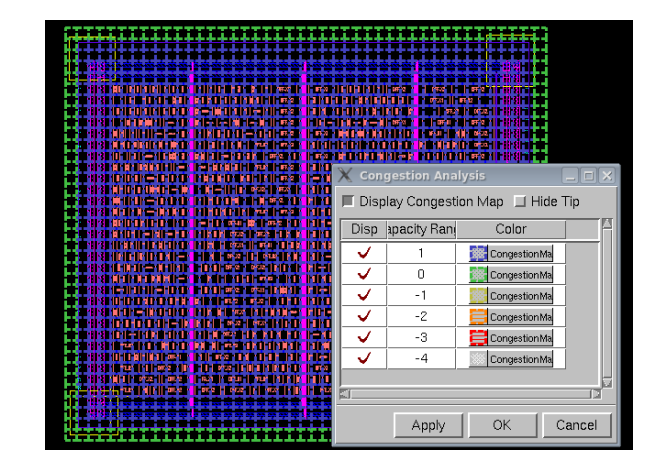

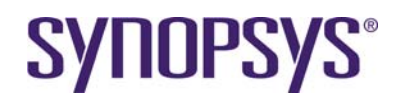

- 5. After reviewing the congestion region, disable **Congestion Analysis** → **Display Congestion Map**.
- 6. Select the **Congestion Analysis**  $\rightarrow$  **OK** button to close the congestion map.

Here are a few methods to solve the issue of routing congestion.

- Add placement blockage to relax hot spot of local congestion.
- Adjust floor plan aspect ratio and size
- Adopt fine power stripes or hierarchical mesh in power plan

# **12 Timing Driven Flow**

## **12.1 Introduction**

The Laker timing driven CDPR window is a dedicated working window for timing driven related features, including parasitic extraction, delay calculation, static timing analysis, clock tree synthesis, timing optimization, and interactive ECO.

- Add a configuration file to define RC table, timing library, timing constraints and timing analysis views.
- A recommended implementation flow is provided to serve most of typical designs.
- Timing driven CDPR In-memory database can be synchronized back to Laker database for milestone check points.
- Individual features provide flexibility of procedure customization to fulfill different requirements.

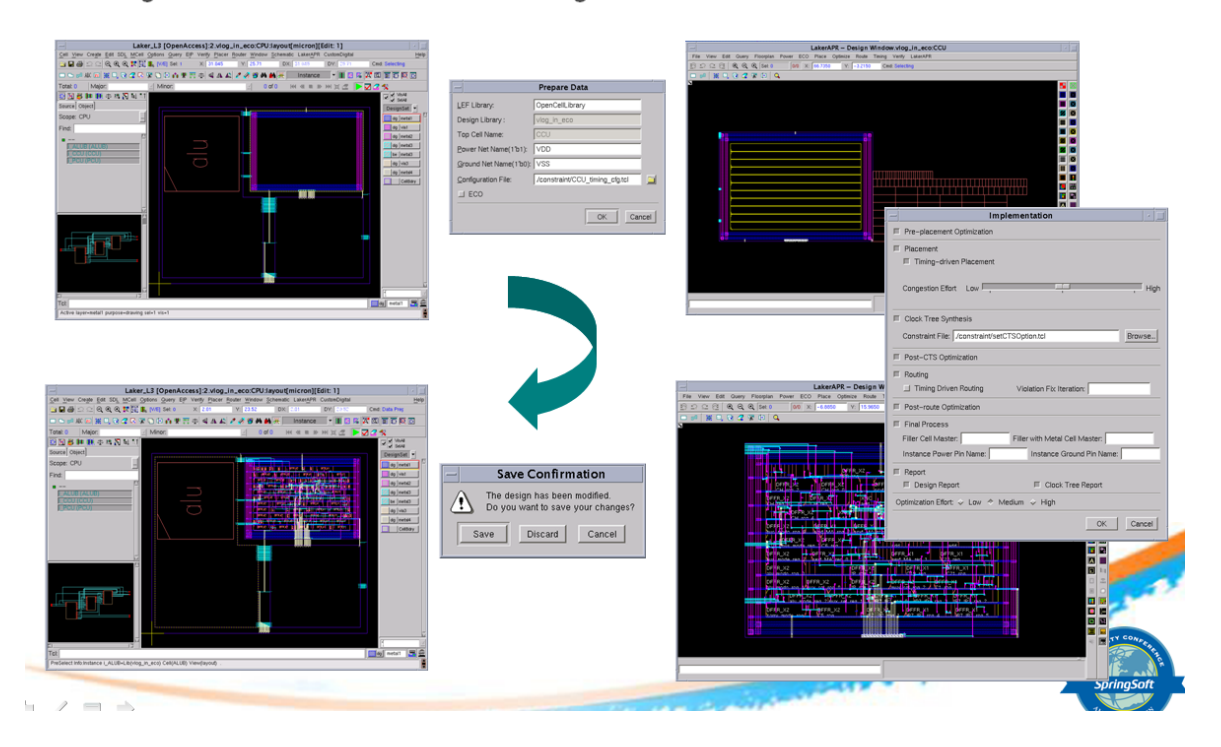

#### Integrated APR Window for Timing Driven flow

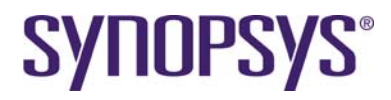

## 12.2 Lab-10A: Configuration Setup

In this lab, you will learn how to set up timing configuration for timing driven CDPR window.

#### 12.2.1 Prepare Data

A configuration file is used to define the RC table, timing library, timing constraint and timing analysis views.

If you have only need net based optimization without RC table, timing library and constraint files, you can create an empty configuration file.

Here is an example of configuration file named *Divide\_timing\_cfg.tcl*. Two analysis views are defined for slow and fast timing libraries.

```
set rcTable ../source/technology/OpenCellLibrary_x2d.rcTbl
set normalSdc ../source/constraint/Divide.sdc
set fastLib { ../source/liberty/NangateOpenCellLibrary_fast_conditional_nldm.lib }
set slowLib { ../source/liberty/NangateOpenCellLibrary_slow_conditional_nldm.lib }
readRCTable -rcTable "$rcTable $rcTable" -rcGroup { slowRC fastRC }
initializeRc -rcGroup { slowRC fastRC }
readLib $fastLib
readLib $slowLib
createLibGroup -libGroup worstGroup $slowLib
createLibGroup -libGroup bestGroup $fastLib
readSdc -sdcGroup normalGrp $normalSdc
addView normalSlowView -rcGroup slowRC -libGroup worstGroup -sdc normalGrp
addView normalFastView -rcGroup fastRC -libGroup bestGroup -sdc normalGrp
# Check Active Timing View
setActiveView -enable -all
```

```
listViews
```

- 1. Invoke the LakerAPR → Prepare Data command.
- 2. Set Configuration File as ../source/constraint/Divide\_timing\_cfg.tcl
- 3. Set Routing Track to User
- 4. Disable ECO option.

|                        | Prepare Data                            |          |     | $\mathbb{X}$ |
|------------------------|-----------------------------------------|----------|-----|--------------|
| LEF Library:           | OpenCellLibrary                         |          |     |              |
| Design Library :       | vlog_in                                 |          |     |              |
| Top Cell Name:         | Divide                                  | -        |     |              |
| Configuration File:    | ./source/constraint/Divide_timing_cfg.t | cl       |     |              |
| <u>R</u> outing Track: | User                                    | <u>¥</u> |     |              |
| ECO                    |                                         |          |     |              |
| -                      | OK                                      | an       | cel | ].           |

5. Click **OK** to start data preparation from schematic and layout views.

A new timing driven CDPR window is opened for timing driven related features. Laker windows are locked to prevent database inconsistence issue.

# **SYNOPSYS**°

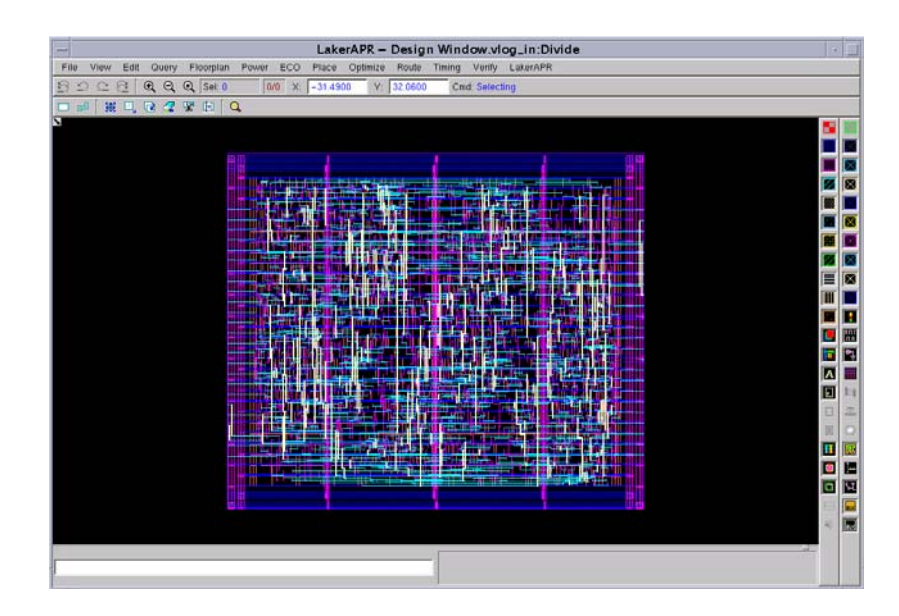

A new timing driven CDPR Command and Message window is also opened for timing driven related messages and commands.

| - |                                                                                                    |                                                                                                    | LakerAP                           | R Command/M        | lessage Windo     | w               |      |  |   |  |
|---|----------------------------------------------------------------------------------------------------|----------------------------------------------------------------------------------------------------|-----------------------------------|--------------------|-------------------|-----------------|------|--|---|--|
|   | 381                                                                                                    | Analysis viev 'no                                                                                               | ormalSlovViev' is                 | added successful   | ly.               |                 |      |  | 7 |  |
|   | 382                                                                                                    | ==>Command 'addVi                                                                                               | iew' execution ok:                | sy (cpu_time: 0.0) | 02s, elspsed_time | . 0s)           |      |  |   |  |
|   | 383                                                                                                    | (proc_size: 207ME                                                                                               | <ol><li>delta_proc_size</li></ol> | e: 2MB, ics_alloc  | nen: 12MB, delta  | _ics_alloc_mem: | 2MB) |  | I |  |
|   | 384                                                                                                    | 44<br>JS CMD: addView normalFastView -rcGroup NOM -libGroup bestGroup -sdc normalGrp                            |                                   |                    |                   |                 |      |  |   |  |
|   | 35 CMD. addView normalFastView -rcGroup NOM -libGroup bestGroup -sdc normalGrp<br>385 WADIND: No operating conditions specified. Ignore k-factor realing<br>387 Analysis view 'normalFastView' is added uncessfully.<br>388 +solomand' inddYiew' execution okay (cpu_time 0.001s, elapsed_time: 0s)<br>399 (proc_size: 20786, delta_proc_size: 0MS, ics_alloc_mem: 1205, delta_ics_alloc_mem: 0MS)<br>390 mtats(university).clip).                                                                                                    |                                                                                                    |                                   |                    |                   |                 |      |  |   |  |
|   | 305 (DD. addView normalFastView - redocup NOM -LibGroup bestGroup -sdc normaDGp<br>305 (MANING No operating conductors specified. Ignore: K-factor scaling<br>307 Analysis view 'normalFastView' is added successfully.<br>388 =siGmamad 'addView' execution dAky (rog_line 0 Ouls, alapsed_time: 05)<br>390 (proc_size: 2070B, delta_proc_size: OMB, ics_alloc_mem: 120B, delta_ics_alloc_mem: 00B)<br>300 (proc_size: 2070B, delta_proc_size: OMB, ics_alloc_mem: 120B, delta_ics_alloc_mem: 00B)<br>300 (proc_size: 2070B, delta_proc_size: OMB, ics_alloc_mem: 120B).                                                                                                    |                                                                                                    |                                   |                    |                   |                 |      |  |   |  |
|   | LakerAPR Command/Message Window           381 Analysis view "normalsEnvoview" is added successfully.           381 Analysis view "normalsEnvoview" is added successfully.           382 (proc_size: SDNM). delta_proc_size: SDN, ics_alloc_man. (DND). delta_ics_alloc_man. (DND)           383 (proc_size: SDNM). delta_proc_size: SDN, ics_alloc_man. (DND). delta_ics_alloc_man. (DND)           384 (MANINO. No operating conditions sprified Igners h-factor scaling           389 (proc_size: SDNM). delta_proc_size: SDN, ics_alloc_man. (DND)           389 (proc_size: SDNM). delta_proc_size: SDN, ics_alloc_man. (DND)           380 (proc_size: SDNM). delta_proc_size: SDN, ics_alloc_man. (DND)           380 (proc_size: SDNM). delta_proc_size: SDNM, ics_alloc_man. (DND)           380 (proc_size: SDNM). delta_proc_size: SDNM, ics_alloc_man. (DND)           380 (proc_size: SDNM). delta_proc_size: SDNM, ics_alloc_man. (DND). delta_ics_alloc_man. (DND)           380 (proc_size: SDNM). delta_proc_size: SDNM, ics_alloc_man. (DND). delta_ics_alloc_man. (DND)           380 (proc_size: SDNM). delta_proc_size: SDNM, ics_alloc_man. (DND). delta_ics_alloc_man. (DND)           380 (proc_size: SDNM). delta_proc_size: SDNM, ics_alloc_man. (DND). delta_ics_alloc_man. (DND)           380 (proc_size: SDNM). delta_proc_size: SDNM, ics_alloc_man. (DND). delta_ics_alloc_man. (DND)           380 (proc_size: SDNM). delta_proc_size: SDNM, ics_alloc_man. (SNDM). delta_proc_size: SDNM). delta_proc_size: SDNM           380 (proc_size: SDNM). delta_proc_size: SDNM, ics_alloc_man. (SNDM). delta_proc_s |                                                                                                    |                                   |                    |                   |                 |      |  |   |  |
|   | <ul> <li>(proc_size: 20700. delta_proc_size: 2000. ics_slloc_mem. 12000. delta_ics_slloc_mem: 2000)</li> <li>(2000. sddView normalFastView -redroup NOM -liböroup bestöroup -sdc normalOrp</li> <li>(2000. sddView normalFastView' is added successfully.</li> <li>(2000. sddView normalFastView' is added successfully.</li> <li>(2000. sddView normalFastView' is added successfully.</li> <li>(2000. sddView normalFastView' is added successfully.</li> <li>(2000. sddView normalFastView' is added successfully.</li> <li>(2000. sddView normalFastView' is added successfully.</li> <li>(2000. sddView normalFastView' is added successfully.</li> <li>(2000. sddView normalFastView' is added successfully.</li> <li>(2000. sddView normalFastView' is added successfully.</li> <li>(2000. sddView normalFastView is added successfully.</li> <li>(2000. sddView normalFastView' is added successfully.</li> <li>(2000. sddView normalFastView is added successfully.</li> <li>(2000. sddView)</li> <li>(2000. sddView)</li> <li>(2000. sddView)</li> <li>(2000. sddView)</li> <li>(2000. sddView)</li> <li>(2000. sddView)</li> <li>(2000. sddView)</li> <li>(2000. sddView)</li> <li>(2000. sddView)</li> <li>(2000. sddView)</li> <li>(2000. sddView)</li> <li>(2000. sddView)</li> </ul>                                                                                                    |                                                                                                    |                                   |                    |                   |                 | I    |  |   |  |
|   | 389                                                                                                    | (proc_size: 207ME                                                                                               | <ol><li>delta_proc_size</li></ol> | e: OMB, ics_alloc  | _mem: 12MB, delta | _ics_alloc_mem: | OMB) |  | I |  |
|   | 309 (proc_size: 207mb, delta_proc_size: 0mb, ics_ailoc_mem: idmb, delta_ics_ailoc_mem: 0mb)<br>390<br>301(rm: asticticaViau _acable _all                                                                                                    |                                                                                                    |                                   |                    |                   |                 |      |  | I |  |
|   | 391                                                                                                    | CMD: setActiveVie                                                                                               | ev -enable -all                   |                    |                   |                 |      |  | I |  |
|   | 392                                                                                                    | 2 ==>Command 'setActiveViev' execution okay (cpu_time: 0.001s, elapsed_time: 0s)                                |                                   |                    |                   |                 |      |  |   |  |
|   | 392 ->Comand 'setActiveViev' execution okay (cpu_time: 0.001s, elapsed_time: 0s)<br>393 (proc_size: 207MB, delta_proc_size: 0MB, iss_slloc_mem: 12MB, delta_ics_slloc_mem: 0MB)<br>394                                                                                                    |                                                                                                    |                                   |                    |                   |                 |      |  | I |  |
|   | 334                                                                                                    | 4<br>5 AMB: listWiene                                                                                           |                                   |                    |                   |                 |      |  |   |  |
|   | 395                                                                                                    | CMD: 115CV16V5                                                                                                  |                                   |                    |                   |                 |      |  |   |  |
|   | 396                                                                                                    |                                                                                                    | Mint ib farmer                    | Martikar           |                   |                 |      |  | I |  |
|   | 200                                                                                                    | 476A                                                                                                    | witerpoisedb                      | Recreated          | suc oroop         | VCCTAG          |      |  | I |  |
|   | 200                                                                                                    | and a later of the second second second second second second second second second second second second second s |                                   | un ve ko en e      |                   | Rature / Hold   |      |  | I |  |
|   | 381 [Analysis view rozsalElowiew is added successfully.       302 =>>Coundant 'addview recurstin oksy (pug time. 0.002s, elapsed_time. 0s)       303 [proc_size: 20780. delta_proc_size: 200. is_slloc_mem. 1200. delta_ics_slloc_mem. 200)       304 [proc_size: 20780. delta_proc_size: 200. is_slloc_mem. 1200. delta_ics_slloc_mem. 200)       305 [ADD: addView normalFastView '.cofcoup NOM ~lbdoroup betGroup -sdc normalGrp       306 [MANIMO No operating conditions specified. Ignore. K-factor scaling       307 [proc_size: 20780. delta_proc_size: 000, is_slloc_mem. 1200. delta_ics_slloc_mem. 000)       308 [avocamad 'addView recruction oksy (pug time: 0.001s, elapsed_time: 0s)       309 [proc_size: 20780. delta_proc_size: 000, is_slloc_mem. 1200. delta_ics_slloc_mem. 000)       309 [proc_size: 20780. delta_proc_size: 000, is_slloc_mem. 1200. delta_ics_slloc_mem. 000)       309 [proc_size: 20780. delta_proc_size: 000, is_slloc_mem. 1200. delta_ics_slloc_mem. 000)       309 [proc_size: 20780. delta_proc_size: 000, is_slloc_mem. 1200. delta_ics_slloc_mem. 000)       309 [proc_size: 20780. delta_proc_size: 000, is_malloc_mem. 1200. delta_ics_slloc_mem. 000)       309 [proc_size: 20780. delta_proc_size: 000, is_malloc_mem. 1200. delta_ics_slloc_mem. 000)       309 [proc_size: 20780. delta_proc_size: 000, is_malloc_mem. 1200. delta_ics_slloc_mem. 000)       301 [strivere       302 [strivere       303 [strivere       304 [strivered]       305 [strivere       306 [strivered]       307 [strive       308 [strivered]                                                            |                                                                                                    |                                   |                    |                   |                 |      |  | I |  |
|   | 400                                                                                                    | NOTRALF SSCATES                                                                                                 | peacoroup                         | pescoroup          | normatorp         | secup / Hoid    |      |  | J |  |
|   | 400                                                                                                    | Wiama . 0                                                                                                    |                                   |                    |                   |                 |      |  | 1 |  |
|   | 403                                                                                                    | webCommand (list)                                                                                               | lieve' execution                  | kay (con time: 0   | 003a, elanaed tri | NA: (0.5)       |      |  | 1 |  |
|   |                                                                                                    |                                                                                                    | secoción (                        | way (cho_crue: 0.  |                   |                 |      |  | 3 |  |

## 12.3 Lab-10B: Net Optimization

High fan-out nets and long distances are common in top-down RTL logic synthesis flow or schematic entry from scratch. For those designs without an RC table, a liberty timing library, or SDC timing constraints, a net optimization flow is provided based on logic information only in the Timing Driven-CDPR Window.

If you have a full set of timing libraries and constraints, the timing driven flow in the next section is recommended.

#### 12.3.1 Fan out Based Optimization

- 1. Invoke the customized script from the CustomDigital → Optimize Net Fanout command and set up the form as follows:
  - a. Select the Mode as Auto
  - b. Set the **Exclude List** field to \*VSS
  - c. Set the **Buffer Type** field to *BUF\_X2*
  - d. Set the Max Fanout field to 32
  - e. Disable the Report Nets Above Threshold Only option.

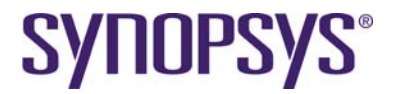

You can enable this option to report a netlist first and set an active netlist with **Mode** of **List** or **File**.

- f. Enable the Verbose option for more messages.
- g. Enable the **PostRoute** option.

|               | Optimize Net Fanout 💷 🛄 💥 |
|---------------|---------------------------|
| Mode:         |                           |
| 🔶 Auto        |                           |
| 💠 List:       |                           |
| 💠 File:       |                           |
| Exclude List: | *VSS                      |
| Buffer Type:  | BUF_X2                    |
| Max Fanout:   | 32                        |
| 🔲 Report Net  | s Above Threshold Only    |
| 📕 Verbose     |                           |
| FostRoute     |                           |
| ,<br>         | Apply OK Cancel           |

2. Click the **OK** button.

You can find \*HFN\* instances for inserted buffers.

#### 12.3.2 Length Based Optimization

- 1. Invoke the customized script from the **CustomDigital** → **Optimize Net Length** command and set up the form as follows.
  - a. Select the **Mode** as Auto
  - b. Set the **Exclude List** field to \*VSS
  - c. Set the Buffer Type field to BUFX2
  - d. Set the Length(um) field to 100
  - e. Disable the **Report Nets Above Threshold Only** option.

You can enable this option to report a net list first and set an active net list with **Mode** of **List** or **File**.

- f. Enable the Verbose option for more messages.
- g. Enable the **PostRoute** option.

|               | Optimize Net Length 🛛 🗌 | X |
|---------------|-------------------------|---|
| Mode:         |                         |   |
| 🔶 Auto        |                         |   |
| 💠 List:       |                         |   |
| 💠 File:       |                         |   |
| Exclude List: | *VSS                    |   |
| Buffer Type:  | BUF_X2                  |   |
| Length(um):   | 100                     |   |
| 🔲 Report Net  | s Above Threshold Only  |   |
| 📕 Verbose     |                         |   |
| FostRoute     |                         |   |
|               | Apply OK Cancel         | 1 |
|               |                         |   |

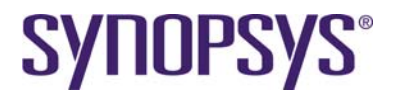

2. Click the **OK** button.

You can find \*LEN\* instances for inserted buffers.

The naming convention of inserted buffers is **HFN** for *optimizeNetFanout* and **LEN** for *optimizeNetLength*.

#### 12.3.3 Level Based Optimization

Level based net optimization is a bottom up approach of high fan-out net synthesis. The level specification format is defined as follows.

.NetName <net\_name>
.Level <number> MaxFanout <number> BufType <buffer\_name>
# Level based optimization
.NetName CLK\_dly
.Level 1 MaxFanout 8 BufType BUF\_X4
.Level 2 MaxFanout 8 BufType BUF\_X4
.Level 3 MaxFanout 16 BufType BUF\_X2

- Invoke the customized script from the CustomDigital → Optimize Net Level command and set up the form as follows:
  - a. Enter ../source/constraint/Divide\_net\_level.spec in the File text field.
  - b. Enable the **Verbose** option.

| Optim       | ize Net Level             |                                                         |                                                                         |
|-------------|---------------------------|---------------------------------------------------------|-------------------------------------------------------------------------|
| /source/cor | nstraint/Divide_n         | et_level.spe                                            | : 🗾                                                                     |
| e           |                           |                                                         |                                                                         |
|             | Apply                     | ок                                                      | Cancel                                                                  |
|             | Optim<br>/source/cor<br>e | Optimize Net Level ./source/constraint/Divide_n e Apply | Optimize Net Level ./source/constraint/Divide_net_level.spec e Apply OK |

2. Click the **OK** button.

### 12.4 Lab-10C: Timing Driven CDPR Window

#### **12.4.1 Report Timing Path and Constraint**

Multiple mode multiple view (MMMV) timing analysis is supported. Timing violations can be analyzed to clarify false paths or multiple cycle paths before timing optimization.

- 1. Invoke the **Timing**  $\rightarrow$  **Report Timing** command.
- 2. Enable the **Setup time** and **Hold time** of **Delay Type** options.

# **SYNOPSYS**<sup>®</sup>

| Repo                  | ort ' | Timing    |      |        | -            |  |
|-----------------------|-------|-----------|------|--------|--------------|--|
| Delay Type:           |       | Setup Tir | ne 🔳 | Hold 7 | lim <b>e</b> |  |
| From List:            |       |           |      |        |              |  |
| To List:              |       |           |      |        |              |  |
| Max Paths:            |       |           |      |        |              |  |
| Output File:          |       |           |      |        |              |  |
| 🗐 Highlight           |       |           |      |        |              |  |
| Propagated Clock:     | \$    | On        | Ŷ    | Off    |              |  |
| Zero-wire-load Model: | Ŷ     | On        | \$   | Off    |              |  |
|                       |       |           | OK   | Ci     | ancel        |  |

Delete existing signal routing by invoking the **Router**  $\rightarrow$  **Digital Router**  $\rightarrow$  **Delete Route** command if necessary.

 Click OK to analyze all active timing views. Both timing paths of setup time and hold time has violations by previous non-timing driven flow.

|      | LakerAPR C                    | ommand/Mess | age Win | dow     |       |         |  |
|------|-------------------------------|-------------|---------|---------|-------|---------|--|
| 1369 | Path Type: min                |             |         |         |       |         |  |
| 1370 | Analysis View: normalFastView |             |         |         |       |         |  |
| 1371 | Point                         | Fanout      | Čan.    | Trans   | Teer  | Path    |  |
| 1373 |                               |             | ~~p     | ******* |       |         |  |
| 1374 | clock CLK (rise edge)         |             |         |         | 0.000 | 0.000   |  |
| 1375 | (LK (mod Divide)              |             |         | 0.000   | 0.000 | 0.000 r |  |
| 1376 | CLK (net)                     | 95          | 0.122   |         |       |         |  |
| 1377 | 1236/CK (cell DFF X1)         |             |         | 0.000   | 0.014 | 0.014 r |  |
| 1378 | 1236/0 (cell DFF_X1)          |             |         | 0.067   | 0.109 | 0.121 r |  |
| 1379 | N3251 (net)                   | 5           | 0.010   |         |       |         |  |
| 1380 | 1423/D (cell DFF_X1)          |             |         | 0.067   | 0.000 | 0.122 r |  |
| 1381 | data arrival time             |             |         |         |       | 0.122   |  |
| 1382 |                               |             |         |         |       |         |  |
| 1383 | clock CLK (rise edge)         |             |         |         | 0.000 | 0.000   |  |
| 1384 | CLK (mod Divide)              |             |         | 0.000   | 0.000 | 0.000 r |  |
| 1385 | CLK (net)                     | 95          | 0.122   |         |       |         |  |
| 1386 | 1423/CK (cell DFP_X1)         |             |         | 0.000   | 0.032 | 0.032 r |  |
| 1387 | library hold time             |             |         |         | 0.132 | 0.164   |  |
| 1388 | data required time            |             |         |         |       | 0.164   |  |
| 1389 |                               |             |         |         |       |         |  |
| 1390 | data arrival time             |             |         |         |       | 0.122   |  |
| 1391 | data required time            |             |         |         |       | -0.164  |  |
| 1392 |                               |             |         |         |       |         |  |
| 1393 | slack (VIOLATED)              |             |         |         |       | -0.042  |  |
| 1394 |                               |             |         |         |       |         |  |

To get an overview of timing design slack and design rule, the slack of all end points, max capacitance, max transition time and max fanout load can be reported.

4. Invoke the **Timing** → **Report Slack and Constraint** command.

-

3

- 5. Enable the Setup time, Hold time and Slack on End Pin/Ports of Report Slack options.
- 6. Enable the Max Capacitance, Max Transition and Max Fanout of Report Constraint options.

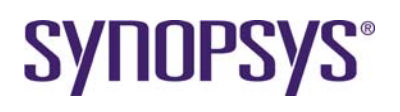

| Report Slack and Constraint      |
|----------------------------------|
| -Report Slack                    |
| 🗖 Setup Time 📕 Hold Time         |
| Report Slack on Start Pins/Ports |
| Report Slack on End Pins/Ports   |
| Threshold:                       |
|                                  |
| Report Constraint                |
| E Report Max Capacitance         |
| E Report Max Transition          |
| E Report Only Max Fanout         |
| Threshold: 0                     |
|                                  |
| Output File:                     |
| OK Cancel                        |

7. Click **OK** to analyze all active timing views.

|      | LakerAPR Command/Message Window                                               | I I I |
|------|-------------------------------------------------------------------------------|-------|
| 1451 | # Pin : ending                                                                | 4     |
| 1452 | 1                                                                             |       |
| 1453 | # pinName (RiseSlack, FallSlack)                                              |       |
| 1454 | does not consider CRPR ***                                                    |       |
| 1400 | / 940.0 (940.0 ) (70.000.0                                                    |       |
| 1453 | 1415/0 ( -0.010, 0.050 )                                                      |       |
| 1459 | 1429/0 ( -0.020, 0.050 )                                                      |       |
| 1459 | 1425/D ( -0.038, 0.050 )                                                      |       |
| 1460 | 1427/D ( -0.036, 0.052 )                                                      |       |
| 1461 | I431/D ( -0.035, 0.052 )                                                      |       |
| 1462 | 1421/D ( -0.034, 0.054 )                                                      |       |
| 1463 | 1433/0 ( -0.034, 0.053 )                                                      |       |
| 1464 | 1419/D ( -0.028, 0.060 )                                                      |       |
| 1463 | 1417/D ( -0.021, 0.066 )                                                      |       |
| 1467 | 1665/ _ 0.005 _ 0.072 }                                                       |       |
| 1468 |                                                                               |       |
| 1469 | NrCandidators = 119. NrVioPaths = 12. Total Slack = -0.370. Average Slack = - | 0.031 |
| 1470 |                                                                               |       |
| 1471 |                                                                               |       |
| 1472 | Report : constraint                                                           |       |
| 1473 | -mamTapacitance                                                               |       |
| 1474 | -maxTransition                                                                |       |
| 1475 | Design : Divide                                                               |       |
| 1478 | Version Bb.test                                                               |       |
| 1470 | nere : Two Jor 1 20:55:46 5011                                                |       |
| 1479 |                                                                               |       |
| 1480 |                                                                               |       |
| 1401 |                                                                               |       |
| 1482 | Max Capacitance                                                               |       |
| 1483 |                                                                               |       |
| 1484 | Analysis View Total Negative Slack                                            |       |
| 1405 |                                                                               |       |
| 1486 | normalSlovView 0.0000 (MET)                                                   |       |
| 1487 | normalFastWiew 0.0000 (MET)                                                   |       |
| 1405 |                                                                               |       |
| 1    |                                                                               |       |

#### **12.4.2 Recommend Implementation Flow**

A recommended implementation flow is ready to use for most typical designs. Major standard steps of timing driven procedures can be enabled or disabled. The benefit is an ease of use environment to handle timing driven blocks by mixed layout designers.

- 1. Invoke the LakerAPR  $\rightarrow$  Implementation command.
- 2. Assign Constraint File of Clock Tree Synthesis to ../source/constraint/setCTSOption.tcl

# **SYNOPSYS**<sup>®</sup>

| Implementation                                                                                                    |
|----------------------------------------------------------------------------------------------------|
| Pre-placement Optimization                                                                                                    |
| Placement     Timing-driven Placement                                                                                                    |
| Congestion Effort Low , High                                                                                                    |
| Clock Tree Synthesis                                                                                                    |
| Constraint File: ./source/constraint/setCTSOption.tcl Browse                                                                                        |
| Post-CTS Optimization                                                                                                    |
| Routing     Timing Driven Routing     Violation Fix Iteration:                                                                                      |
| Post-route Optimization                                                                                                    |
| Final Process         Filler Cell Master:         Filler with Metal Cell Master:         Instance Power Pin Name:         Instance Ground Pin Name: |
| E Report                                                                                                    |
| Design Report     Clock Tree Report                                                                                                    |
| Optimization Effort: 💠 Low 💠 Medium 💠 High                                                                                                    |
| OK Cancel                                                                                                    |

- 3. Click **OK** to finish all selected steps.
- 4. Analyze slack and constraint again by Invoking Timing → Report Slack and Constraint command.

|      | LakerAPR Command/Message Window                                                 | 1 |
|------|---------------------------------------------------------------------------------|---|
| 3876 | s                                                                               | _ |
| 3877 | # Report : design slack                                                         |   |
| 3878 | # Version: DB. test                                                             |   |
| 3879 | # Date : Thu Jul 7 20:47:42 2011                                                |   |
| 3880 | # Type : setup                                                                  |   |
| 3881 | # Pin : ending                                                                  |   |
| 3882 | *                                                                               |   |
| 3883 | # pinNome (RiseSlack, FallSlack)                                                |   |
| 3884 | # *** does not consider CRPR ***                                                |   |
| 3885 | \$                                                                              |   |
| 3886 |                                                                                 |   |
| 3887 | NrCandidators = 119, NrVioPaths = 0, Total Slack = 0.000, Average Slack = 0.000 |   |
| 3888 |                                                                                 |   |
| 3889 | 2                                                                               |   |
| 3890 | # Report : design slack                                                         |   |
| 3891 | # Version: DB.test                                                              |   |
| 3892 | # Date : Thu Jul 7 20:47:42 2011                                                |   |
| 3893 | # Type : hold                                                                   |   |
| 3894 | # Pin : ending                                                                  |   |
| 3895 | \$                                                                              |   |
| 3896 | # pinName (RiseSlack, FallSlack)                                                |   |
| 3897 | # *** does not consider CRPR ***                                                |   |
| 3898 | #                                                                               |   |
| 3899 |                                                                                 |   |
| 3900 | NrCandidators = 119, NrVioPaths = 0, Total Slack = 0.000, Average Slack = 0.000 |   |
| 3901 |                                                                                 |   |
| 3902 | ***************************************                                         |   |
| 3903 | Report : constraint                                                             |   |
| 3904 | -maxCapacitance                                                                 |   |
| 3905 | -modification                                                                   |   |
| 3906 | Design : Divide                                                                 |   |
| 3907 | Version: DB.test                                                                |   |
| 3908 | Date : Thu Jul 7 20:47:42 2011                                                  |   |
| 2000 |                                                                                 |   |
| 3909 |                                                                                 |   |

5. Invoke the **Timing** → Write SPEF command to create a SPEF file for post-layout timing analysis.

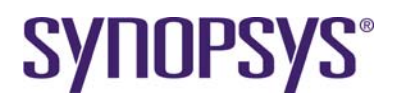

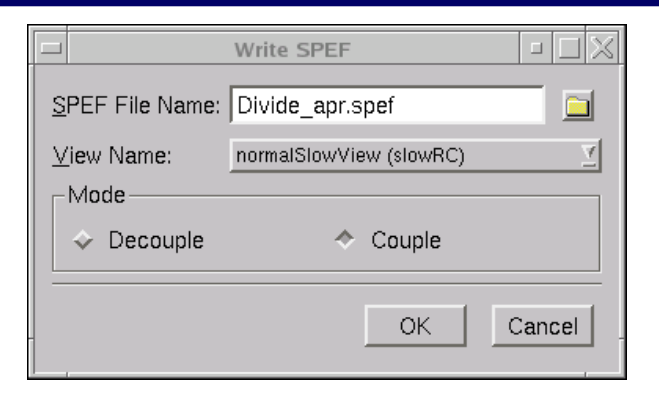

# 12.5 Lab-10D Realize Timing Driven CDPR Implementation

#### 12.5.1 Synchronize Database

After analyzing the timing slack and constraints, you can update the timing driven CDPR implementation database back to the Laker database.

Invoke the File → Close command to finish the APR tasks and close the timing driven window.

The new optimized netlist (sizing, clock tree buffer, buffer insertion) and new layout will be updated to the current cell view.

| - Save Confirmation                                                |                |  |  |  |  |
|--------------------------------------------------------------------|----------------|--|--|--|--|
| The design has been modified.<br>Do you want to save your changes? |                |  |  |  |  |
| Save                                                               | Discard Cancel |  |  |  |  |

Export the post-layout hierarchical Verilog file CCU\_apr.v by invoking the File → Export → Verilog command from the main window.

|                                                          | Export Verilog   | - L             |  |
|----------------------------------------------------------|------------------|-----------------|--|
| Library:                                                 | Cell:            | View:           |  |
| vlog_in                                                  | Divide           | schematic       |  |
| digitalADP<br>foo<br>sourceADP<br>vlog_in<br>vlog_in_opt | Divide           | 🖓 schematic     |  |
| Filter:                                                  | Filter:          | Filter:         |  |
| Output File: Divide_apr.v                                |                  |                 |  |
| Call by: 🔷 Name 🛛 💠 Positio                              | n                |                 |  |
| 🗖 Expand Bus 🔤 Expa                                      | and Bundle Ports |                 |  |
| Ignore verilogStop                                       |                  |                 |  |
| Hidden Port as: 💠 Input 🔹 🔶 InOut                        |                  |                 |  |
| Max Characters per Line: 128                             | -                |                 |  |
| -                                                        |                  | Apply OK Cancel |  |

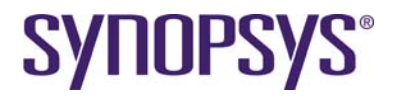

3. Use the **CustomDigital → Change Reference View** command to solve master mismatch issues if necessary.

LakerOA DEF In has a new keyword to define the priority of the reference view list in the *laker.rc* file. The master mismatch issue can be automatically solved in LakerOA.

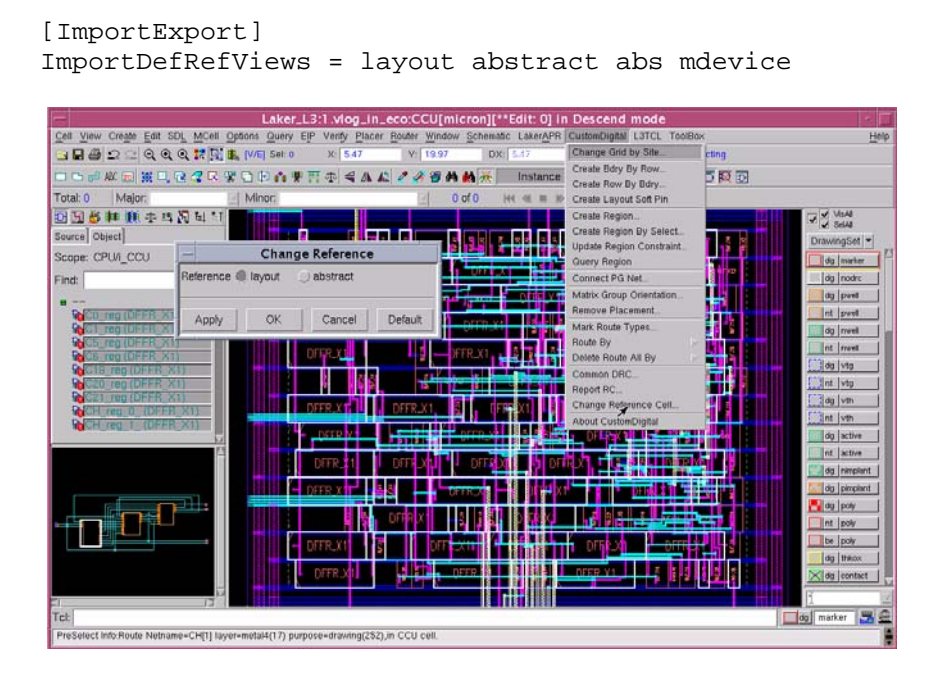

## 12.6 Lab-10E Post Layout Timing ECO

The Laker system can export hierarchical Verilog files and SPEF files for post-layout timing analysis. Third party tools can conduct RC extraction based on the physical database using LEF/DEF or stream files.

PrimeTime provides what-if analysis and timing ECO change files. For example:

pt\_shell > write\_changes -format icctcl Divide\_icc\_pt\_eco.tcl

1. Invoke the LakerAPR  $\rightarrow$  Prepare Data command.

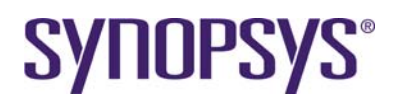

|                        | Prepare Data 🛛 🗆 🔀                         |
|------------------------|--------------------------------------------|
| LEF Library:           | OpenCellLibrary                            |
| Design Library :       | vlog_in                                    |
| Top Cell Name:         | Divide                                     |
| Configuration File:    | /source/constraint/Divide_timing_cfg.tcl 📃 |
| <u>R</u> outing Track: | User <u> </u>                              |
| ECO                    |                                            |
|                        | OK Cancel                                  |

- 2. Click the **OK** button to start data preparation from the schematic and layout views.
- 3. Finish the post-layout timing ECO by invoking the **CustomDigital** → **PrimeTime ECO** command.

| Pri Pri             | meTime EC(     | C        |        |
|---------------------|----------------|----------|--------|
| File:/source/script | /Divide_icc_pt | _eco.tcl |        |
| 📕 ECO Route         |                |          |        |
|                     | Apply          | ок       | Cancel |

# **13 Other Topics**

# 13.1 Lab-A1: LEF/DEF Flow in Laker DB

In this lab, you will learn how to go through a LEF/DEF flow in Laker DB custom digital environment.

#### 13.1.1 Introduction

LEF/DEF flow from a third party tool is also supported in Laker DB. However, there are differences from the Laker SDL flow. The differences are as listed below.

- MACRO cell layout geometry is from a LEF file by Import LEF. It is stored in an abs (abstract) view.
- Advanced routing rules are not supported by Import LEF yet. They are defined in the same tfNetRouteRule section as Laker SDL flow in DB.
- A TF/LEF library of OpenCellLibrary\_lef is created by Import LEF.
- A floor plan DEF generated from a third party tool is imported by Import DEF with referring to *OpenCellLibrary\_lef*.
- No logic view is created after Import DEF. Therefore, partial selection and realization from the *design hierarchy browser* pane is not supported.
- Row placement of existing cells in Layout Window can be done by **Placer → Place All**.
- Route Vias have higher priority than MCells for routing if both of them are available.
- Both Edit  $\rightarrow$  Others  $\rightarrow$  Change Via and Trim Wire are supported.
- Export Stream will not export the abstract cell view. You can turn on Export Stream → Advance → Export Abstract Cell View: All or Via Only to export them.

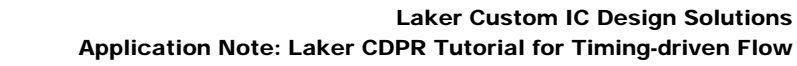

# 13.1.2 TF/LEF Library Creation

**SYNOPSYS**<sup>®</sup>

- 1. Create a TF/LEF library by invoking the **File**  $\rightarrow$  **Import**  $\rightarrow$  **LEF** command.
- 2. In the Import LEF form, do the following:
  - a. Assign **Design File** to *OpenCellLibrary.lef* for importing MACRO cell layout geometry.
  - b. Assign Library Name to OpenCellLibrary\_lef
  - c. Assign Technology File to OpenCellLibrary.tf
  - d. Enable the **Create Pin Name as Text** option and assign the associated **Text Font Height** to 0.02.
  - e. Assign Layer Map File to lef\_layer.map.
- 3. Click **OK** button to finish importing a LEF design.

|                                | Import LEF                                       |  |  |  |  |
|--------------------------------|--------------------------------------------------|--|--|--|--|
| Design File:                   | esign File: ./source/library/OpenCellLibrary.lef |  |  |  |  |
| Top Cell Name:                 |                                                  |  |  |  |  |
| Run Directory:                 |                                                  |  |  |  |  |
| Library Name:                  | OpenCellLibrary_lef                              |  |  |  |  |
| Technology File                |                                                  |  |  |  |  |
| ASCII File:                    | /technology/OpenCellLibrary.tf                   |  |  |  |  |
| 🔿 Technology Li                | 🔿 Technology Library:                            |  |  |  |  |
| 💌 Create Pin Nan               | ne as Text                                       |  |  |  |  |
| Text Layer Name: Purpose Name: |                                                  |  |  |  |  |
| Text Font Heig                 | Text Font Height: 0.02                           |  |  |  |  |
| 🗌 Snap Vertices                | to Min Grid Resolution                           |  |  |  |  |
| 🛛 Overwrite Dupl               | icated Information                               |  |  |  |  |
| □ Invoke Batch Mode            |                                                  |  |  |  |  |
| Cell Map File:                 |                                                  |  |  |  |  |
| Layer Map File:                | /source/map/lef_layer.map                        |  |  |  |  |
| Log/Error File:                |                                                  |  |  |  |  |
| Apply OK Cancel                |                                                  |  |  |  |  |

#### 13.1.3 DEF Library Creation

- 1. Create a DEF design library by **File**  $\rightarrow$  **Import**  $\rightarrow$  **DEF**.
- 2. On the *Import DEF* form, do the following:
  - a. Assign **Input File Name** to *Divide\_pl.def* for importing third party floor plan.
  - b. Assign Library Name to def\_in
  - c. Assign Technology File to OpenCellLibrary\_lef
  - d. Enable the **Create Pin Name as Text** option and assign the associated **Text Font Height** to 0.2.

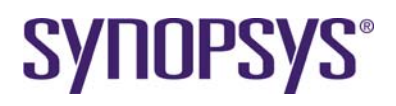

| V Import DEF 📃 🗆 🗙                                |  |  |  |  |
|---------------------------------------------------|--|--|--|--|
| Input File Name:                                  |  |  |  |  |
| Run Directory: Awork/route/ocdk/tutorial/work_lef |  |  |  |  |
| Library Name: def_in                              |  |  |  |  |
| Technology File                                   |  |  |  |  |
| ♦ ASCII File:                                     |  |  |  |  |
| Attach to Library: OpenCellLibrary_lef            |  |  |  |  |
| Options Sections                                  |  |  |  |  |
| 🗇 Define Cell Boundary Layer                      |  |  |  |  |
| Layer Name: Purpose Name:                         |  |  |  |  |
| ☐ Create Net Name as Text                         |  |  |  |  |
| Text Layer Name: Purpose Name:                    |  |  |  |  |
| Text Font Height: 1.0                             |  |  |  |  |
| Treate Pin Name as Text                           |  |  |  |  |
| Text Layer Name: Purpose Name:                    |  |  |  |  |
| Text Font Height: 0.2                             |  |  |  |  |
| Update Top Cell with Incremental Mode             |  |  |  |  |
| Create Instance Connection Information            |  |  |  |  |
| □ Snap Vertices to Min Grid Resolution            |  |  |  |  |
| ☐ Merge Continuous Wires to a Single Route        |  |  |  |  |
| ☐ Invoke Batch Mode                               |  |  |  |  |
| Log/Error File:                                   |  |  |  |  |
| Apply OK Cancel                                   |  |  |  |  |

3. Click the **OK** button to finish importing a DEF design.

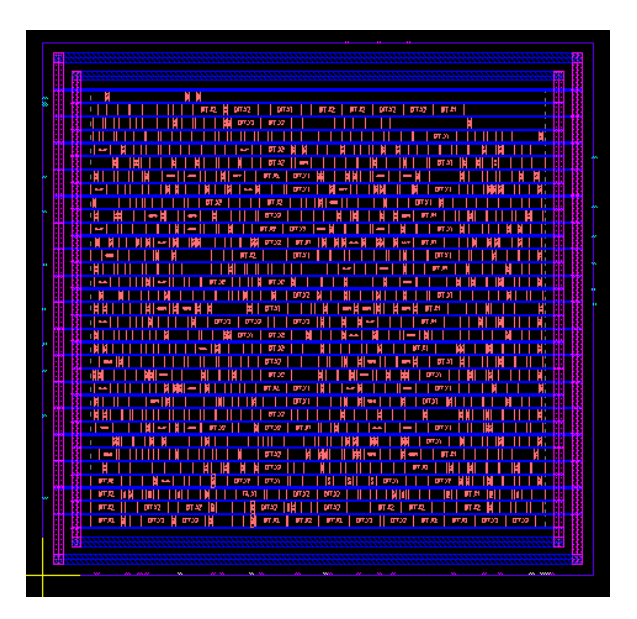

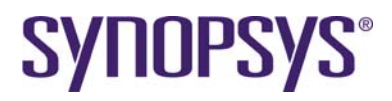

# 13.2 Lab-A2: LEF/DEF Flow in Laker OA

In this lab, you will learn how to go through a pure LEF/DEF flow in the Laker OA custom digital environment.

#### 13.2.1 Introduction

LEF/DEF flow from a third party tool is supported in Laker OA. However, there are differences from the Laker SDL flow. The differences are as listed below.

- Advanced routing rules and MACRO cell layout geometry are supported from a LEF file by Import LEF.
- A LEF library OpenCellLibrary\_lef is created by Import LEF.
- A floor plan DEF generated from a third party tool is imported by Import DEF with referring to *OpenCellLibrary\_lef*.
- No logic view is created after Import DEF. Therefore, partial selection and realization from the *design hierarchy browser* pane is not supported.
- Row placement of existing cells in Layout Window can be done by Placer → Place All.
- Route Vias have higher priority than MCells for routing if both of them are available.
- Both Edit  $\rightarrow$  Others  $\rightarrow$  Change Via and Trim Wire are supported.
- Export Stream will not export the abstract cell view. You can turn on Export Stream → Advance → Export Abstract Cell View: All or Via Only to export them.

٠

Other Laker technology file sections can be updated by using the Library → Technology File Import → Replace command. Database unit must be exactly the same in Laker technology file and LEF files. For example:

```
# database unit definition in OpenCellLibrary.lef
UNITS
  DATABASE MICRONS 2000 ;
END UNITS
MANUFACTURINGGRID 0.005 ;
# database unit definition in OpenCellLibrary.tf
tfLayoutSystemUnit {
  userUnit
                             micron
  dbScale
                       0.0005
  dbResolution
                       0.0050
 xGridSpacing
yGridSpacing
majorGridRatio
                       0.0050
                       0.0050
                       5
  gridType
                             Dot
}
```

#### 13.2.2 LEF Library Creation

- 1. Create a LEF library by invoking the **File**  $\rightarrow$  **Import**  $\rightarrow$  **LEF** command.
- 2. In the Import LEF form, do the following:
  - a. Assign **Design File** to OpenCellLibrary.lef Assign **Library Name** to OpenCellLibrary\_lef.
  - b. Assign **Technology File** to *None*.
  - c. Enable the **Create Pin Name as Text** option and assign the associated **Text Font Height** to 0.02.
  - d. Assign Layer Map File to lef\_layer.map.

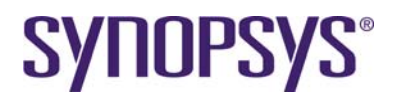

3. Click the **OK** button to finish importing a LEF design.

| _                                        | Import LEF                          |  |  |  |
|------------------------------------------|-------------------------------------|--|--|--|
| Design File:                             | /source/library/OpenCellLibrary.lef |  |  |  |
| Run Directory:                           |                                     |  |  |  |
| Library Name:                            | OpenCellLibrary_lef                 |  |  |  |
| Cechnology File                          |                                     |  |  |  |
| 🔿 Technology L                           | ibrary:                             |  |  |  |
| None                                     |                                     |  |  |  |
| 🖌 Create Pin Nan                         | ne as Text                          |  |  |  |
| Text Layer Nar                           | ne:                                 |  |  |  |
| Text Font Heig                           | ht: 0.02                            |  |  |  |
| 🗌 Invoke Batch Mode                      |                                     |  |  |  |
| Layer Map File:/source/map/lef_layer.map |                                     |  |  |  |
| Log/Error File:                          |                                     |  |  |  |
|                                          | Apply OK Cancel                     |  |  |  |

#### 13.2.3 DEF Library Creation

- 1. Create a DEF design library by **File**  $\rightarrow$  **Import**  $\rightarrow$  **DEF**.
- 2. On the Import DEF form, do the following:
  - a. Assign **Input File Name** to *Divide\_pl.def* for importing a third party floor plan.
  - b. Assign Library Name to def\_in.
  - c. Assign Technology File to OpenCellLibrary\_lef.

| _                 | Impo       | ort DEF                    |   |  |  |  |  |
|-------------------|------------|----------------------------|---|--|--|--|--|
| Input File Name:  | utorial/so | ource/design/Divide_pl.def |   |  |  |  |  |
| Run Directory:    | g/work/r   | oute/ocdk/tutorial/work_oa |   |  |  |  |  |
| Library Name:     | def_in     |                            |   |  |  |  |  |
| C ASCII File:     |            |                            |   |  |  |  |  |
| Attach to Libr    | ary:       | OpenCellLibrary_lef        |   |  |  |  |  |
| O None            |            |                            |   |  |  |  |  |
| Options           |            |                            | _ |  |  |  |  |
| Invoke Batch Mode |            |                            |   |  |  |  |  |
| Log/Error File:   |            |                            | 1 |  |  |  |  |
|                   |            |                            |   |  |  |  |  |
|                   |            |                            |   |  |  |  |  |
|                   |            |                            |   |  |  |  |  |
|                   |            |                            |   |  |  |  |  |
|                   |            |                            |   |  |  |  |  |
|                   | A          | oply OK Cancel             |   |  |  |  |  |

3. Click the **OK** button to finish importing a DEF design.

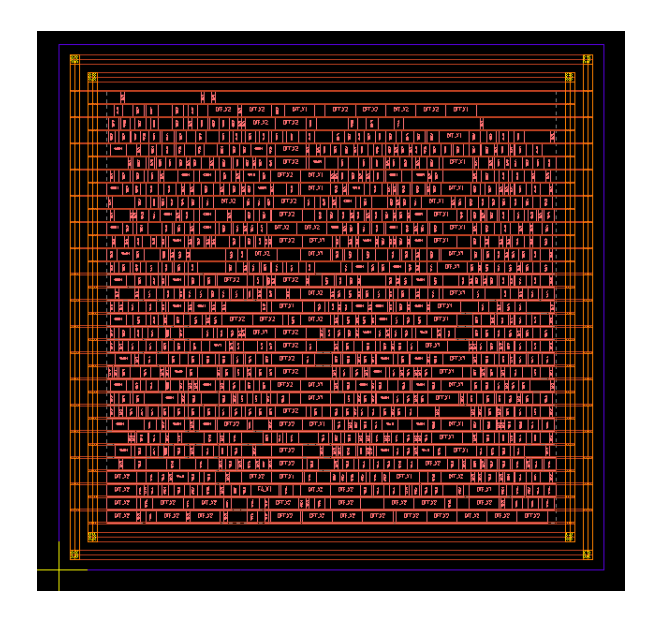

# 13.3 Lab-B1: Matrix Constraint

In this lab, you will learn how to use the matrix constraint and invoke the row placement in a specified row area.

#### **13.3.1 Introduction of Matrix Constraint**

Matrix constraint is a high level planning tool for relative placement in data path style design. Group members or hierarchical groups can be assigned to valid column and row positions of a defined matrix structure. It is also called relative placement or structure placement.

| (0, 1) | (1, 1) | (2, 1) | (3, 1) | (4, 1) |
|--------|--------|--------|--------|--------|
| (0, 0) | (1, 0) | (2, 0) | (3, 0) | (4, 0) |

(col, row) Row Height = Site Row Height

(x, y)

lakerCreateRPGroup –group rpg1 –columns 5 –rows 2 –xOffset x –yOffset y

|       | INST2 |  |
|-------|-------|--|
| INST1 |       |  |

lakerAddToRPGroup –group rpg1 –column 1 –rows 0 –leaf INST1 lakerAddToRPGroup –group rpg1 –column 2 –rows 1 –leaf INST2

#### **13.3.2 Define Matrix Constraint**

Usually, data path synthesizer and compiler generate a physical constraint in an ASCII format in a tabular form or a line-by-line format.

Essential Tcl commands are provided for handling matrix constraint, including:
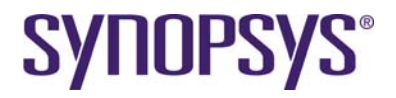

lakerCreateRPGroup, lakerAddToRPGroup, lakerDeleteRPGroup.

Similar relative placement constraints can be converted to Laker generic formats mentioned above by a customized automation script. Refer to the *Laker Tcl Reference* document for complete details on these Tcl commands.

## 13.3.3 Row Placement in SDL

#### 13.3.3.1 Define Minimum Height of Row Area

The minimum row number should be larger than the number of rows defined in a matrix constraint. After deciding utilization rate and fixing row height, **Placer**  $\rightarrow$  **Create Row** can be used to create a valid row area.

Referring to matrix constraint file names as matrix\_rp.tcl, row number is 13. Given a site height of 1.4 um, minimum height of a row area is  $13 \times 1.4$  um = 18.2 um.

#### 13.3.3.2 Create Row by Utilization

Create a rectangle row area by utilization for matrix constraint.

- 1. Invoke the **Placer**  $\rightarrow$  **Create Row** command.
- 2. In the *Create Row* form, do the following:
  - a. On the **Options** tab, select an existing pre-defined site by selecting **Name** as *NCSU\_FreePDK\_45nm*.
  - b. Enable row abutted style by enabling the **Double Back** option.
  - c. On the **Methods** tab, select the **Utilization** option and set the associated utilization rate to 0.75 first for sparse structure placement first and enable the **Full Cell** option for **Mode**.
  - d. Set **Row Spacing** to 0.0 for channel-less floor plan.
  - e. Under **Aspect Ratio**, set **Fixed Length** (Y) to 18.5 as previously calculated for channel-less floor plan.

Now, you need to define the origin of the row area using one of the following methods:

- By mouse left-click, or
- Press **TAB** to enter (X,Y) value at the top of Layout window, or
- Press **H** to enter (X,Y) value from **User Input Coordinate** window.

#### 13.3.3.3 Create Cell Boundary

A CellBdry can be created based on a planned core area by a customized script **CustomDigital** → **Create Bdry by Row**.

|   | — Creat             | e coreBdry | / for RowAre | а       |
|---|---------------------|------------|--------------|---------|
|   | Enclosure:          | <u>Į</u> o |              |         |
| ŀ | CellBdry Enclosure: | <u>]</u> 3 |              |         |
| ŀ |                     |            |              |         |
| ł | Apply               | ОК         | Cancel       | Default |

CoreBdry is a layer created for legacy supported feature only if necessary.

CellBdry Enclosure is the distance reserved for ring structure around the whole Row Area.

#### 13.3.3.4 Auto Pin Assignment

After a pin constraint is ready, the **Placer**  $\rightarrow$  **Pin Placer**  $\rightarrow$  **Auto Pin Assignment** command can be used to realize the initial pin assignment.

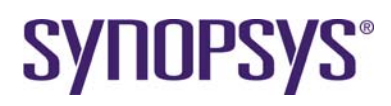

| -                | Auto Pin Placement                    |
|------------------|---------------------------------------|
| Mode:            |                                       |
| 🔾 Auto           |                                       |
| 🜒 Тор            | 🔿 Two Levels                          |
| 🗌 Place Bus In   | Orden                                 |
| Constraint File: | l/source/constraint/pin_bus.const 🔲 💽 |
| 🔵 Schematic      |                                       |
|                  | OK Cancel                             |
|                  |                                       |

After this step, the task of initial pin placement is finished.

#### 13.3.3.5 Row-based Placement in SDL

1. Load matrix constraint by the customized **CustomDigital** → **Matrix Group Orientation** script.

|                  | Matrix C         | Group Orie    | ntation     |         |
|------------------|------------------|---------------|-------------|---------|
| Constraint File: | utorial/source/d | constraint/ma | trix_rp.tc[ | Browse  |
| Orientation:     | ●N ⊖FN           | OS OFS        | 3           |         |
| -                | Apply            | ОК            | Cancel      | Default |

- a. Set Constraint File to ../source/constraint/matrix\_rp.tcl
- b. Click **OK** to load the matrix constraint.
- 2. Click **Select All** icon in the design hierarchy browser panel to select all objects because the Laker system can support partial selection for implementation.
- 3. Invoke the **Design Brower**  $\rightarrow$  **Placement**  $\rightarrow$  **Row Placer** command.
- Select Rule Set according to original routing layer planning Available routing layers have an impact on congestion driven placement results. You can confirm in the Router → Digital Router → Rule Setting tab if necessary.
- 5. Fill in **Constraint File** field with the file name of a placement constraint.

| — Row-based Placement                          |
|------------------------------------------------|
| 🗆 Compact to 🕘 Left 🔷 Center 🔾 Right           |
| Honor Soft Pin Position                        |
| Rule Set: default - 🔍                          |
| Constraint File: pe/constraint/placement.const |
| Estimate OK Cancel                             |

6. Click one Row area and apply **Design Brower** → **Placement** → **Row Placer** → **OK** to finish row placement task.

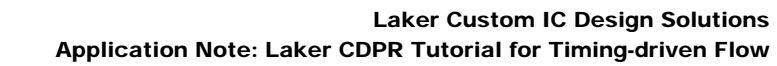

|   | П  |    | h  | - | П |     |    | T   |   |   | Ш  | Т |    | T |     |     |    |     |                                                                                                    |    |    | Ш |            |     |     |    |        |   | Ш             | П  |    |    |   |   |    | 11          | П  |    |    |   |    | 1  |    |    |     |     | -71 | П    | <b>17</b> 23  | 1  |      |     | Ш   |    |    | T        |           |     | in |     |     |             |       |   |
|---|----|----|----|---|---|-----|----|-----|---|---|----|---|----|---|-----|-----|----|-----|----------------------------------------------------------------------------------------------------|----|----|---|------------|-----|-----|----|--------|---|---------------|----|----|----|---|---|----|-------------|----|----|----|---|----|----|----|----|-----|-----|-----|------|---------------|----|------|-----|-----|----|----|----------|-----------|-----|----|-----|-----|-------------|-------|---|
|   | fΤ | Π  | 'n | Т | Π | Ľ.  | Ē  | 1   | Π | Ħ | ľ٦ | ή | П  | T | Т   | T   | Т  | T   | T.                                                                                                    |    |    | Ť | ÷          |     | ٦Ľ  | זר |        | • | <b>PT2</b> 1  | T  | Π  | Π  | Т | Т | П  | ľΤ          | π  | ٦٢ | Т  |   | Ť  | ŤΠ | Т  | Π  | ПŤ  | n – |     | fΠ   | <b>H</b> -1   | tΠ |      | ΓĦ  | 1   | П  | T) | ŤΤ       |           | ΠT  | Ű. | F   | 4   | a a         | 1 - ' |   |
| 1 | ΠŤ | ГŤ | Т  | П | Ľ | r   | T  | 11  | Τ | Т |    |   | m  | m | Ť.  | T   | T  | 1T  | T                                                                                                    | Т  | Π  |   | 20         | ΜЯ  |     | 11 | E S    |   |               | tΠ | Т  | T  | T | Π | Τ  | π           | 11 | 11 | ŕΤ | Т | Ť  | T  | Π- | ŤΊ |     |     | H F | T    |               | ** | Т    | fπï | ΤÎΠ | Ť  | TT | <b>H</b> | m         | T   |    |     | 122 |             | Υ.    | T |
| 1 |    | Π  |    | Т | П |     |    |     | Г | Г | П  |   | П  | П |     |     | Ш  |     | а,                                                                                                    |    | п  |   | 3          |     |     |    |        |   | 1000          | Т  | П  | П  |   | Т | П  | Г           |    |    | П  |   |    |    |    | П  | Т   |     |     | П    | n.n           | m  | П    |     |     | ГΠ |    |          |           | Π.  |    | ∏ ∘ | 772 | 1000        | Γ.    |   |
|   |    | П  | П  | I |   | L   | ТГ | 111 | Т | П |    |   | Ш  |   |     |     |    |     |                                                                                                    |    | Г  |   | 1          |     |     | П  | 10.0   |   | 104           |    |    | П  | П |   |    | П           |    |    | П  |   |    |    |    | П  |     |     |     | • 11 | <b>H</b> .J.I |    | Ш    | ТГ  |     |    |    |          |           |     |    |     | 100 | 1.0         | Т     |   |
| 1 | ΪT | Π  | П  | Π | Π | î 1 | 11 | 1   | Ľ | ľ | П  |   | ΠT | Π | ΪT. | î١. | Т  | T   | n.                                                                                                    |    | Τ  |   | а          |     |     | ٦t | 87.    |   | F724          | T  | ΓŤ | ΪT | T | T | ΓT | r           |    | ٦Ľ | Π  | Π | ТĨ |    | Π  | Π  | Ш   | T   | 1   | ۰î)  | 100           | ΠT | ΤŤ   | П.  | ٦٣  | ТΠ | Ш  | П        | Î         | ΠŤ  |    | 1   |     | <b>R</b> IA | T I   |   |
| П | П  | П  | П  | Π |   | Г   | ΤΓ | 11  | Т | Т | П  |   | Ш  | П |     |     | П  |     | a de la calega de la calega de |    | Ш  |   | <b>e</b> 1 |     |     | ΠГ |        |   | <b>973</b> (1 | Ш  | Т  | П  | Π |   | Т  | Π           | ٦Г | П  | П  | Т | П  |    |    | П  |     |     |     |      | лa            | П  | Т    | ШГ  |     |    | П  |          |           |     |    |     | 1.0 | П           |       |   |
| П |    | Π  | П  | Т | П |     | Т  | 1   | П | П |    |   | П  | Т |     |     | Т  | П   | T                                                                                                    |    | Т  |   | 10         | H R |     | П  | 115    |   | 104           | Т  | П  | П  | Т | Т | П  | <b>—</b>    |    |    | П  | Г | Т  |    |    | Т  | Т   | П   |     | П    | п.я           | m  | тт   | ПГ  |     | ГΠ | П  |          |           | ΠT  |    | T   | 1.1 |             |       | 2 |
| П |    | Π  | П  | Г | Г | Г   | ТГ | 11  | Т | Т | П  |   | Ш  | П |     | 11  | П  | Ш   | T                                                                                                    |    | г  |   | 3          |     |     | П  |        |   | 1000          | ТП | Т  | П  | Т | Т | Т  | Π           | ٦Г | П  | П  | Т | П  |    | П  | П  |     |     |     | ·П   | 171           | ПТ | Т    | ТΤ  | П   | П  | П  |          | $\square$ |     |    |     | 12  |             |       |   |
| 1 |    | Π  | П  | Π | Π | î.  | T  | 1   | Ľ | ľ | П  |   | Π  | Π | ίŢ  |     | Т  | T   | n.                                                                                                    |    | Τ  |   | 18         |     |     | 11 | 80.0   |   | 104           | T  | ΓŤ | ΪT | T | T | ΓT | r           |    | 11 | Π  | T | Т  |    | Ï  | Π  | Т   | Π   | 100 | T    | ли            | ΠT | ΤŤ   | ΠŤ  | T   | Π  | Ш  |          |           | TT. |    | T P | 1.2 |             |       |   |
| I |    | П  |    | L |   | L   | IC | 1U  |   | 1 |    |   | Ш  |   |     |     |    |     | 11                                                                                                    | 1  | 22 |   | a          |     | - 1 |    | 877    |   | 100           | Ш  |    |    |   |   |    |             |    |    |    |   |    |    |    |    |     |     |     | ۰II  | 821           |    | Ш    |     |     | Ш. |    |          |           |     |    |     |     |             |       |   |
| Ш |    | Ш  | П  |   |   |     |    |     |   |   | П  |   |    | Ш |     |     | 11 | 8 R |                                                                                                    | ψı |    |   | <b>1</b>   | RK  |     |    | PT . C |   | <b>FT</b> /A  |    |    |    | ш |   |    |             |    |    |    |   |    |    | П  |    |     |     |     | • 11 |               | F  | 1.5  |     |     |    |    |          |           | 111 |    |     |     |             |       |   |
|   | Ш  | П  |    | П |   |     |    | 10  |   |   | Ш  |   | П  | Т |     |     | TT |     | in a                                                                                                    |    |    |   | 10         | M R |     | Т  | H.C    |   | <b>9770</b>   | тп |    |    |   | Ш | т  | <b>11</b> 2 | 1  | Т  | П  |   | 2  |    | П  | TF | 1.4 | П   | пт  | ΠГ   | 10.00         | TT | 4.71 | Ш   | Т   | ПТ |    |          |           |     |    |     |     |             |       |   |

- 7. The width of row area can be reduced by invoking **Placer** → **Stretch** to check the placement result of the matrix constraint.
- Invoke Placer → Placer All → OK to finish a faster placement without cell realization because all cells are available in layout window.

|   |    |   |     |     |    |    |    | Т  | Ш |   |     |      | ۰,  | П.  |    |    |   |     |     |    | •    | 124 | <b>F</b> (1 | 1 |              | 11   |      |    |    |      |   |      |    | <b>1</b> 11 | H  |    |          |    | П |    | Ш     | Ш    | •  | 1A       | Ш   | <b>07</b> /4 | - 11 |            | Ш        |    | Ш   | 11 • | 102 | Ш         |   |   |
|---|----|---|-----|-----|----|----|----|----|---|---|-----|------|-----|-----|----|----|---|-----|-----|----|------|-----|-------------|---|--------------|------|------|----|----|------|---|------|----|-------------|----|----|----------|----|---|----|-------|------|----|----------|-----|--------------|------|------------|----------|----|-----|------|-----|-----------|---|---|
| Π |    | Π |     |     |    |    |    | Π  |   |   |     |      |     |     | П  | Ш  | П |     |     |    | н,   |     | ۳.          |   |              |      | цú   | Ш  |    | П    |   |      |    |             |    |    |          | Ш  | Ш | Ш  | Ш     |      | 1  | 1        | μų, | •            |      | Ш          | Ш        | П  |     |      | щ.  |           |   | 2 |
|   | Ц  | Ш | IĻ. | Ш   | Щ  |    | Ц. |    |   |   | Ш   | Ц.   | Ш., | ш.  | 4. | Ц. | 1 | Д   | Ц   | 1. | 672  | L n | ջ ∥         | Ш | nn.          | 4    | R 81 | Ш  | Д. | Ш.,  | ш | .Щ   | 1  | Ш.,         | Ļ. | Ш. | Ш        | _  | Щ | 1  |       |      |    |          | . 1 | Ц.           | Ц    | Д.         | Ш        | 4  | Ш   | 1.   | 10  |           |   |   |
|   | Ц  | Ш | Д,  | Ц., | Ц  | ᅫ  | 1  | Ц, |   | ⊢ | Щ., |      |     | Ц.  | щ  | щ  | 4 | 4   | ш   | 1  | 42   |     | 74          | _ |              | 1    | 440  | Ш. | Ц  | Щ    | ᄂ | Ш    | Щ  | 4           | 4  | 4  | Щ.       |    | Ļ | 1  |       | - 10 |    | 2        | Щ., | ц            | ц.   | щ          | 4        | 4- | 197 | 21   |     | 2         |   |   |
| ш |    | Ш |     |     | Ш  |    |    |    |   |   | Ш   |      |     |     | _  |    | _ |     |     |    | 10   | σ.  | s           |   | 10.5         |      |      | Ш. |    |      |   |      |    |             |    |    |          | Ш  |   |    |       | 2    |    |          |     | Ш            |      |            |          | ш  |     | . 2  |     | 87 I.     |   |   |
| ш | Ц  | Щ | Д,  | Ц., | Щ, |    | _  | Ц. |   |   |     |      | ш   | Щ.  | ш  | ш  | Ш | ш   | Щ   | 1. | en i | n   | a I         |   | <b>n</b> 23  |      | REFE | Ш. | Ц. | Ш    | ш | 4    | Щ. |             |    | Ш  | _        |    | ц |    | Ш     | _    | 80 | Щ        | щ   | ц.           | 1    |            | 77       | _  | Ш   | Д,   | Ш   | Ц.        |   |   |
|   |    | Ш |     |     |    |    |    |    |   |   |     |      |     |     | Ш  | Ш, | Ш |     | ×   |    | 1.1  | n   | •           |   | <b>1</b> 1.0 |      | IA.  |    |    |      |   |      | 11 |             |    |    |          |    |   |    |       | 1    |    | Я        |     |              |      |            | Ш        |    | Ш   |      |     |           |   |   |
| Ш |    |   |     |     | П  |    |    | Ш  |   |   |     |      |     | ш.  | Ш  |    | П |     |     |    | 100  | 1   | <b>n</b>    |   | 10.2         | 3    | 114  | П  |    |      |   |      |    |             |    |    |          |    |   |    |       | 11   |    |          |     |              | Ш    |            |          |    |     |      | M.  | 2         |   |   |
|   |    | П |     |     | Ш  |    |    |    |   |   |     |      |     |     |    |    |   |     |     | •  | 472  | n   | 4           |   | n74          |      | 11   | Ш  |    |      |   |      |    |             |    |    |          | Ш  |   |    |       | •    | 21 | n        | v   |              |      |            | П        | Ш  | П   |      | •   | 1         |   |   |
| Ш |    |   |     |     | П  |    | Т  | П  | Т |   |     |      |     | Π.  | П  | П  | П |     |     |    | 691  | n   | 2           | Т | п.п          |      | 100  | Т  | П  | П    |   |      | П  |             |    | Т  | П        |    |   |    |       |      |    |          | 114 | П            |      | П          |          | П  |     |      |     | 0         |   |   |
| Ш |    | П |     | Т   |    |    |    |    |   |   | Ш   | П,   |     |     |    |    | Ш | П   | H17 |    | 122  |     | ы           | Т | <b>0</b> %/9 | •    | 111  | Ш  | Т  |      | Ш |      | Π  |             | Т  | Ш  | Т        | Т  | Т | Ш  | Ш     |      |    | <b>F</b> |     | <b></b> /    | П    |            |          | П  |     | Π    |     |           | Т |   |
|   |    |   |     |     | П  | 1  |    | Ш  |   |   |     |      |     |     | Ш  | 机灰 | Ш | 301 | I   |    | 10.0 |     | R           |   | PT.C         |      |      | П  |    |      | Ш |      | Т  | П           | П  |    |          |    |   | П  |       |      |    | Т        | П   |              | 8    |            | ×        |    |     |      |     | П         |   |   |
|   | ΠĨ | T | ТТ  |     | Ú7 | 11 | ПŤ | ΠT |   |   | tΠ  | - 17 | 10  | 100 | -  |    |   |     | îΠ  |    |      |     | n 1         |   | 10.0         | - To |      | П  | τr | T in |   | T 11 | П. | r –         | -  | ÷π | <b>T</b> | ΠT | - | ĒΤ | $\pi$ | πħ   | ΤĤ | 1        | 1   | -            |      | - <b>1</b> | <b>_</b> | -  | ìΠ  | TT   | ΠT  | <u>ст</u> |   |   |

## 13.4 Lab-C1: Limited Layer Routing

## 13.4.1 Introduction

SALINASAS.

Two or three limited layer routing needs careful resource arrangement by several approaches. Assuming a floor plan with horizontal row area and HV or HVH routing preferred direction, the following methods can be applied to limit layer routing:

- Manually define the row spacing to reserve more metal1 routing resource in the blank channel.
- Row spacing is usually an integral multiplier of metal1 routing pitch to avoid unnecessary waste of metal1 routing resources in the channel. This method is useful for small Y/X aspect ratio floor plan. More metal1 resources are available.
- Manually define the placement blockage tile array in a local congested area. This is a heuristic approach.
- Use SPINE style routing to keep an effective routing channel usage.
- Manual SPINE pre-wiring followed by automatic placement. This method reduces high fan out routing resources and gets better routing patterns for critical nets.

A good floor plan solution is very design dependent for limited layer routing. The Laker Custom Digital solution covers these using several approaches.

## 13.4.2 Channel Floorplan

- 1. Invoke the Placer → Create Row → Methods → Row Spacing command,
- 2. Disable the Placer  $\rightarrow$  Create Row  $\rightarrow$  Options  $\rightarrow$  Double Back command if necessary.

### 13.4.3 Automatic Pseudo blockage

Pseudo blockage is automatically triggered during detailed placement optimization.

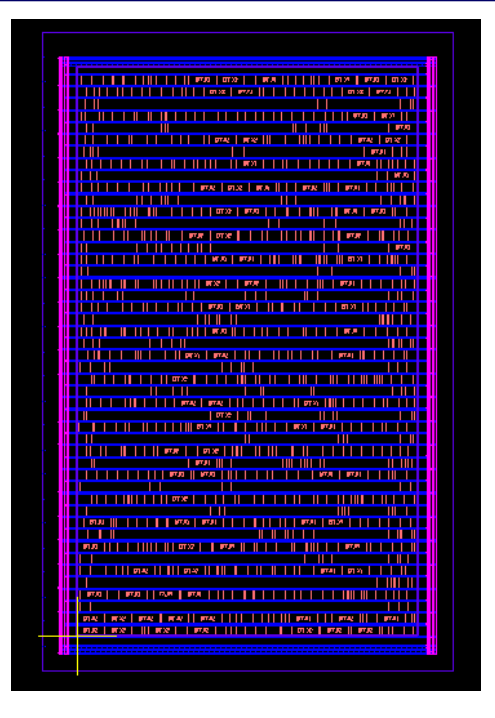

As illustrated, several continuous empty channels are revered by row placement for SPINE style routing if applicable.

## 13.4.4 SPINE Style Routing

Enable SPINE routing during Initial Route or fix them as much as possible during Detail Route in the **General** tab of the *Digital Route* form (invoked with **Router** $\rightarrow$  **Digital Route**  $\rightarrow$  **Digital Route**).

|        | Digital Route                                                           |          |
|--------|-------------------------------------------------------------------------|----------|
| S      | Applied Nets: Nets 🏹 📮                                                  |          |
|        | Ignored Nets: Nets                                                      |          |
|        | Global Rule: default 🔄 🔍                                                | More>>   |
|        | General Advanced Net Priority Run Step                                  | Report   |
| F<br>R | Run Threads: Auto 🧹                                                     |          |
|        | Spine Routing Pattern<br>Do Not Use Pins as Feedthrough<br>Via Settings |          |
|        | Via Enclosed by Pins Style of Vias: Single Via                          | Ī        |
| Ŀ      | Do Not Use Wire Touch Pins Via Pattern: Auto                            | <u> </u> |
|        |                                                                         |          |
|        | Load Save Dump                                                          | Close    |

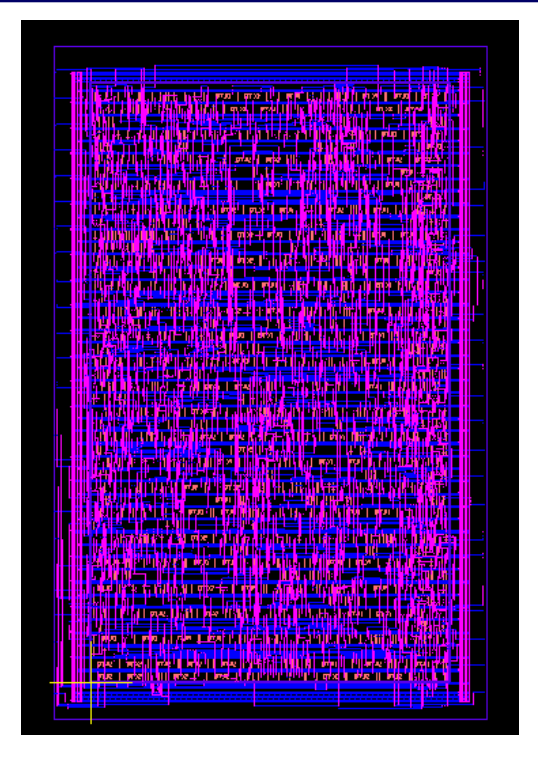

Initial Route will automatically create main SPINE and secondary SPINE simultaneously without manual setting. The following example is a large aspect ratio floor plan and a few highlighted long wires after routing.

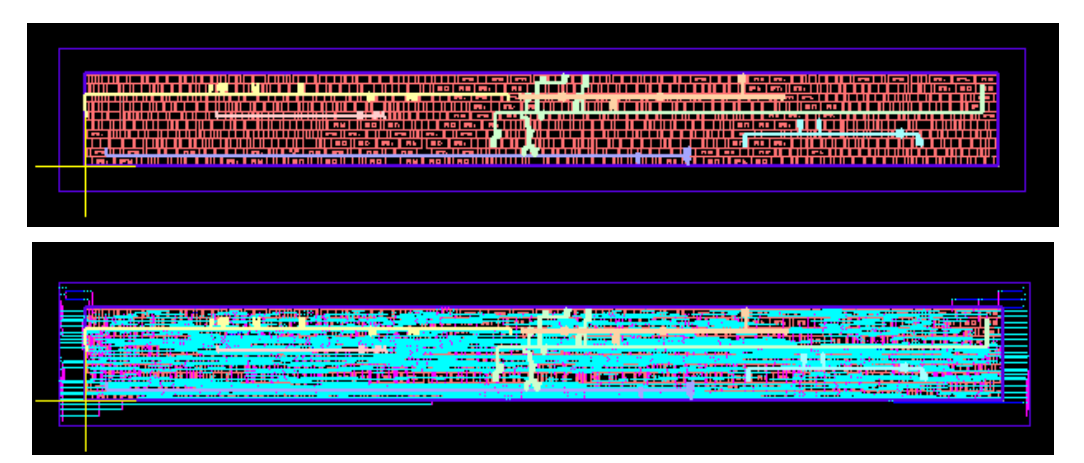

## 13.4.5 Manual SPINE Pre-wiring

You can set the placement constraint to honor long pre-wire style for critical signals.

If the pin width or depth is larger than a row height, it is defined as a long pre-wire pin. For example, the following statement identifies that the net weight connects to long pre-wire pins.

```
.NetWeightPreWire netWeight_1_to_255
```

# **SYNOPSYS**®

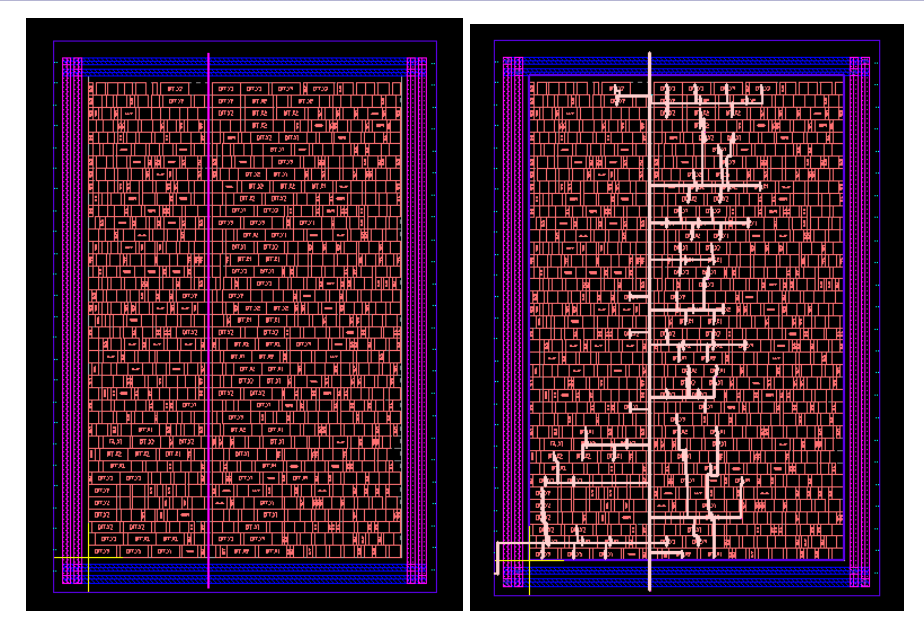

The left figure illustrates a main SPINE that is defined by manual wiring. The secondary SPINE structure based on the main SPINE is automatically created by Initial Route.

## 13.5 Lab-D1: Cell Level OD Sharing

## **13.5.1 Introduction**

Custom cells designed with common power and ground portions can be overlapped with each other to reduce chip area if applicable.

- The definition of potential overlapped width and cell type is defined by a generic constraint file.
- The site width must be defined as a new fine width to keep on-site placement results after cell level overlap.

## 13.5.2 Cell Level OD Sharing

## 13.5.2.1 Define Fine Site Width

Because the overlapped width is smaller than a normal site width for a standard cell, a fine site width needs to be redefined to ensure on-site legalization.

- 1. Use minimum dbResolution for cell level OD sharing scheme.
- 2. Invoke the **Floorplan**  $\rightarrow$  **Site**  $\rightarrow$  **Modify** command in the *Main* window.
- 3. In the *Modify Site* form, define **Site Width** as minimum resolution 0.005.

| -    |            | Modify Site         |   |
|------|------------|---------------------|---|
| Lib  | rary Name: | OpenCellLibrary —   |   |
| Site | e Name:    | NCSU_FreePDK_45nm - |   |
| Site | e Width:   | 0.005               |   |
| Site | e Height:  | 1.4                 |   |
| Cla  | ISS:       | Core 🔾 Pad          |   |
| Syr  | mmetry:    | 🗆 X 🛒 Y 🔲 R90       |   |
|      |            | Apply OK Cance      | 1 |

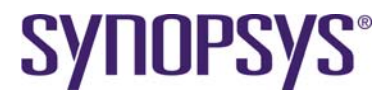

#### 13.5.2.2 Define Cell Overlap Region

The library developer has to provide necessary information of legal cell overlap regions in order to prepare for a placement constraint file. According to layout style of Open Cell Library, INV\_X8 has the capability for cell level OD sharing on the right side.

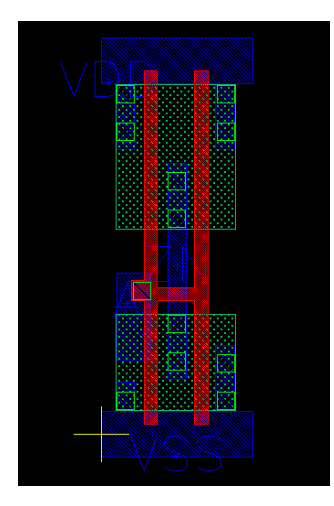

The legal overlap value can be calculated based on the design rule manual in a definition file *OpenCellLibrary.od*.

```
# Overlapped region: 0.205
INV_X8 R
```

#### 13.5.2.3 Preparation of Placement Constraint File

A new section of placement constraint is added for cell level OD sharing scheme.

```
# You need to redefine fine site width of 0.005 for valid cell
level OD sharing
.ODSharingLibraryFile ../source/library/OpenCellLibrary.od
```

```
.ODSharingCompactEffort medium
```

### 13.5.2.4 Row-based Placement in SDL

- 1. Import design and create a floorplan by redefined site.
- 2. Click the **Select All** icon in the design hierarchy browser pane to select all objects because the Laker system can support partial selection for implementation.
- 3. Invoke the **Design Brower**  $\rightarrow$  **Placement**  $\rightarrow$  **Row Placer** command.
- 4. Select the **Rule Set** according to the original routing layer plan.
- 5. Available routing layers have an impact on congestion driven placement results. You can confirm in the **Router → Net Router → Rule** tab if necessary.
- 6. Fill in the **Constraint File** field with the file name of a placement constraint.
- 7. Click one Row area and apply **Design Brower** → **Placement** → **Row Placer** → **Estimate** to get the utilization rate calculated by placer engine.

| – Row–based Placement                          |
|------------------------------------------------|
| Compact to Left O Center O Elgint              |
| Honor Soft Pin Position                        |
| Rule Set: default - Q                          |
| Constraint File: ce/constraint/placement.const |
| Estimate OK Cancel                             |

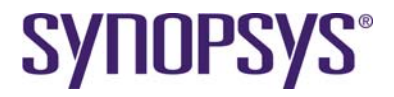

- 8. Click one Row area and apply **Design Brower** → **Placement** → **Row Placer** → **OK** to finish row placement task.
- 9. Check related information about cell level OD sharing process in the log file.

| Start Detailed Placement Stage ==>>         TOV: 0.00, Skip TOV optimization.         Start Compact with OD-Share Stage ==>>         Total HPML before OD share: 1047400, longest Row: 9690 sites         Process OD Sharing         Total HPML after OD share: 10749690, longest Row: 9628 sites         Total HPML after OD share: 10749690, longest Row: 9628 sites         Total HPML after OD share: 10749690, longest Row: 9628 sites         Total HPML after OD share: 10749690, longest Row: 9628 sites         Total HPML after OD share: 10749690, longest Row: 9628 sites         Total HPML after OD share: 10749690, longest Row: 9628 sites         Total HPML after OD share: 10749690, longest Row: 9628 sites         Total HPML after OD share: 10749690, longest Row: 9628 sites         Total HPML after OD share: Supported when ODShare.         WARN: NoFilieri Index score optimization is skipped because it is not supported when ODShare.         WARN: NoFilieri Post process is skipped because it is not supported when ODShare.         Routing overflow report after placement ==>>         Range       Count         Stud       Sum         5.00       0 (0.0%)         4.00       0 (0.0%)         3.00       0 (0.0%) |                                                                                                    |                                                                                                    | Placement Information                                                                                                    |     |
|----------------------------------------------------------------------------------------------------|----------------------------------------------------------------------------------------------------|----------------------------------------------------------------------------------------------------|----------------------------------------------------------------------------------------------------|-----|
| Kange         Count         Sum           5.00         0         (0.0%)         0           4.00         0         (0.0%)         0         (0.0%)           3.00         0         (0.0%)         0         (0.0%)                                                                                                    | Start Deta<br>TOV: 0.00,<br>Start Comp<br>Total HPWL<br>Process OD<br>Total HPWL<br>Total Shar<br>===== OD-S;<br>WARN: Cell | iled Placement Stage<br>Skip TOV optimizati<br>act with OD-Share St<br>before OD share: 11<br>Sharing<br>after OD share: 107<br>e Num (legal overlap<br>hare Success =====<br>index score optimiz<br>lherl post process i | <pre>&gt; ==&gt;&gt; .onage ==&gt;&gt; 474740, longest Row: 9690 sites 49690, longest Row: 9628 sites &gt;): 7 .ation is skipped because it is not supported when ODSha: s skipped because it is not supported when ODShare.</pre> | ce. |
| $ \begin{array}{cccccccccccccccccccccccccccccccccccc$                                                                                                    | Routing ov<br>Horizontal                                                                                                    | placement<br>erflow report after                                                                                                    | placement ==>>                                                                                                    |     |
| 4.00 0 (0.0%) 0 (0.0%)<br>3.00 0 (0.0%) 0 (0.0%)                                                                                                    | Routing ov<br>Horizontal<br>Range                                                                                           | placement<br>erflow report after<br>Count                                                                                                    | placement ==>><br>Sum                                                                                                    |     |
| 3.00 U (U.U%)<br>I                                                                                                    | Routing ov<br>Horizontal<br>Range<br>5.00                                                                                   | placement<br>erflow report after<br>Count<br>0 ((0.0%)                                                                                                    | placement ==>><br>                                                                                                    |     |
|                                                                                                    | Routing ov<br>Horizontal<br>Range<br>5.00<br>4.00                                                                           | placement<br>erflow report after<br>Count<br>0 (0.0%)<br>0 (0.0%)                                                                                                    | placement ==>><br>Sum<br>0 (0.0%)<br>0 (0.0%)                                                                                                    |     |
|                                                                                                    | Routing ov<br>Horizontal<br>Range<br><br>5.00<br>4.00<br>3.00                                                               | placement<br>erflow report after<br>Count<br>0 (0.0%)<br>0 (0.0%)<br>0 (0.0%)                                                                                                    | placement ==>><br>Sum<br>0 (0.0%)<br>0 (0.0%)<br>0 (0.0%)                                                                                                    |     |

10. Use **Query**  $\rightarrow$  **Find** to search for INV\_X8 and check the overlapped placement result.

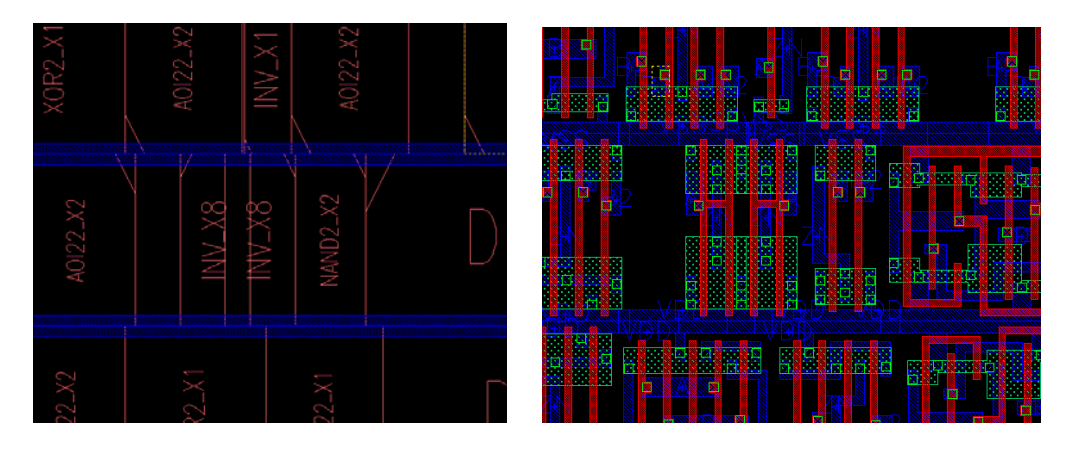

## 13.6 Lab-E1: Cell Level ESD Spacing

## 13.6.1 Introduction

ESD issues within a core area are usually solved by using a tie-high and tie-low cell without directly connecting to power and ground rails in advanced process nodes. For mainstream nodes, direct connection of power and ground rails are still used for traditional flow and compact size in a high utilization design.

When an input in of a pass gate design is tied-high or tied-low, PG connected OD regions will be analyzed and follows a larger spacing rule to avoid direct power ground path due to small resistance. ESD OD spacing checks between PG and normal signals is excluded.

A DRC based rule checker cannot be verified unless tie-high and tie-low signals are completely routed in advanced. The longer iteration cycle is also an issue for high utilization designs.

The Laker system supports this special requirement by a customized rule checker with logic information during the placement stage. It provides a seamless flow and shorter iteration cycle.

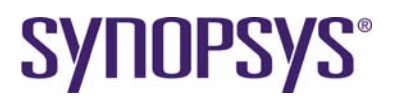

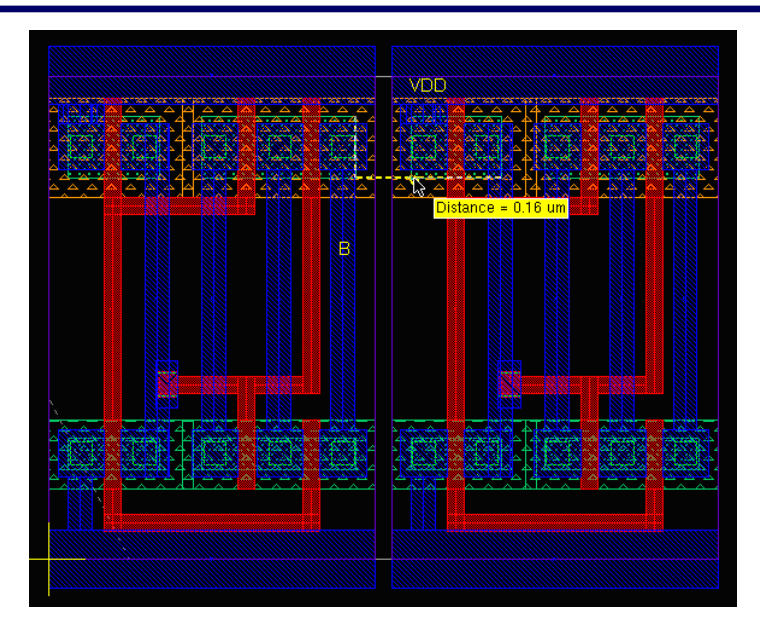

The figure above illustrates an example of PG ESD distance check. An input pin B of the left PGMUX2\_X1 instance is connected to ground. An OD region connected to power of the right PGMUX2\_X1 instance is placed nearby.

## 13.6.2 Cell Level ESD Spacing

#### 13.6.2.1 Define ESD spacing rule

The library developer has to provide necessary information of PG ESD spacing rules in order to prepare for a placement constraint file. According to design rule manual of Open Cell Library, a placement constraint file can be prepared as follows.

| .ESDRuleSpacing 0.2     |     |
|-------------------------|-----|
| .PowerNetName VDD       |     |
| .GroundNetName VSS      |     |
| .PolyLayerPurpose 9 252 | 2   |
| .ODNTypeLayerPurpose 1  | 252 |
| ODPTvpeLaverPurpose 1   | 252 |

Open Cell Library uses single diffusion (active area) layout. However, Open Cell Library has no pass gate design style.

Note that the Laker layer number and purpose number can be identified by the yellow tips of the layer panel. It is layer number and data type defined in a GDS stream file.

#### 13.6.2.2 Row-based Placement in SDL

- 1. Import the reference design CPU.sp and create a row area with 0.85 utilization rate as usual.
- 2. Click the **Select All** icon in the design hierarchy browser pane to select all objects because the Laker system can support partial selection for implementation.
- 3. Invoke the **Design Brower**  $\rightarrow$  **Placement**  $\rightarrow$  **Row Placer** command.
- 4. Select the **Rule Set** according to the original routing layer plan.
- 5. Available routing layers have an impact on congestion driven placement results. You can confirm in the **Router → Net Router → Rule** tab if necessary.
- 6. Leave the **Constraint File** field blank to catch potential PG ESD spacing violations if any.
- 7. Click one Row area and apply the **Design Brower** → **Placement** → **Row Placer** → **Estimate** command to get the utilization rate calculated by placer engine.

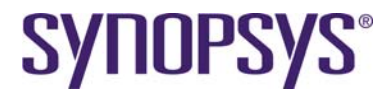

- 8. Click one Row area and apply the **Design Brower** → **Placement** → **Row Placer** → **OK** command to finish the row placement task.
- 9. Invoke the **Placer**  $\rightarrow$  **Placement Constraint** command.

| _     | Placement       | Constrai      | nt File  |
|-------|-----------------|---------------|----------|
| File: | /source/constra | int/placement | .const 📄 |
| 💌 Inv | voke Editor     |               |          |
| Ten   | nplate          | ОК            | Cancel   |

- 10. Click **OK** to assign a placement constraint for placer related features.
- Invoke the Placer → Check Placement command to check if a PG ESD rule exists after placement. Press "E" or Verify → View Error to display a violation if PG ESD rule violations are found.

Two violations are found for this demo case. For example, measured OD spacing is 0.095 which is smaller than min PG ESD spacing 0.2. The solution is to have a minimum spacing of 0.105 between these two instances.

If you cannot any catch PG ESD rule violations, try to increase the utilization rate and place it again.

| Placement Information                                                                                                    |                                       |
|----------------------------------------------------------------------------------------------------|---------------------------------------|
| <pre>578 shapes (578 instances) checked.<br/>0 instance has overlap with other instances.<br/>0 invalid cell(s) are found<br/> ESD Rule Setting<br/>Min spacing: 0.200000<br/>OD N Layer/Purpose: 1/252<br/>OD P Layer/Purpose: 1/252<br/>Poly Layer/Purpose: 1/252<br/>Power net name: VDD<br/>Ground net name: VDD<br/>Ground net name: VSS<br/></pre> | /i_alu/U125) nee<br>JB/i_alu/U49) ne  |
| Ki                                                                                                    |                                       |
|                                                                                                    | Close                                 |
| 1- ,                                                                                                    | · · · · · · · · · · · · · · · · · · · |
| rrors cpu_cdl_in:CPU [place_drc]                                                                                                    |                                       |
| ting]                                                                                                    |                                       |
| pes                                                                                                    |                                       |
| D-0 Fit All                                                                                                    |                                       |
| D-1 Detail                                                                                                    |                                       |

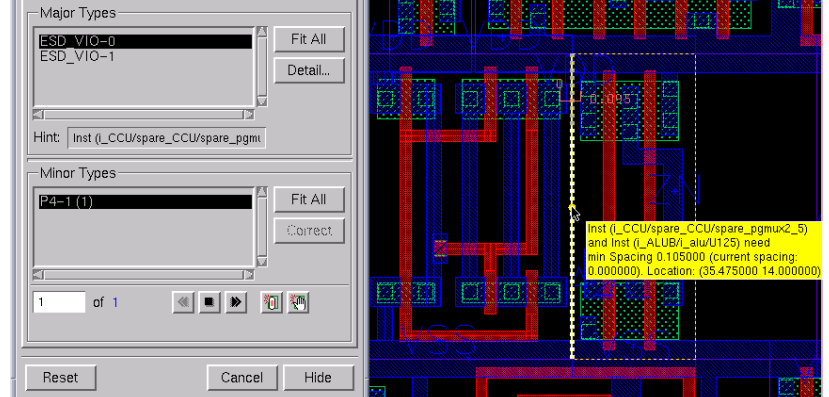

- View Content [ ≲

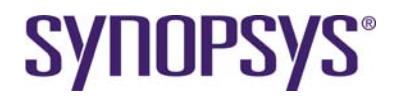

- 12. Use the **Placer** → **Legalize Cell Placement** command to solve found PG ESD rule violations.
- 13. Invoke the **Placer** → **Check Placement** command to check if PG ESD rule still exists after legalization.

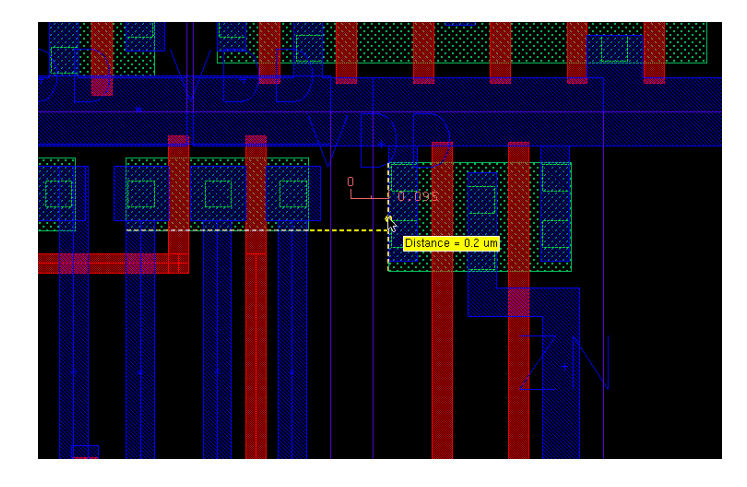

## 13.7 Lab-F1: Laker OpenAccess Incremental Technology

## **13.7.1 Introduction**

An OA Technology may have any number of references to OA Technologies in other OA Libs. This can result in a hierarchy of references across OA Libs, thereby forming a graph of technology data. An OA Technology that has a reference to another Technology

- 1. is derived from the referenced Technology.
- 2. inherits information from the referenced Technology.

## 13.7.2 Create an Incremental Technology Library

OpenCellLibrary has two OpenAccess libraries, including *NangateOpenCellLibrary* and *NCSU\_FreePDK\_45nm*. The goal is to create a new technology library referred to *NangateOpenCellLibrary* and inheriting information from it.

The original OpenCellLibrary library release has two libraries named NCSU\_FreePDK\_45nm and NangateOpenCellLibrary. You can add these two libraries in the library mapping path in the *lib.defs* file.

DEFINE NCSU\_FreePDK\_45nm ../source/openaccess/NCSU\_FreePDK\_45nm ASSIGN NCSU\_FreePDK\_45nm writePath ../source/openaccess/NCSU\_FreePDK\_45nm ASSIGN NCSU\_FreePDK\_45nm libMode shared DEFINE NangateOpenCellLibrary ../source/openaccess/NangateOpenCellLibrary ASSIGN NangateOpenCellLibrary writePath ../source/openaccess/NangateOpenCellLibrary ASSIGN NangateOpenCellLibrary libMode shared

- 1. Create a new library by invoking the **Library**  $\rightarrow$  **New** command.
- 2. In the New Design Library form, do the following:
  - a. Assign Library Name to ref\_oa
    - b. Enable Technology Setting → Technology Libraries Setting and assign it to NCSU\_FreePDK\_45nm.

# **SYNOPSYS**<sup>®</sup>

| -                                                 | New Desi                                                                                    | gn Library                                              |        |   |  |  |  |  |
|---------------------------------------------------|---------------------------------------------------------------------------------------------|---------------------------------------------------------|--------|---|--|--|--|--|
| L                                                 | Library Name:                                                                               |                                                         |        |   |  |  |  |  |
|                                                   | ref_oa                                                                                      |                                                         |        |   |  |  |  |  |
|                                                   | NCSU_FreePDK_45nm<br>NangateOpenCellLibrary<br>analogADP<br>analogLib<br>basic<br>borderADP | cdl_in<br>digitalADP<br>lakerAMS<br>fei oa<br>sourceADP |        | I |  |  |  |  |
| F                                                 | ilter:                                                                                      |                                                         | 2      | ~ |  |  |  |  |
| Technology Setting                                |                                                                                             |                                                         |        |   |  |  |  |  |
|                                                   | ○ ASCIT File:                                                                               |                                                         |        | 4 |  |  |  |  |
|                                                   | O Attach to Library:                                                                        |                                                         |        | 9 |  |  |  |  |
| Reference Technology Libraries: NCSU_FreePDK_45nm |                                                                                             |                                                         |        |   |  |  |  |  |
| D                                                 | Directory: .                                                                                |                                                         |        |   |  |  |  |  |
|                                                   |                                                                                             | Apply OK                                                | Cancel |   |  |  |  |  |

3. Click the **OK** button to create a new library.

## 13.7.3 Create a Design Library

You can import a design with a technology library attached to *ref\_oa*. A modified model map file is necessary to map original *NangateOpenCellLibrary* OpenAccess library.

1. Define a cell library in a library mapping path by selecting the Library → Mapping Path command.

Make sure ref\_oa, NangateOpenCellLibrary and NCSU\_FreePDK\_45nm are listed in the mapping path.

- 2. Invoke File  $\rightarrow$  Import  $\rightarrow$  CDL In to import a CDL design.
- 3. In the CDL In form, do the following:
  - a. Assign **Design File** to *Divide.sp*
  - b. Assign Top Circuit Name to Divide
  - c. Assign Library Name to cdl\_in
  - d. Assign **Technology File** → **Attach to Library** to *ref\_oa*
  - e. Assign Model Map File to SDL\_ref\_nangate.map.

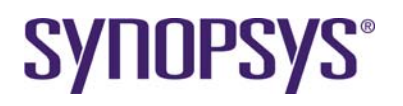

| -                                          | CDLIn                    |    |  |  |
|--------------------------------------------|--------------------------|----|--|--|
| Design File:                               | /source/design/Divide.sp |    |  |  |
| Top Circuit Name:                          | Divide                   |    |  |  |
| Run Directory:                             |                          |    |  |  |
| Library Name:                              | cdl_in                   |    |  |  |
| W/L Scale:                                 |                          |    |  |  |
| -Technology File-                          |                          |    |  |  |
| ASCII File:                                |                          |    |  |  |
| Attach to Libra                            | ary: ref_oa              |    |  |  |
| Basic Case Sensitivity ECO                 |                          |    |  |  |
| Invoke Batch Mode                          |                          |    |  |  |
| Extract Port Swapping Information          |                          |    |  |  |
| Model Map File: >e/map/SDL_ref_nangate.map |                          |    |  |  |
| Parameter Expand                           | ling Log File:           | 5  |  |  |
|                                            |                          |    |  |  |
|                                            |                          |    |  |  |
|                                            |                          |    |  |  |
|                                            | Apply OK Canc            | el |  |  |

f. Click **OK** to finish importing a CDL file.

## **14 Limitations and Known Problems**

## 14.1 Laker OA Flow

- Default name space of bus representation is angle bracket in Laker OA. For example, A[7:0] will become A<7:0>.
- The format of layer map file for Import LEF in Laker OA supports both Si2 lef2oa style and Laker layer map style after OA2010.05 release.

## 14.2 Laker Import Verilog Flow

Import Verilog support in Laker DB main window is supported.

• Default name space of bus representation is angle bracket. For example, A[7:0] will become A<7:0>.

## 14.3 Laker Cell Level ESD Spacing and OD Sharing

Cell level PG ESD spacing only checks the same row spacing at the current stage. Cell level OD sharing only supports one value for a library layout at current stage.

Contact Laker Technical Marketing for early access support of this new Custom Digital features.

## 14.4 Layer Mapping for Notch Gap Fill

Starting from the Laker 2010.07 version, notch gap fill shapes generated by routers are created with gapFill purpose. The main reason is to have consistent behavior with the OpenAccess standard.

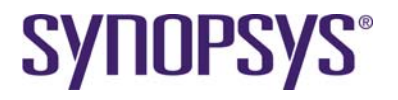

- Major Laker features automatically handle gapFill purpose. For example, Flight line, Net Tracer, Short Detector, etc.
- Data import and export features need additional layer mapping descriptions for a layer map file. For example:

```
metal1 gapFill 11 0
metal2 gapFill 13 0
metal3 gapFill 15 0
poly drawing 9 0
contact drawing 10 0
metal1 drawing 11 0
via1 drawing 12 0
metal2 drawing 13 0
via2 drawing 14 0
metal3 drawing 15 0
```

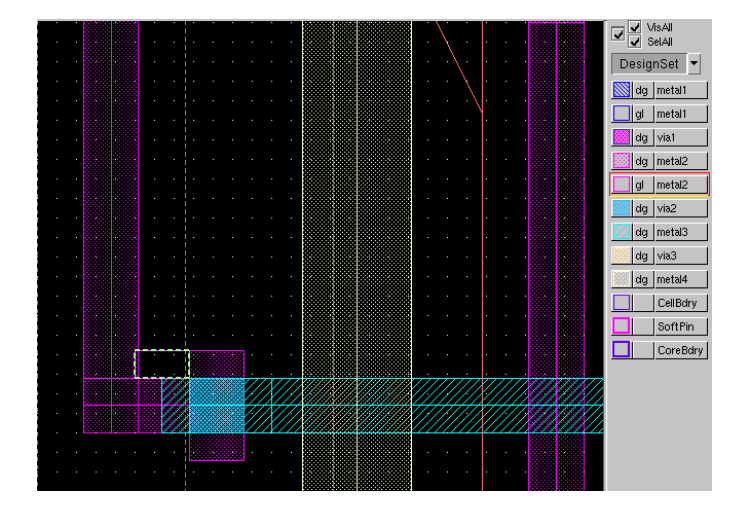

## 14.5 New SDL Model Map File in OA

Starting from the Laker OA2010.05p1 version, new model map file sections are introduced to support MCells, Tcl PCells, and PyCells in a general SDL flow.

- New sections in OA
  - [MODEL\_MAP]

Specify the mapping between logic and realized layout.

[DEVICE\_MOS]

Specify the mapping between the *Stick Diagram Compiler* or *Matching Device Creator* windows and the realized layout.

Example:

[MODEL\_MAP] X AND2\_X1 OpenCellLibrary { AND2\_X1 layout } X AND2\_X2 OpenCellLibrary { AND2\_X2 layout }

Obsoleted sections in OA
 [MAP]

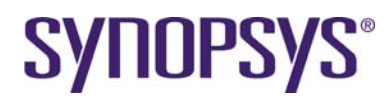

[PARAMETER] [PORTMAP]

Example:

[MAP] X AND2\_X1 OpenCellLibrary AND2\_X1 X AND2\_X2 OpenCellLibrary AND2\_X2

Invoke Library → Replace Model Map File to update a new model map file for an existing Laker OA library.

## **14.6 Preferred Routing Direction**

A correct preferred routing direction is important for a clean digital route with good performance. The *tfNetRouteRule* section defines the preferred direction as H, V, or HV. The direction value in a *laker.ro* file copies the direction from the technology database during its initial creation. Rules defined by a *laker.ro* file have higher priority than ones defined in a technology file for routing constraints.

- If H or V is defined in a laker.ro file or a technology file, preferred routing direction is also explicitly defined. X/Y cost has no effect for final preferred direction.
- If HV is defined in a laker.ro or a technology file, lakerICSInput converter decides the final preferred routing direction based on X/Y cost of each layr. For example,
- Preferred routing direction is H when X/Y cost is 1/8.
- Preferred routing direction is V when X/Y cost is 8/1.

By setting the routing direction as HV in the *tfNetRouteRule* section, it is possible to dynamically adjust the routing preferred direction after changing the X/Y cost in the **Rule Tab** of current GUI form.

You can also define explicit preferred routing in form opened with the Router  $\rightarrow$  Digital Route  $\rightarrow$  Rule Setting command.

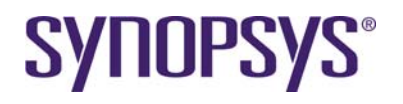

## **Revision History**

| Revision | Date                                                                                                    | Description                                                                                                    |     |
|----------|----------------------------------------------------------------------------------------------------|----------------------------------------------------------------------------------------------------|-----|
| 6.2      | 02/05/13                                                                                                    | Updated the footer information.                                                                                      | MY  |
| 6.1      | 12/26/12                                                                                                    | 2 Updated the header and footer information.                                                                         |     |
| 6.0      | 6.0 06/14/12 Update net optimization                                                                          |                                                                                                    | HSW |
|          |                                                                                                    | Add PT ECO flow                                                                                                    |     |
| 5.11     | 11/23/11                                                                                                    | Update dual view library preparation                                                                                 | HSW |
|          |                                                                                                    | Update dummy Verilog library preparation                                                                             |     |
| 5.1      | 08/01/11                                                                                                    | 11/11 Update release schedule to 2011.06p1 and OA2011.08p1                                                           |     |
| 5.0      | 07/26/11                                                                                                    | Add timing driven flow                                                                                               | HSW |
|          |                                                                                                    | Add antenna check and fix                                                                                            |     |
|          |                                                                                                    | Add antenna rule example                                                                                             |     |
|          |                                                                                                    | Update symbol view creation of Verilog library file                                                                  |     |
|          |                                                                                                    | Update Import Verilog flow with standard SDL flow                                                                    |     |
|          |                                                                                                    | Add RC table preparation                                                                                             |     |
|          |                                                                                                    | Update new PG Route and Digital Route                                                                                |     |
| 4.1      | 12/03/10                                                                                                    | Add description of preferred routing direction                                                                       | HSW |
| 4.0      | 09/09/10                                                                                                    | Update Model Map file section for Laker OA2010.08                                                                    | HSW |
|          |                                                                                                    | Add LEF/DEF flow for Laker OA                                                                                        |     |
| 3.0      | 08/05/10                                                                                                    | Update tutorial materials.                                                                                           | HSW |
|          |                                                                                                    | Remove Tcl scripts which are supported by Laker2010.07 features.                                                     |     |
|          |                                                                                                    | For example, Pin Placer, etc.                                                                                        |     |
|          |                                                                                                    | Update Laker OA incremental Tech                                                                                     |     |
|          |                                                                                                    | Update notch gap fill                                                                                                |     |
| 2.0      | 06/11/10                                                                                                    | Change DigitalRouteAll to CustomDigital                                                                              | HSW |
|          |                                                                                                    | Change routing track definition of OpenCellLibrary.tf for better<br>hierarchical layout implementation               |     |
| 1.6      | 04/16/10                                                                                                    | Add a limitation of PG routing with read only LEF master library.                                                    | HSW |
| 1.5      | 1.5 04/13/10 Added details to the Introduction, modified Verilog Import, added SPINE. Based on Laker 2010.03. |                                                                                                    | HSW |
| 1.4      | 3/31/10                                                                                                    | Update OpenCellLibrary source file, change menu name to CustomDigital, add Main window menu. Based on Laker 2010.03. | HSW |
| 1.3      | 3/23/10 Added cell level ESD spacing. Based on Laker 2010.03.                                                 |                                                                                                    | HSW |
| 1.2      | 3/18/10                                                                                                    | Added Cell level OD spacing and overlap. Based on Laker 2010.03.                                                     | HSW |
| 1.1      | 3/11/10                                                                                                    | Added technology file preparation section. Based on Laker 2010.03.                                                   | HSW |
| 1.0      | 3/1/10                                                                                                    | Initial release. Based on Laker 2010.03.                                                                             | HSW |

The information in this document is confidential and is covered by a license agreement between Synopsys and your organization. Distribution and disclosure are restricted.

The product names used in this document are the trademarks or registered trademarks of their respective owners.